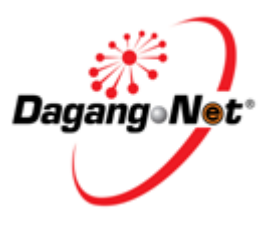

# **@PCO** Electronic Preferential Certificate of Origin

## MAFTA - ePCO User Manual for PIA Clerk Module

Prepared by Dagang Net Technologies Issue 1.0

Updated: 9 January 2013

## Contents

| Section 1.         | Introduction                           | . 3      |
|--------------------|----------------------------------------|----------|
| 1.1.               | What is ePCO?                          | 3        |
| 1.2.               | Requirements to use ePCO               | 3        |
| 1.3.               | Support Information                    | 3        |
| 1.4.               | About this publication                 | 4        |
| 1.5.               | NEX APCO Publications                  | 4        |
| 1.0.               |                                        | 4        |
| Section 2.         | Getting Started With ePCO              | . 5      |
| 2.1.               | Launch Browser                         | 5        |
| 2.2.               | Log in                                 | 5        |
| 2.3.               | Change Password                        | 7        |
| 2.4.               | Sign Out                               | 8        |
| Section 3.         | Advance Search And Navigation          | . 9      |
| 3.1.               | Advance Search                         | 9        |
| 3.2.               | Additional Features                    | 18       |
| Section A          | Certificate of Origin (CO)             | 22       |
| 3000001 <b>4</b> . | View Certificate of Origin             | <u></u>  |
| 4.1.               | Accept Certificate of Origin (CO)      | ∠3<br>28 |
| 4.3                | Query Certificate of Origin (CO)       | 33       |
| 4.4.               | Resubmitted Certificate of Origin (CO) | 38       |
|                    |                                        |          |

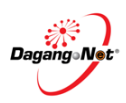

## Section 1. Introduction

## 1.1. What is ePCO?

ePCO is a web-based Certificate of Origin application and approval system, the Electronic Preferential Certificate of Origin (ePCO) is an online document that certifies the country of origin of a product. This is to satisfy customs or trade requirements and also can be used as a supporting document for the issuance of a corresponding Certificate of Origin by other authorized parties.

Its other functions include:

- Online application of Cost Analysis (CA) and Certificate of Origin (CO) forms
- Online approval by authorized party e.g. Ministry of International Trade and Industry (MITI)
- Allows online enquiry of application status

### 1.2. Requirements to use ePCO

ePCO is a web based application. Therefore, there is no installation required. All is needed are:

- User is registered with Dagang Net ePCO services
- Personal Computer / Laptop / Notebook installed with web browsers as follows:
  - Mozilla Firefox version 5 and above
  - Chrome version 10 and above
- Internet Connection

## 1.3. Support Information

Should there are any issues arise from using ePCO, contact Dagang Net's Careline;

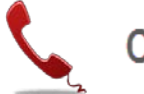

## Call Us 1300 133 133

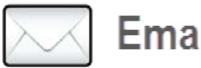

## Email Us careline@dagangnet.com

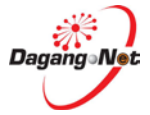

## 1.4. About this publication

This publication documents is to provide overview on how to verify for **Certificate Of Origin** for Electronic Preferential Certificate of Origin (ePCO).

## 1.5. Who Should Read This Publication

This publication (or topic collection) is intended for

MITI Clerk

## 1.6. DNEX ePCO Publications

Get the right publications based on your ePCO service subscription by referring to the table 1.

| Publication Title                                   | SCHEME      | Document ID |
|-----------------------------------------------------|-------------|-------------|
| MAFTA - ePCO User Manual (Cost Analysis)            | ALL         |             |
| MAFTA - ePCO User Manual (Additional Cost Analysis) | ALL         |             |
| MAFTA - ePCO User Manual (Certificate Of Origin)    | ALL         |             |
| MAFTA - ePCO User Manual (PIA) – Clerk Module       | Clerk       |             |
| MAFTA - ePCO User Manual (PIA) – Verifier Module    | Verifier    |             |
| MAFTA - ePCO User Manual (PIA) – Approver Module    | Approver    |             |
| MAFTA - ePCO User Manual (PIA) – Recommender Module | Recommender |             |

**Table 1 - DNEX Publications List** 

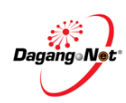

## Section 2. Getting Started With ePCO

## 2.1. Launch Browser

**NOTE:** ePCO - MAFTA is supported by Chrome and Mozilla Firefox.

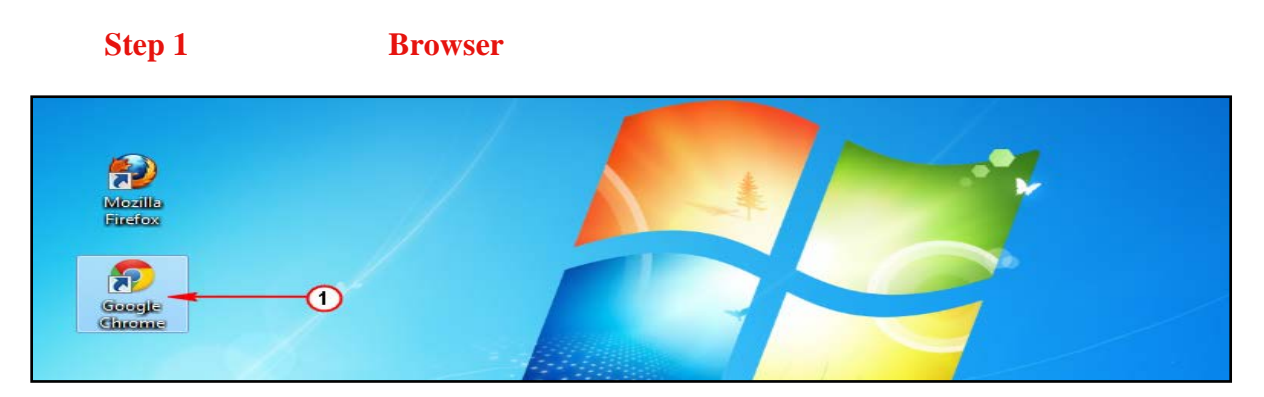

1. Double-click on the Google Chrome shortcut key on the desktop to launch the browser.

### Step 2 Enter Uniform Resource Locator (URL) on the address bar

| DNEX 🗋           | ×               |           |                                    |
|------------------|-----------------|-----------|------------------------------------|
| ← → C 🗋 http://e | comafta.dagangi | net.com.n | ny 🖛 📃 🗄                           |
| 🤲 🔘 myTRADELI    | K HOME          | NSW       | MIX OF INTERNITIONAL TRADE & NO. 🔶 |
|                  | ePCO            |           |                                    |

1. Enter http://epco.dagangnet.com.my// on the address bar.

## 2.2. Log in

Before logging in, you must ensure that you have the correct username and password.

#### **IMPORTANT**:

For those having problem to login using your current User ID, kindly use 'Current User ID-nsw' example:

Current User ID: dnt

If above failed to login, Use User ID: dnt-nsw

(Password remain the same)

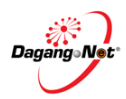

#### **Enter Username and Password**

| <b>● PCO</b> <sup>™</sup>                                                                                                    |
|----------------------------------------------------------------------------------------------------|
| USER LOGIN                                                                                                    |
| USERNAME<br>1<br>PASSWORD<br>2<br>NOTE<br>IF YOU CAN'T LOGIN WITH YOUR CURRENT USER ID, ADD '-INSW'<br>EXAMPLE :<br>CURRENT USER ID : dnt-user<br>IF FAILED TO LOGIN, USE USER ID : dnt-user-nsw |
| Sign In 🥌 3                                                                                                    |
| © DAGANG NET TECHNOLOGIES SDN BHD                                                                                                    |

- 1. Enter your Username into the textbox.
- 2. Enter your Password into the textbox.
- 3. Click Sign In button to proceed.
- 4. ePCO main screen is displayed as follows:

| PLEASE CL                                                                                   | ICK HERE TO SEA                                                                                                    | RCH                                                                                                    |                                                                      |                                                                           |                                                                                                    |                                                                                                    |                                                                                      |                                                                                                    | *                                                                                                    |
|---------------------------------------------------------------------------------------------|----------------------------------------------------------------------------------------------------|----------------------------------------------------------------------------------------------------|----------------------------------------------------------------------|---------------------------------------------------------------------------|----------------------------------------------------------------------------------------------------|----------------------------------------------------------------------------------------------------|--------------------------------------------------------------------------------------|----------------------------------------------------------------------------------------------------|----------------------------------------------------------------------------------------------------|
| Application                                                                                 | Type                                                                                                    | Scheme                                                                                                    |                                                                      | Apolia                                                                    | cation Date (From)                                                                                                    | Application                                                                                                    | Tate (To)                                                                            |                                                                                                    |                                                                                                    |
| Please sel                                                                                  | ect ·                                                                                                    | Please self                                                                                                    | ect                                                                  | *                                                                         | cation oute (From)                                                                                                    |                                                                                                    | sure (10)                                                                            |                                                                                                    |                                                                                                    |
| Reference                                                                                   | No.                                                                                                    | Endorsemo                                                                                                    | ent No.                                                              | Appro                                                                     | oved Date (From)                                                                                                    | Approved D                                                                                                    | ite (To)                                                                             |                                                                                                    |                                                                                                    |
| -                                                                                           |                                                                                                    |                                                                                                    |                                                                      |                                                                           |                                                                                                    |                                                                                                    |                                                                                      |                                                                                                    |                                                                                                    |
| Status                                                                                      |                                                                                                    | Company N                                                                                                    | Name                                                                 | Applic                                                                    | cation ID                                                                                                    |                                                                                                    |                                                                                      |                                                                                                    |                                                                                                    |
| My Task                                                                                     | ×                                                                                                    | •                                                                                                    |                                                                      |                                                                           |                                                                                                    |                                                                                                    |                                                                                      |                                                                                                    |                                                                                                    |
| LISTING                                                                                     |                                                                                                    |                                                                                                    |                                                                      |                                                                           |                                                                                                    |                                                                                                    | RESE                                                                                 | TSEARCH                                                                                                    | *                                                                                                    |
| LISTING<br>Additional I<br>solution                                                         | irand/ Model(ČAA) appi                                                                                                    | ication is currently r                                                                                                    | not available, until fu                                              | rther notice. Kin                                                         | ndly copy your approved CA                                                                                                    | k and add in details of t                                                                                               | RESE                                                                                 | T SEARCH                                                                                                    | *                                                                                                    |
| LISTING<br>Additional I<br>solution<br>View Detai                                           | Irand/ Model(CAA) appl                                                                                                    | ication is currently r<br>Application Type                                                                                                    | not available, until fu                                              | ther notice. Kin                                                          | ndly copy your approved C/<br>Case Application Date                                                                                              | A and add in details of I<br>Status                                                                                     | RESE<br>rand/ Model, as<br>Trader Code                                               | T SEARCH                                                                                                    | *                                                                                                    |
| LISTING<br>Additional<br>solution<br>View Detai                                             | Irand/ Model(CAA) appl<br>a Application ID<br>MIT012013000408                                                                                                    | ication is currently r<br>Application Type<br>FUF - Form MAFTA                                                                                | not available, until fu<br>Schem                                     | ther notice. Kin<br>Application (<br>NORMAL                               | ndly copy your approved C/<br>Case Application Date<br>02-Jan-2013 11:23:3                                                                       | k and add in details of t<br>Status<br>5 in Process                                                                     | RESE<br>rand/ Model, at<br>Trader Code<br>516423P                                    | T SEARCH<br>s an alternative<br>Company Name En<br>AARHUSKARLSH                                                | *                                                                                                    |
| LISTING<br>Additional<br>Solution<br>View Detail<br>View<br>View                            | Irand/ Model(CAA) appl<br>Application ID<br>MIT012013000408<br>MIT012013000443                                                                                                    | Application Type<br>FUF - Form MAFTA<br>FUF - Form MAFTA                                                                                      | not available, until fu<br>Schem<br>MAFTA<br>MAFTA                   | Application (<br>NORMAL<br>NORMAL                                         | ndly copy your approved Cr<br>Case Application Date<br>02-Jan-2013 11:23:3<br>02-Jan-2013 20:01-1                                                | k and add in details of t<br>Status<br>5 In Process<br>4 In Process                                                     | RESE<br>rand/ Model, as<br>Trader Code<br>516423P<br>042154-T                        | T SEARCH<br>s an alternative<br>Company Name El<br>AARHUSKARLSH<br>PANASONIC SYS                               | *                                                                                                    |
| LISTING<br>Additional<br>View Data<br>View<br>View<br>View                                  | Irand/ Model(CAA) appl<br>Application ID<br>MIT012013000408<br>MIT012013000443<br>MIT012013000629                                                                                                    | Ication is currently r<br>Application Type<br>FUF - Form MAFTA<br>FUF - Form MAFTA                                                            | not available, until fu<br>Schem<br>MAFTA<br>MAFTA<br>MAFTA          | Appleation (<br>NORMAL<br>NORMAL<br>NORMAL                                | ndly copy your approved C/<br>Case Application Date<br>02-Jan-2013 11:23:3<br>02-Jan-2013 20:01:1<br>07-Jan-2013 11:32:0                         | and add in details of (<br>Status<br>5 In Process<br>4 In Process<br>5 Appleation Submitted                             | RESE<br>rand/ Model, at<br>Trader Code<br>516423P<br>042154-T<br>192825A             | T SEARCH<br>an alternative<br>Company Name El<br>AARNUSKARLSH<br>PANASONIC SYS<br>SHIMANO COMPC                | *                                                                                                    |
| LISTING<br>Additional<br>View Data<br>View<br>View<br>View<br>View<br>View                  | Irand/ Model(CAA) appl<br>a Applcaton ID<br>MIT012013000408<br>MIT012013000443<br>MIT012013000629<br>MIT012013000624                                                                                                    | ication is currently r<br>Application Type<br>FUF - Form MAFTA<br>FUF - Form MAFTA<br>FUF - Form MAFTA                                        | not available, until fu<br>Scham<br>MAFTA<br>MAFTA<br>MAFTA          | Ther notice. Kin<br>Application (<br>NORMAL<br>NORMAL<br>NORMAL<br>NORMAL | hdly copy your approved CZ<br>Case Application Date<br>02-Jan-2013 11:23:3<br>02-Jan-2013 11:23:0<br>0-7-Jan-2013 11:32:0<br>08-Jan-2013 11:32:0 | and add in details of (<br>Status<br>5 in Process<br>4 in Process<br>6 Application Submitted<br>6 Application Submitted | RESE<br>rand/ Model, at<br>Trader Code<br>516423P<br>042154-T<br>192825A<br>516423P  | T SEARCH<br>an alternative<br>Company Name E<br>AARHUSKARLSH<br>PANASONIC 5YS<br>SHIMANO COMPC<br>AARHUSKARLSH | ×                                                                                                    |
| LISTING<br>Additional<br>View Detai<br>View<br>View<br>View<br>View<br>View<br>View         | Irand/ Model(CAA) appl<br>Appleation D<br>Immo12013000483<br>Imm012013000443<br>Imm012013000824<br>Imm012013000824                                                                                                    | Ication is currently r<br>Application Type<br>FUF - Form MAFTA<br>FUF - Form MAFTA<br>FUF - Form MAFTA                                        | not available, until fu<br>Schem<br>UAFTA<br>MAFTA<br>MAFTA<br>MAFTA | Application (<br>NORMAL<br>NORMAL<br>NORMAL<br>NORMAL                     | hdly copy your approved C/<br>Case Application Date<br>02-Jan-2013 11:23:3<br>02-Jan-2013 20:01:1<br>07-Jan-2013 11:32:0<br>08-Jan-2013 14:22:1  | k and add in details of D<br>Status<br>6 in Process<br>4 in Process<br>5 Application Submitted<br>Application Submitted | RESE<br>rand/ Model, at<br>Trader Code<br>516423P<br>042154-T<br>192825A<br>516423P  | T SEARCH<br>an alternative<br>Company Name<br>AARHUSKARLSH<br>PANASONIC SYS<br>SHALANO COMPC<br>AARHUSKARLSH   | in and a second second s |
| LISTING<br>Additional<br>View Detai<br>View<br>View<br>View<br>View<br>View<br>10 m         | Irand/ Model(CAA) appl<br>Appleation D<br>MT012013000443<br>MT012013000443<br>MT012013000824<br>If 4 Page 1                                                                                                    | Lation is currently r<br>FUF - Form MAFTA<br>FUF - Form MAFTA<br>FUF - Form MAFTA<br>FUF - Form MAFTA<br>FUF - Form MAFTA                     | not available, until fu<br>Scham<br>MAFTA<br>MAFTA<br>MAFTA<br>MAFTA | Application (<br>NORMAL<br>NORMAL<br>NORMAL<br>NORMAL<br>NORMAL           | ndly copy your approved C/<br>Case Application Date<br>02-Jan-2013 11:23:3<br>02-Jan-2013 20:01:1<br>07-Jan-2013 11:32:0<br>08-Jan-2013 14:22:1  | k and add in details of t<br>Status<br>E in Process<br>4 in Process<br>Application Submitted<br>C Application Submitted | RESE<br>rand/ Model, at<br>Trader Code<br>516423P<br>042154.T<br>192825A<br>518423P  | T SEARCH<br>an alternative<br>Company Name E<br>AARHUSKARLSH<br>PANASONG SYS<br>SHIMANO COMPC<br>AARHUSKARLSH  | *<br>                                                                                                    |
| LISTING<br>Additional<br>View Detal<br>View<br>View<br>View<br>View<br>View<br>View<br>View | Irand/ Model(CAA) appl<br>Irand/ Model(CAA) appl<br>Irand/ Irand/ Ir | ication is currently r<br>Application Type<br>FUF - Form MAFTA<br>FUF - Form MAFTA<br>FUF - Form MAFTA<br>FUF - Form MAFTA<br>bf t <b>b b</b> | not available, until fu<br>Scham<br>MAFTA<br>MAFTA<br>MAFTA<br>MAFTA | ther notice. Kin<br>Application (<br>NORMAL<br>NORMAL<br>NORMAL<br>NORMAL | hdly copy your approved C/<br>Case Appication Date<br>02-Jan-2013 11:23:3<br>02-Jan-2013 11:23:0<br>07-Jan-2013 11:32:0<br>08-Jan-2013 14:22:1   | and add in details of (<br>Status<br>6 Process<br>4 Process<br>4 Application Submitted<br>6 Application Submitted       | RESE<br>trand/ Model, at<br>Trader Code<br>516423P<br>042154-T<br>192825A<br>516423P | T SEARCH                                                                                                    | *<br>*                                                                                                    |

- 5. This is general main screen for all ePCO schemes.
- 6. Home  $\longrightarrow$  NSW  $\longrightarrow$  ePCO  $\longrightarrow$  ePCO Transaction.

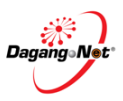

#### Step 1

# 2.3. Change Password

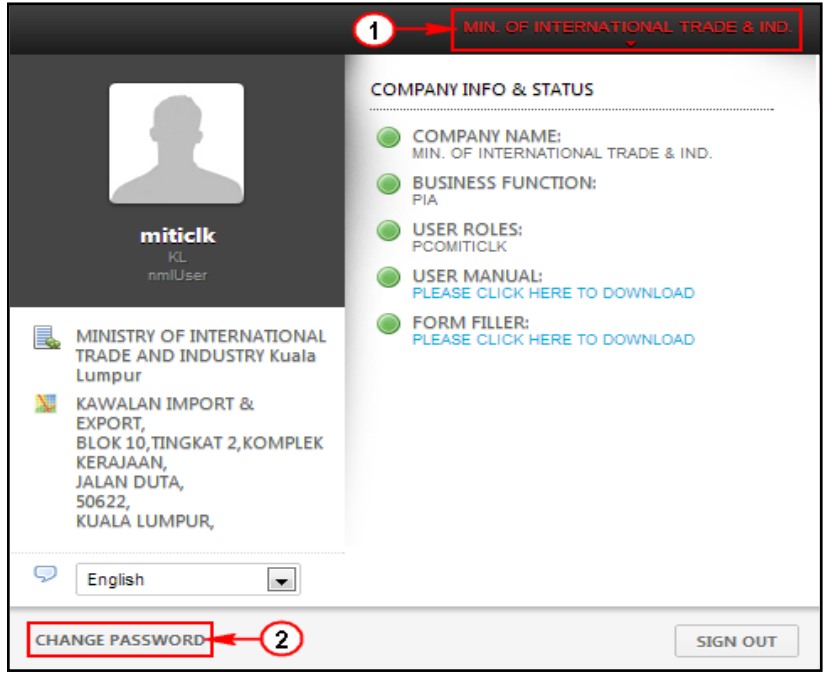

- 1. Click Company Name at top of page in the right side.
- 2. Click CHANGE PASSWORD hyperlink to change your current password.
- 3. Change Password screen appear.

| Change Password |                  | 8 |
|-----------------|------------------|---|
| A<br>Password   | Confirm Password |   |

- 4. Enter new password in the textbox
- 5. Re-confirm your new password.
- 6. Click SUBMIT button to submit.
- 7. Window pop up screen appears.

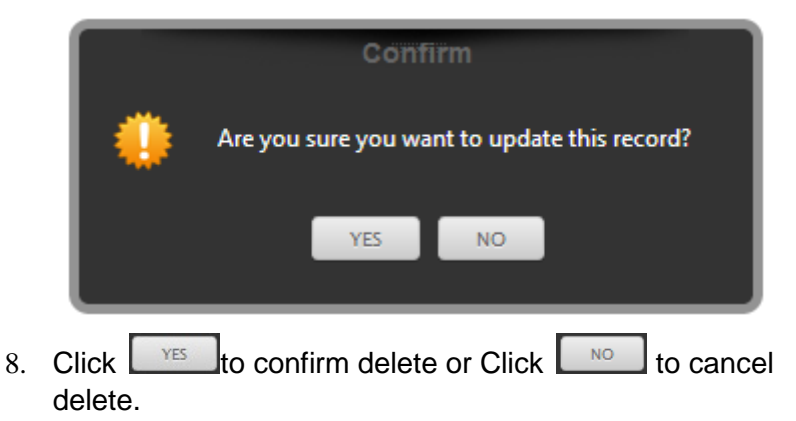

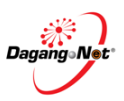

## 2.4.Sign Out

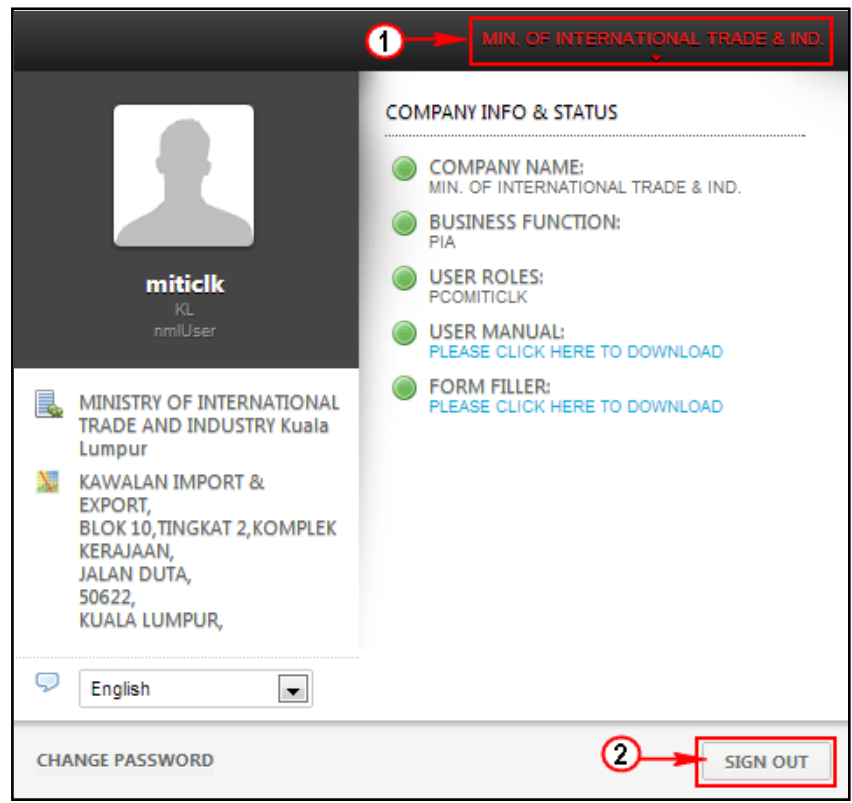

- 1. Click Company Name at top of page in the right side.
- 2. Click **SIGN OUT** button to log out
- 3. Window pops up screen appear.

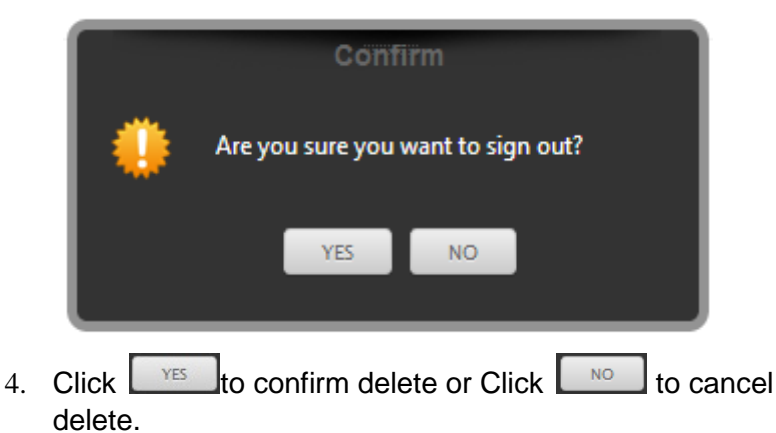

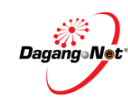

## Section 3. Advance Search And Navigation

## 3.1. Advance Search

To view ePCO Transaction, please follow the steps below:

#### 3.1.1. Main Menu

The main menu above is what ePCO contains. The menu is a drop down menu and it's up to 3rd level menu. In other words, to go to ePCO Transactions page, roll mouse pointer over;

#### NSW $\rightarrow$ ePCO $\rightarrow$ ePCO Transactions.

| Dagung Mat |   | HOME Onsw         |
|------------|---|-------------------|
|            | 2 | <u>ePCO</u>       |
|            |   | ePCO Transactions |
|            |   | Report            |

Step 1

#### Main Menu

- 1. Click "NSW" hyperlink to select dropdown menu.
- 2. Click "ePCO" hyperlink to view sub menu.
- 3. Select "ePCO Transaction" to view the transaction.

### 3.1.2. CA/ CAA/ CO Screen

| A/CAA/CO Transa                                                 | action                                               |                                                                                                    |                                                     |
|-----------------------------------------------------------------|------------------------------------------------------|----------------------------------------------------------------------------------------------------|-----------------------------------------------------|
| PLEASE CLICK HERE TO SEA                                        | ARCH                                                 |                                                                                                    |                                                     |
| Application Type 🚱 Please select Reference No. Status MY TASK × | Scheme  Please select  Endorsement No.  Company Name | Application Date (From)          •       05-10-2012         Approved Date (From)         Application ID | Application Date (To) 05-10-2012 Approved Date (To) |
| LISTING                                                         |                                                      | 22                                                                                                    | RESET                                               |

#### Step 1

#### **Navigation Menu**

1. Click without to view the tabbed document.

2. Click button to auto hide the screen.

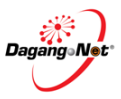

| P | LEASE CLICK HERE TO SEARCH                                                                                      | 1                                    |                                                               | *                                                   |
|---|----------------------------------------------------------------------------------------------------|--------------------------------------|---------------------------------------------------------------|-----------------------------------------------------|
|   | Application Type 🍘<br>Please select 💌<br>Reference No.                                                          | Scheme Please select Endorsement No. | Application Date (From)<br>05-10-2012<br>Approved Date (From) | Application Date (To) 05-10-2012 Approved Date (To) |
|   | Status Please select                                                                                            | Company Name                         | Application ID                                                |                                                     |
|   | Application Ready<br>Application Recommended<br>for Approval<br>Application Rejected<br>Application Resubmitted |                                      |                                                               | *                                                   |
|   | Application Colomitted<br>Application Submitted<br>Apply for Cancellation<br>Draft                              |                                      | ТОР                                                           | © 2012 DAGANG NET TECHNOLOGIES SDN BHE              |

Step 1

#### **Filter Status**

- 1. Click the drop-down menu from *Filter Status*, as above and select option available eg: MY TASK.
- 2. Click SEARCH to display search result as follows:
- 3. Click dropdown Listing to view the transaction.

| pplication T                         | ype 😮                                                 | Scheme           |        | Application      | n Date (From)    | App         | lication Date (To | )                     |     |
|--------------------------------------|-------------------------------------------------------|------------------|--------|------------------|------------------|-------------|-------------------|-----------------------|-----|
| Please selec                         | t                                                     | ✓ Please select  |        | ·                |                  |             |                   |                       |     |
| eference N                           | 0.                                                    | Endorsement No   |        | Approved         | Date (From)      | App         | proved Date (To)  |                       |     |
|                                      |                                                       |                  |        |                  |                  |             |                   |                       |     |
| latus                                |                                                       | Company Name     |        | Applicatio       | n ID             |             |                   |                       |     |
| VY TASK                              | ×                                                     | •                |        |                  |                  |             |                   |                       |     |
|                                      |                                                       |                  |        |                  |                  |             |                   |                       |     |
|                                      |                                                       |                  |        |                  |                  |             |                   | RESET SEARC           |     |
|                                      |                                                       |                  |        |                  |                  |             |                   |                       | _   |
| TING                                 |                                                       |                  |        |                  |                  |             |                   | _                     |     |
| UINO                                 |                                                       | Application ID   |        |                  |                  |             | Status            |                       |     |
|                                      | <b>t</b>                                              |                  |        |                  |                  |             |                   | -                     | _   |
| /iew Details                         | Application ID                                        | Application Type | Scheme | Application Case | Application Date | Trader Code | Company Name      | Status                |     |
| View                                 | MIT042009021931                                       | FCF - Form E     | ACFTA  | ISSUE RETRO      | 09/04/2009       | 516423P     | AARHUSKARLSH      | In Process            |     |
| View                                 | MIT052009027817                                       | ATIGA - Form D   | ATIGA  | NORMAL           | 14/05/2009       | 473286X     | INTERCOS ASIA P   | Application Submitted |     |
| View                                 | MIT102009068259                                       | FKF- Form AK     | AKFTA  |                  | 12/10/2009       | 63112-D     | EMERY OLEOCHE     | Application Submitted |     |
| View                                 | MIT012010100413                                       | FKF- Form AK     | AKFTA  |                  | 13/01/2010       | 781769K     | RECRON (MALAY     | Application Submitted |     |
| View                                 | MIT012010105389                                       | FKF- Form AK     | AKFTA  | NORMAL           | 26/01/2010       | 637819V     | NRS GLOBAL PA     | Application Submitted |     |
| VIEW                                 | MIT092010202025                                       |                  |        | NORMAL           | 02/09/2010       | 661291W     | PLATINUM GLOVA    | Application Submitted |     |
|                                      |                                                       |                  |        | Horning          | 02/00/2010       | 00120111    |                   |                       |     |
| View                                 | MIL092010203670                                       |                  |        | NORMAL           | 06/09/2010       | 661291W     | PLATINUM GLOVI    | Application Submitted |     |
| View<br>View                         |                                                       |                  |        | NORMAL           | 27/10/2010       | 198494-A    | EM GASKET SDN     | Application Submitted |     |
| View<br>View<br>View                 | MIT102010230416                                       |                  |        |                  | 27/12/2010       | 624258U     | VIRTUOSO CHEM     | Application Submitted |     |
| View<br>View<br>View<br>View         | МГТ102010230416<br>МГТ122010260669                    |                  |        | NORMAL           | 21112/2010       |             |                   |                       | - 1 |
| View<br>View<br>View<br>View<br>View | МГГ102010230416<br>МГГ122010260669<br>МГГ012011275878 | GCF - Form A     | GSP    | NORMAL           | 13/01/2011       | 419115-X    | STEP FURNITURE    | Application Checked   |     |

### 3.1.3. Filter Status

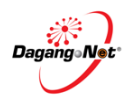

| PLEASE CLICK HERE TO SEARCH | H               | •                       |     |     |       |      |            |        |     |                 | *   |
|-----------------------------|-----------------|-------------------------|-----|-----|-------|------|------------|--------|-----|-----------------|-----|
| Application Type 😮          | Scheme          | Application Date (From) | Ύι  |     | Appli |      | )<br>on Da | ite (T | o)  |                 |     |
| Please select 🔹             | Please select   | ▼ 05-10-2012            |     |     | 05-1  | 2    | 12         |        |     |                 |     |
| Reference No.               | Endorsement No. | Approved Date (From)    |     | A   | UGI   | y    | 201        | 12     | 1   | Γ               |     |
|                             |                 |                         | «   | K   | 1     | TODA | Y          | >      | »   |                 |     |
| Statuc                      | Company Nama    | Application ID          | mon | tue | wed   | thu  | fri        | sat    | sun | Γ.              |     |
|                             |                 |                         | -   |     | 1     | 2    | 3          | 4      | 5   | -4              |     |
|                             |                 |                         | 6   | 7   | 8     | 9    | 10         | 11     | 12  |                 | Ψ   |
|                             |                 |                         | 13  | 14  | 15    | 16   | 17         | 18     | 19  | August 05, 2012 |     |
|                             |                 |                         | 20  | 21  | 22    | 23   | 24         | 25     | 26  | ET SEAF         | RCH |
|                             |                 |                         | 27  | 28  | 29    | 30   | 31         |        |     |                 |     |
| ISTING                      |                 |                         |     |     |       |      |            |        |     |                 | *   |

3.1.4. Filter by Application Date

Step 1

#### Filter Application Date

- 1. Click icon 🔟 to display the Calendar.
- 2. Click  $\checkmark$  or  $\triangleright$  to navigate to the previous or next month.
- 3. Click  $\leq$  or  $\geq$  to navigate to the previous or next month.
- Pick any date that you required. Ensure Application Date (To) field is later than Application Date (From) field.
- 5. Alternatively, manually enter the required dates. The format is dd/MM/yyyy.
- 6. Click search button to view the result.

| pplication T                                                 | ype 🕜                                                                                                    | Scheme                                                                                                    |                                                             | Applicatio                                               | n Date (From)                                                                                                | Ap                                                                                   | plication Date (To                                                                                           | )                                                                                                    |    |
|--------------------------------------------------------------|----------------------------------------------------------------------------------------------------|----------------------------------------------------------------------------------------------------|-------------------------------------------------------------|----------------------------------------------------------|----------------------------------------------------------------------------------------------------|--------------------------------------------------------------------------------------|----------------------------------------------------------------------------------------------------|----------------------------------------------------------------------------------------------------|----|
| Please select                                                | t                                                                                                    | Please select                                                                                                    |                                                             | 14-10-201                                                | 2                                                                                                    |                                                                                      | 3-11-2012                                                                                                    |                                                                                                    |    |
| eference No                                                  | D.                                                                                                    | Endorsement No.                                                                                                    |                                                             | Approved                                                 | Date (From)                                                                                                  | Ap                                                                                   | proved Date (To)                                                                                             |                                                                                                    |    |
| tatus                                                        |                                                                                                    | Company Name                                                                                                    |                                                             |                                                          | n ID                                                                                                    |                                                                                      |                                                                                                    |                                                                                                    |    |
| MY TASK                                                      | ×                                                                                                    | * Company Manie                                                                                                    |                                                             |                                                          |                                                                                                    |                                                                                      |                                                                                                    |                                                                                                    |    |
|                                                              |                                                                                                    |                                                                                                    |                                                             |                                                          |                                                                                                    |                                                                                      |                                                                                                    |                                                                                                    |    |
|                                                              |                                                                                                    |                                                                                                    |                                                             |                                                          |                                                                                                    |                                                                                      |                                                                                                    |                                                                                                    |    |
|                                                              |                                                                                                    |                                                                                                    |                                                             |                                                          |                                                                                                    |                                                                                      |                                                                                                    | RESET SEARC                                                                                                    | СΗ |
|                                                              |                                                                                                    |                                                                                                    |                                                             |                                                          |                                                                                                    |                                                                                      |                                                                                                    |                                                                                                    |    |
|                                                              |                                                                                                    |                                                                                                    |                                                             |                                                          |                                                                                                    |                                                                                      |                                                                                                    |                                                                                                    |    |
| STING                                                        |                                                                                                    |                                                                                                    |                                                             | Application                                              | n Date                                                                                                    |                                                                                      |                                                                                                    |                                                                                                    |    |
|                                                              |                                                                                                    |                                                                                                    |                                                             |                                                          |                                                                                                    |                                                                                      |                                                                                                    |                                                                                                    |    |
|                                                              |                                                                                                    |                                                                                                    |                                                             |                                                          |                                                                                                    |                                                                                      |                                                                                                    |                                                                                                    |    |
| View Details                                                 | Application ID                                                                                                    | Application Type                                                                                                    | Scheme                                                      | Application Case                                         | Application Date                                                                                             | Trader Code                                                                          | Company Name                                                                                                 | Status                                                                                                    |    |
| View                                                         | MIT102012000632                                                                                                    | FCN - New Cost Analysis                                                                                                    | ACFTA                                                       | NORMAL                                                   | 15/10/2012                                                                                                   | 516423P                                                                              | AARHUSKARLSH                                                                                                 | In Process                                                                                                    |    |
|                                                              | MIT102012000636                                                                                                    | ATIGA - Form D                                                                                                    | ATIGA                                                       | NORMAL                                                   | 18/10/2012                                                                                                   | 516423P                                                                              | AARHUSKARLSH                                                                                                 | Application Submitted                                                                                                    |    |
| (View)                                                       |                                                                                                    |                                                                                                    |                                                             |                                                          |                                                                                                    |                                                                                      |                                                                                                    |                                                                                                    |    |
| View                                                         | 117102042000004                                                                                                    | Elli Neur Cent Anchesia                                                                                                    | 4157.4                                                      | NORMAL                                                   | 40/40/2042                                                                                                   | 6464000                                                                              | A A DUNCKA DI CU                                                                                             | In Deserve                                                                                                    |    |
| View                                                         | MIT102012000681                                                                                                    | FIN - New Cost Analysis                                                                                                    | AIFTA                                                       | NORMAL                                                   | 19/10/2012                                                                                                   | 516423P                                                                              | AARHUSKARLSH                                                                                                 | In Process                                                                                                    |    |
| View<br>View<br>View                                         | МГТ102012000681<br>МГТ102012000691                                                                                                | FIN - New Cost Analysis<br>FUN - Cost Analysis                                                                                                    | AIFTA<br>MAFTA                                              | NORMAL<br>NORMAL                                         | 19/10/2012<br>21/10/2012                                                                                     | 516423P<br>516423P                                                                   | AARHUSKARLSH                                                                                                 | In Process<br>Application Submitted                                                                                                    |    |
| View<br>View<br>View                                         | МГТ102012000681<br>МГТ102012000691<br>МГТ102012000693                                                                             | FIN - New Cost Analysis<br>FUN - Cost Analysis<br>ATIGA New Cost Analysis                                                                                                    | AIFTA<br>MAFTA<br>ATIGA                                     | NORMAL<br>NORMAL                                         | 19/10/2012<br>21/10/2012<br>21/10/2012                                                                       | 516423P<br>516423P<br>516423P                                                        | AARHUSKARLSH<br>AARHUSKARLSH<br>AARHUSKARLSH                                                                 | In Process<br>Application Submitted<br>Application Submitted                                                                               |    |
| View<br>View<br>View<br>View                                 | МГТ102012000681<br>МГГ102012000691<br>МГГ102012000693                                                                             | FIN - New Cost Analysis<br>FUN - Cost Analysis<br>ATIGA New Cost Analysis                                                                                                    | AIFTA<br>MAFTA<br>ATIGA                                     | NORMAL<br>NORMAL<br>NORMAL                               | 19/10/2012<br>21/10/2012<br>21/10/2012                                                                       | 516423P<br>516423P<br>516423P                                                        | AARHUSKARLSH<br>AARHUSKARLSH<br>AARHUSKARLSH                                                                 | In Process<br>Application Submitted<br>Application Submitted                                                                               |    |
| View<br>View<br>View<br>View<br>View                         | МПТ102012000681<br>МПТ102012000693<br>МПТ102012000693<br>МПТ102012000720                                                          | FIN - New Cost Analysis<br>FUN - Cost Analysis<br>ATIGA New Cost Analysis<br>ATIGA - Form D                                                                                           | AIFTA<br>MAFTA<br>ATIGA<br>ATIGA                            | NORMAL<br>NORMAL<br>NORMAL                               | 19/10/2012<br>21/10/2012<br>21/10/2012<br>23/10/2012                                                         | 516423P<br>516423P<br>516423P<br>516423P                                             | AARHUSKARLSH<br>AARHUSKARLSH<br>AARHUSKARLSH<br>AARHUSKARLSH                                                 | In Process<br>Application Submitted<br>Application Submitted<br>In Process                                                                 |    |
| View<br>View<br>View<br>View<br>View<br>View                 | МГТ102012000681<br>МГТ102012000693<br>МГТ102012000693<br>МГТ102012000720<br>МГТ102012000721                                       | FIN - New Cost Analysis<br>FUN - Cost Analysis<br>ATIGA New Cost Analysis<br>ATIGA - Form D<br>ATIGA - Form D                                                                         | AIFTA<br>MAFTA<br>ATIGA<br>ATIGA<br>ATIGA                   | NORMAL<br>NORMAL<br>NORMAL<br>NORMAL                     | 19/10/2012<br>21/10/2012<br>21/10/2012<br>23/10/2012<br>23/10/2012                                           | 516423P<br>516423P<br>516423P<br>516423P<br>516423P                                  | AARHUSKARLSH<br>AARHUSKARLSH<br>AARHUSKARLSH<br>AARHUSKARLSH<br>AARHUSKARLSH                                 | In Process<br>Application Submitted<br>Application Submitted<br>In Process<br>In Process                                                   |    |
| View<br>View<br>View<br>View<br>View<br>View                 | МГТ102012000681<br>МГТ102012000693<br>МГТ102012000693<br>МГТ102012000720<br>МГТ102012000721                                       | FIN - New Cost Analysis<br>FUN - Cost Analysis<br>ATIGA New Cost Analysis<br>ATIGA - Form D<br>ATIGA - Form D                                                                         | AIFTA<br>MAFTA<br>ATIGA<br>ATIGA<br>ATIGA                   | NORMAL<br>NORMAL<br>NORMAL<br>NORMAL                     | 19/10/2012<br>21/10/2012<br>21/10/2012<br>23/10/2012<br>23/10/2012<br>23/10/2012                             | 516423P<br>516423P<br>516423P<br>516423P<br>516423P<br>516423P                       | AARHUSKARLSH<br>AARHUSKARLSH<br>AARHUSKARLSH<br>AARHUSKARLSH<br>AARHUSKARLSH                                 | In Process<br>Application Submitted<br>Application Submitted<br>In Process<br>In Process                                                   |    |
| View<br>View<br>View<br>View<br>View<br>View<br>View         | МПТ102012000681<br>МПТ102012000693<br>МПТ102012000720<br>МПТ102012000721<br>МПТ102012000722                                       | FIN - New Cost Analysis<br>FUN - Cost Analysis<br>ATIGA New Cost Analysis<br>ATIGA - Form D<br>ATIGA - Form D<br>ATIGA - Form D                                                       | AIFTA<br>MAFTA<br>ATIGA<br>ATIGA<br>ATIGA<br>ATIGA          | NORMAL<br>NORMAL<br>NORMAL<br>NORMAL<br>NORMAL           | 19/10/2012<br>21/10/2012<br>21/10/2012<br>23/10/2012<br>23/10/2012<br>23/10/2012                             | 516423P<br>516423P<br>516423P<br>516423P<br>516423P<br>516423P                       | AARHUSKARLSH<br>AARHUSKARLSH<br>AARHUSKARLSH<br>AARHUSKARLSH<br>AARHUSKARLSH                                 | In Process<br>Application Submitted<br>Application Submitted<br>In Process<br>In Process<br>In Process                                     |    |
| View<br>View<br>View<br>View<br>View<br>View<br>View<br>View | МПТ102012000691<br>МПТ102012000691<br>МПТ102012000693<br>МПТ102012000720<br>МПТ102012000722<br>МПТ102012000722                    | FIN - New Cost Analysis<br>FUN - Cost Analysis<br>ATIGA New Cost Analysis<br>ATIGA - Form D<br>ATIGA - Form D<br>ATIGA - Form D<br>FIN - New Cost Analysis                            | AIFTA<br>MAFTA<br>ATIGA<br>ATIGA<br>ATIGA<br>ATIGA<br>AIFGA | NORMAL<br>NORMAL<br>NORMAL<br>NORMAL<br>NORMAL<br>NORMAL | 19/10/2012<br>21/10/2012<br>23/10/2012<br>23/10/2012<br>23/10/2012<br>23/10/2012                             | 516423P<br>516423P<br>516423P<br>516423P<br>516423P<br>516423P<br>516423P<br>516423P | AARHUSKARLSH<br>AARHUSKARLSH<br>AARHUSKARLSH<br>AARHUSKARLSH<br>AARHUSKARLSH<br>AARHUSKARLSH                 | In Process<br>Application Submitted<br>Application Submitted<br>In Process<br>In Process<br>Application Submitted                          |    |
| View<br>View<br>View<br>View<br>View<br>View<br>View<br>View | МПТ102012000681<br>МПТ102012000691<br>МПТ102012000693<br>МПТ102012000720<br>МПТ102012000722<br>МПТ102012000726<br>МПТ102012000737 | FIN - New Cost Analysis<br>FUN - Cost Analysis<br>ATIGA New Cost Analysis<br>ATIGA - Form D<br>ATIGA - Form D<br>ATIGA - Form D<br>FIN - New Cost Analysis<br>FCN - New Cost Analysis | AIFTA<br>MAFTA<br>ATIGA<br>ATIGA<br>ATIGA<br>ATIGA<br>AIFTA | NORMAL<br>NORMAL<br>NORMAL<br>NORMAL<br>NORMAL<br>NORMAL | 19/10/2012<br>21/10/2012<br>23/10/2012<br>23/10/2012<br>23/10/2012<br>23/10/2012<br>24/10/2012<br>24/10/2012 | 516423P<br>516423P<br>516423P<br>516423P<br>516423P<br>516423P<br>516423P<br>516423P | AARHUSKARLSH<br>AARHUSKARLSH<br>AARHUSKARLSH<br>AARHUSKARLSH<br>AARHUSKARLSH<br>AARHUSKARLSH<br>AARHUSKARLSH | In Process<br>Application Submitted<br>Application Submitted<br>In Process<br>In Process<br>Application Submitted<br>Application Submitted |    |

|                                                | 3.1.5.                          | Filter By | Scheme                                       |                                          |               |
|------------------------------------------------|---------------------------------|-----------|----------------------------------------------|------------------------------------------|---------------|
| A/CAA/CO Trai                                  | nsaction                        |           |                                              |                                          |               |
| PLEASE CLICK HERE TO                           | SEARCH                          | ~         |                                              |                                          |               |
| Application Type 🕝 Please select Reference No. | Scheme     Please sel     MAFTA |           | Application Date (From) Approved Date (From) | Application Date (To) Approved Date (To) |               |
| Status<br>My Task                              | Company N<br>X v                | lame      | Application ID                               | RESE                                     | 3<br>T SEARCH |
| ISTING                                         |                                 |           |                                              |                                          |               |

Step 1

#### **Filter by Scheme**

- 1. Click the Scheme 🔽 dropdown menu for options.
- 2. Choose any Scheme required Eg: MAFTA
- 3. Click **SEARCH** button to search the result.

| EASE CLIC                                                                | K HERE TO SEA                                                                                    | RCH                                                                                                    |                                                                 |                                                          |                                                                                                    |                                                                                        |                                                                                      |                                                                                                    |        |
|--------------------------------------------------------------------------|--------------------------------------------------------------------------------------------------|----------------------------------------------------------------------------------------------------|-----------------------------------------------------------------|----------------------------------------------------------|----------------------------------------------------------------------------------------------------|----------------------------------------------------------------------------------------|--------------------------------------------------------------------------------------|----------------------------------------------------------------------------------------------------|--------|
| pplication T                                                             | ype 😮                                                                                            | Scheme                                                                                                    |                                                                 | Applicatio                                               | n Date (From)                                                                                                    | Application                                                                            | Date (To)                                                                            |                                                                                                    |        |
| Please select                                                            | t ,                                                                                              | MAFTA                                                                                                    | ×                                                               | ·                                                        |                                                                                                    | Ħ                                                                                      |                                                                                      | =                                                                                                    |        |
| eference No                                                              | ).                                                                                               | Endorsement No.                                                                                               |                                                                 | Approved                                                 | Date (From)                                                                                                    | Approved Da                                                                            | ate (To)                                                                             |                                                                                                    |        |
|                                                                          |                                                                                                  |                                                                                                    |                                                                 |                                                          |                                                                                                    |                                                                                        |                                                                                      |                                                                                                    |        |
| tatus                                                                    |                                                                                                  | Company Name                                                                                                  |                                                                 | Applicatio                                               | n ID                                                                                                    |                                                                                        |                                                                                      |                                                                                                    |        |
| My Task                                                                  | ×                                                                                                | F                                                                                                    |                                                                 |                                                          |                                                                                                    |                                                                                        |                                                                                      |                                                                                                    |        |
| TINC                                                                     |                                                                                                  |                                                                                                    |                                                                 |                                                          |                                                                                                    |                                                                                        | RESE                                                                                 | T SEARCH                                                                                                    |        |
| STING<br>dditional Bra<br>olution                                        | nd/ Model(CAA) appl                                                                              | ication is currently not avai                                                                                 | lable, until <b>Fi</b> l                                        | Iter by Scheme                                           | ppy your approved CA                                                                                                    | and add in details of E                                                                | RESE                                                                                 | T SEARCH                                                                                                    |        |
| dditional Bra<br>olution<br>View Details                                 | nd/ Model(CAA) appl<br>Application ID                                                            | ication is currently not avai<br>Application Type<br>FILE Form MAFTA                                          | ilable, until <b>Fil</b><br>Scheme                              | Iter by Scheme                                           | opy your approved CA<br>Application Date<br>02. Jan. 2013 11:23:32                                                                       | and add in details of E<br>Status                                                      | RESE                                                                                 | T SEARCH<br>an alternative<br>Company Name                                                                   | -      |
| dditional Bra<br>olution<br>View Details<br>View                         | nd/ Model(CAA) appl<br>Application ID<br>MIT012013000406<br>MITI012013000443                     | ication is currently not avai<br>Application Type<br>FUF - Form MAFTA<br>FUF - Form MAFTA                     | Ilable, Untit Fil<br>Scheme<br>MAFTA<br>MAFTA                   | Application Case<br>NORMAL<br>NORMAL                     | opy your approved CA<br>Application Date<br>02-Jan-2013 11:23:36<br>02-Jan-2013 20:01:14                                                 | and add in details of E<br>Status<br>In Process<br>In Process                          | RESE<br>Srand/ Model, as<br>Trader Code<br>516423P<br>042154-T                       | an alternative<br>Company Name<br>AARHUSKARLSH<br>PANASONIC SYS                                              |        |
| dditional Bra<br>olution<br>View Details<br>View<br>View<br>View<br>View | nd/ Model(CAA) appl<br>Application ID<br>MIT012013000406<br>MITI012013000443<br>MITI012013000629 | ication is currently not avai<br>Application Type<br>FUF - Form MAFTA<br>FUF - Form MAFTA<br>FUF - Form MAFTA | lable, until <b>Fi</b><br>Scheme<br>MAFTA<br>MAFTA<br>MAFTA     | Application Case<br>NORMAL<br>NORMAL<br>NORMAL           | opy your approved CA<br>Application Date<br>02-Jan-2013 11:23:36<br>02-Jan-2013 20:01:14<br>07-Jan-2013 11:32:05                         | and add in details of E<br>Status<br>In Process<br>In Process<br>Application Submitted | RESE<br>Brand/ Model, as<br>Trader Code<br>516423P<br>042154-T<br>192825A            | an alternative Company Name AARHUSKARLSH PANASONIC SYS SHIMANO COMPC                                         | H<br>S |
| dditional Bra<br>blution<br>View Details<br>View<br>View<br>View<br>View | nd/ Model(CAA) appl<br>Application ID<br>MIT012013000406<br>MITI012013000629<br>MITI012013000629 | Application Type<br>FUF - Form MAFTA<br>FUF - Form MAFTA<br>FUF - Form MAFTA<br>FUF - Form MAFTA              | Ilable, Untit Fil<br>Scheme<br>MAFTA<br>MAFTA<br>MAFTA<br>MAFTA | Application Case<br>NORMAL<br>NORMAL<br>NORMAL<br>NORMAL | opy your approved CA<br>Application Date<br>02-Jan-2013 11:23:36<br>02-Jan-2013 20:01:14<br>07-Jan-2013 11:32:05<br>08-Jan-2013 14:22:10 | and add in details of B<br>Status<br>In Process<br>In Process<br>Application Submitted | Trader Code           516423P           042154-T           192825A           516423P | T SEARCH<br>an alternative<br>Company Name<br>AARHUSKARLSH<br>PANASONIC SYS<br>SHIMANO COMPO<br>AARHUSKARLSH | H<br>H |

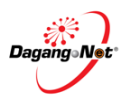

#### By Application Type 3.1.6.

| A TANK A TANK A TANK A TANK A TANK A TANK A TANK A TANK A TANK A TANK A TANK A TANK A TANK A TANK A TANK A TANK                                                                                                    | асн                                                                                                    |                                                                                                    |                                                                                                    |                                                                                                    |                                                                                                    | ۵                                                                                       |
|----------------------------------------------------------------------------------------------------|----------------------------------------------------------------------------------------------------|----------------------------------------------------------------------------------------------------|----------------------------------------------------------------------------------------------------|----------------------------------------------------------------------------------------------------|----------------------------------------------------------------------------------------------------|-----------------------------------------------------------------------------------------|
|                                                                                                    |                                                                                                    |                                                                                                    |                                                                                                    |                                                                                                    |                                                                                                    | ^                                                                                       |
| Application Type ?                                                                                                    | Scheme<br>Please select                                                                                                    | -                                                                                                    | Application Date (From)                                                                                                    | A                                                                                                    | pplication Date (To)                                                                                                    |                                                                                         |
| 0                                                                                                    |                                                                                                    |                                                                                                    | Approved Date (From)                                                                                                    |                                                                                                    | enround Date (Te)                                                                                                    |                                                                                         |
| Additition Cost Analysis                                                                                                    | Endorsement No.                                                                                                    |                                                                                                    | Approved Date (From)                                                                                                    |                                                                                                    | pproved Date (To)                                                                                                    |                                                                                         |
| Certificate of Origin                                                                                                    |                                                                                                    |                                                                                                    |                                                                                                    |                                                                                                    |                                                                                                    |                                                                                         |
| Cost Analysis                                                                                                    | Company Name                                                                                                    |                                                                                                    | Application ID                                                                                                    |                                                                                                    | 6                                                                                                    | <b>`</b>                                                                                |
|                                                                                                    |                                                                                                    |                                                                                                    |                                                                                                    |                                                                                                    | Que en la companya de la companya de la companya de la companya de la companya de la companya de la companya de                                                                                                    |                                                                                         |
| (2)                                                                                                    |                                                                                                    |                                                                                                    |                                                                                                    |                                                                                                    |                                                                                                    | _                                                                                       |
|                                                                                                    |                                                                                                    |                                                                                                    |                                                                                                    |                                                                                                    | RESET SEA                                                                                                    | RCH                                                                                     |
| Step 1                                                                                                    | Filter l                                                                                                    | oy Appli                                                                                                    | cation Type                                                                                                    |                                                                                                    |                                                                                                    |                                                                                         |
|                                                                                                    | 1. Clic                                                                                                    | ck the Ap                                                                                                    | plication Type                                                                                                    | e 💌 drop                                                                                                    | odown menu for opti                                                                                                    | ons.                                                                                    |
|                                                                                                    | 2. Ch                                                                                                    | oose any                                                                                                    | Application T                                                                                                    | ype requ                                                                                                    | ired eg: Cost Analy                                                                                                    | sis.                                                                                    |
|                                                                                                    |                                                                                                    | Cost A                                                                                                    | nalysis (CA)                                                                                                    |                                                                                                    |                                                                                                    |                                                                                         |
|                                                                                                    | •                                                                                                    | Certific                                                                                                    | ate of Origin                                                                                                    | (CO)                                                                                                    |                                                                                                    |                                                                                         |
|                                                                                                    |                                                                                                    | Additio                                                                                                    | nal Cost Anal                                                                                                    | lvsis (CAA                                                                                                    | 4)                                                                                                    |                                                                                         |
|                                                                                                    |                                                                                                    |                                                                                                    |                                                                                                    | , (                                                                                                    | 7                                                                                                    |                                                                                         |
|                                                                                                    | 3. Clic                                                                                                    | searc                                                                                                    | button to s                                                                                                    | search the                                                                                                    | e result                                                                                                    |                                                                                         |
| PLEASE CLICK HERE TO SEAF                                                                                                    | RCH                                                                                                    |                                                                                                    |                                                                                                    |                                                                                                    |                                                                                                    | \$                                                                                      |
| Application Tune Q                                                                                                    | Sahama                                                                                                    |                                                                                                    | Application Data (From)                                                                                                    |                                                                                                    |                                                                                                    |                                                                                         |
| Cost Analysis X -                                                                                                    | Please select                                                                                                    | *                                                                                                    | Application Date (From)                                                                                                    |                                                                                                    |                                                                                                    |                                                                                         |
| Reference No.                                                                                                    | Endorsement No.                                                                                                    |                                                                                                    | Approved Date (From)                                                                                                    | A                                                                                                    | oproved Date (To)                                                                                                    |                                                                                         |
|                                                                                                    |                                                                                                    |                                                                                                    |                                                                                                    |                                                                                                    |                                                                                                    |                                                                                         |
| Statuc                                                                                                    | Company Name                                                                                                    |                                                                                                    | Application ID                                                                                                    |                                                                                                    |                                                                                                    |                                                                                         |
| Please select                                                                                                    |                                                                                                    |                                                                                                    |                                                                                                    |                                                                                                    |                                                                                                    |                                                                                         |
| Please select                                                                                                    | •                                                                                                    |                                                                                                    |                                                                                                    |                                                                                                    |                                                                                                    |                                                                                         |
| Please select                                                                                                    |                                                                                                    |                                                                                                    |                                                                                                    |                                                                                                    | RESET                                                                                                    | ксн                                                                                     |
| Please select                                                                                                    | by Application Type                                                                                                    |                                                                                                    |                                                                                                    |                                                                                                    | RESET                                                                                                    | СН                                                                                      |
| LISTING                                                                                                    | by Application Type                                                                                                    |                                                                                                    |                                                                                                    |                                                                                                    | RESET                                                                                                    | RCH                                                                                     |
| Please select       USTING       View Details       Application D                                                                                                    | by Application Type                                                                                                    | Scheme App                                                                                                    | lication Case Application Da                                                                                                    | te Trader Cod                                                                                                    | RESET SEAT                                                                                                    | RCH<br>Re                                                                               |
| LISTING View Details Application ID View MIT0820070009651                                                                                                    | by Application Type<br>Application Type<br>GCN - New Cost Analysis                                                                                                    | Scheme App<br>GSP NOF                                                                                                    | lication Case Application Da<br>IMAL 11/07/2005                                                                                                    | te Trader Cod<br>181070-H                                                                                                    | e Company Name Status<br>CHUNGHWA PICT In Process                                                                                                    | RCH<br>Re<br>GS                                                                         |
| View Details     Application D       View     MIT0820070009651       View     MIT0820070012701                                                                                                    | by Application Type<br>Application Type<br>GCN - New Cost Analysis<br>GCN - New Cost Analysis                                                                                                    | Scheme App<br>GSP NOF<br>GSP NOF                                                                                                    | lication Case Application Da<br>MAL 11/07/2005<br>MAL 11/07/2005                                                                                                    | te Trader Cod<br>181070-H<br>222520-D                                                                                                    | e Company Name Status<br>CHUNGHWA PICT In Process<br>DIAYO DIE-CASTI Application Approved                                                                                                    | RCH<br>Re<br>GS<br>GS                                                                   |
| LISTING View Details Application D View Mr0820070009651 View Mr0820070012701 View Mr08200700112701 View Mr08200700112701                                                                                                    | by Application Type<br>Application Type<br>GCN - New Cost Analysis<br>GCN - New Cost Analysis<br>GCN - New Cost Analysis                                                                                                    | Scheme App<br>GSP NOF<br>GSP NOF<br>GSP NOF                                                                                                    | lication Case Application Da<br>MAL 11/07/2005<br>MAL 11/07/2005<br>MAL 11/07/2005                                                                                                    | te Trader Cod<br>181070-H<br>222520-D<br>113058-H                                                                                                    |                                                                                                    | RCH<br>Re<br>GS<br>GS                                                                   |
| LISTING View Details Application ID View MIT0820070009651 View MIT0820070012701 View MIT082007001101 View MIT082007001141 Uitroe20070031141 Uitroe20070031141                                                                                                    | Application Type<br>Application Type<br>GCN - New Cost Analysis<br>GCN - New Cost Analysis<br>GCN - New Cost Analysis<br>GCN - New Cost Analysis<br>GCN - New Cost Analysis<br>GCN - New Cost Analysis                                                                                                    | Scheme App<br>GSP NOF<br>GSP NOF<br>GSP NOF<br>GSP NOF                                                                                                    | Ilication Case         Application Da           MAL         11/07/2005           MAL         11/07/2005           MAL         11/07/2005           MAL         11/07/2005           MAL         11/07/2005                                                                                                    | te Trader Cod<br>181070-H<br>222520-D<br>113058-H<br>120900P<br>317904 W                                                                                                | RESET         SEAU           e         Company Name         Status           CHUNGHWA PICT         In Process           DIAYO DIE-CASTI         Application Approved           GLOBAL TIMBERI         Application Approved           KSP MANUFACTU         Application Approved           MOLEOODS MALL         Accurate Accurate                                                                                                    | Re<br>Gi<br>Gi<br>Gi<br>Gi                                                              |
| LISTING Uiew Details Application D View MrT0820070009651 View MrT0820070012701 View MrT08200700112701 View MrT082007001141 View MrT0820070031141 View MrT0820070031141 View MrT0820070037611                                                                                                    | Application Type<br>GCN - New Cost Analysis<br>GCN - New Cost Analysis<br>GCN - New Cost Analysis<br>GCN - New Cost Analysis<br>GCN - New Cost Analysis<br>GCN - New Cost Analysis<br>GCN - New Cost Analysis                                                                                                    | Scheme App<br>GSP NOF<br>GSP NOF<br>GSP NOF<br>GSP NOF<br>GSP NOF                                                                                                    | Nation Case         Application Da           MAL         11/07/2005           MAL         11/07/2005           MAL         11/07/2005           MAL         11/07/2005           MAL         11/07/2005           MAL         11/07/2005           MAL         11/07/2005           MAL         11/07/2005           MAL         11/07/2005                                                                                                    | te Trader Cod<br>181070-H<br>222520-D<br>113058-H<br>120900P<br>317881-W<br>117846V                                                                                     | E Company Name Status     CHUNGHWA PICT In Process     DIAYO DIE-CASTI Application Approved     GLOBAL TIMBERI Application Approved     KSP MANUFACTU Application Approved     MOI FOODS MAL Application Approved     SIRFLCO MAL AY Application Approved                                                                                                    | RCH<br>Re<br>Gi<br>Gi<br>Gi<br>Gi<br>Ci                                                 |
| View Details     Application D       View     MIT0820070009651       View     MIT0820070012701       View     MIT0820070012701       View     MIT082007001101       View     MIT0820070031141       View     MIT0820070036511       View     MIT08200700354861       View     MIT0820070054861                                                                                                    | Application Type<br>GCN - New Cost Analysis<br>GCN - New Cost Analysis<br>GCN - New Cost Analysis<br>GCN - New Cost Analysis<br>GCN - New Cost Analysis<br>GCN - New Cost Analysis<br>GCN - New Cost Analysis<br>GCN - New Cost Analysis                                                                                                    | Scheme App<br>GSP NOF<br>GSP NOF<br>GSP NOF<br>GSP NOF<br>GSP NOF<br>ATIGA NOF                                                                                                    | Ilication Case         Application Da           MAL         11/07/2005           MAL         11/07/2005           MAL         11/07/2005           MAL         11/07/2005           MAL         11/07/2005           MAL         11/07/2005           MAL         11/07/2005           MAL         11/07/2005           MAL         11/07/2005           MAL         11/07/2005                                                                                                    | te Trader Cod<br>181070-H<br>222520-D<br>113058-H<br>120900P<br>317881-W<br>117846V<br>265122-K                                                                         | E Company Name Status     CHUNGHWA PICT In Process     DIAYO DIE-CAST Application Approved     GLOBAL TIMBER Application Approved     KSP MANUFACTU Application Approved     MOI FOODS MAL Application Approved     SIBELCO MALAY Application Approved     YEW HOONG SOI Application Approved                                                                                                    |                                                                                         |
| View Details         Application ID           View         MIT0820070009651           View         MIT0820070012701           View         MIT082007001141           View         MIT0820070031141           View         MIT0820070031141           View         MIT0820070031141           View         MIT0820070031141           View         MIT0820070031441           View         MIT0820070054861           View         MIT0820070054861           View         MIT0820070054861           View         MIT0820070054861                                                                                                    | Application Type<br>GCN - New Cost Analysis<br>GCN - New Cost Analysis<br>GCN - New Cost Analysis<br>GCN - New Cost Analysis<br>GCN - New Cost Analysis<br>GCN - New Cost Analysis<br>ATIGA New Cost Analysis<br>GCN - New Cost Analysis                                                                                                    | Scheme App<br>GSP NOF<br>GSP NOF<br>GSP NOF<br>GSP NOF<br>ATIGA NOF<br>GSP NOF                                                                                                    | Nication Case         Application Da           NAL         11/07/2005           NAL         11/07/2005           NAL         11/07/2005           NAL         11/07/2005           NAL         11/07/2005           NAL         11/07/2005           NAL         11/07/2005           NAL         11/07/2005           NAL         11/07/2005           NAL         11/07/2005           NAL         11/07/2005           NAL         11/07/2005                                                                                                    | te Trader Cod<br>181070-H<br>222520-D<br>113058-H<br>120900P<br>317881-W<br>117846V<br>265122-K<br>117846V                                                              | RESET         SEAT           e         Company Name         Status           CHUNGHWA PICT         In Process           DIAYO DIE-CAST         Application Approved           GLOBAL TIMBERI         Application Approved           KSP MANUFACTL         Application Approved           MOI FOODS MAL         Application Approved           SIBELCO MALAY         Application Approved           SIBELCO MALAY         Application Approved           SIBELCO MALAY         Application Approved                                                                                                    | RCH<br>Re<br>Gs<br>Gs<br>Gs<br>Gs<br>Gs<br>Gs<br>Gs<br>Gs<br>Gs<br>Gs<br>CF             |
| View Details         Application ID           View Details         Application ID           View         MIT0820070009651           View         MIT0820070012701           View         MIT08200700112701           View         MIT08200700112701           View         MIT0820070031141           View         MIT0820070037611           View         MIT0820070054861           View         MIT0820070054861           View         MIT0820070054861           View         MIT0820070054861           View         MIT0820070054861                                                                                                    | Application Type<br>GCN - New Cost Analysis<br>GCN - New Cost Analysis<br>GCN - New Cost Analysis<br>GCN - New Cost Analysis<br>GCN - New Cost Analysis<br>GCN - New Cost Analysis<br>GCN - New Cost Analysis<br>GCN - New Cost Analysis<br>GCN - New Cost Analysis<br>GCN - New Cost Analysis<br>GCN - New Cost Analysis                                                                                                    | Scheme App<br>GSP NOF<br>GSP NOF<br>GSP NOF<br>GSP NOF<br>ATIGA NOF<br>GSP NOF<br>ATIGA NOF<br>GSP NOF                                                                                                    | Ilication Case         Application Da           MAL         11/07/2005           MAL         11/07/2005           MAL         11/07/2005           MAL         11/07/2005           MAL         11/07/2005           MAL         11/07/2005           MAL         11/07/2005           MAL         11/07/2005           MAL         11/07/2005           MAL         11/07/2005           MAL         11/07/2005           MAL         11/07/2005           MAL         11/07/2005                                                                                                    | te Trader Cod<br>181070-H<br>222520-D<br>113058-H<br>120900P<br>317881-W<br>117846V<br>265122-K<br>117846V<br>265122-K                                                  | RESET         SEAT           e         Company Name         Status           CHUNGHWA PICT         In Process           DIAYO DIE-CAST         Application Approved           GLOBAL TIMBERI         Application Approved           MOI FOODS MAL         Application Approved           SIBELCO MALAY         Application Approved           YEW HOONG SOI         Application Approved           SIBELCO MALAY         Application Approved           YEW HOONG SOI         Application Approved           YEW HOONG SOI         Application Approved           YEW HOONG SOI         Application Approved                                                                                                    | RCH<br>Re<br>GS<br>GS<br>GS<br>GS<br>GS<br>GS<br>GS<br>GS<br>GS<br>GS<br>GS<br>GS<br>GS |
| View Details         Application ID           View Details         Application D           View         MIT0820070009651           View         MIT0820070012701           View         MIT0820070012701           View         MIT08200700112701           View         MIT08200700112701           View         MIT0820070037611           View         MIT0820070054861           View         MIT0820070054861           View         MIT0820070054861           View         MIT0820070054861           View         MIT0820070054861           View         MIT0820070054861           View         MIT0820070054861           View         MIT0820070054861           View         MIT0820070054861                                                                                                    | Application Type<br>GCN - New Cost Analysis<br>GCN - New Cost Analysis<br>GCN - New Cost Analysis<br>GCN - New Cost Analysis<br>GCN - New Cost Analysis<br>GCN - New Cost Analysis<br>GCN - New Cost Analysis<br>ATIGA New Cost Analysis<br>GCN - New Cost Analysis<br>ATIGA New Cost Analysis<br>ATIGA New Cost Analysis                                                                                                    | Scheme App<br>GSP NOF<br>GSP NOF<br>GSP NOF<br>GSP NOF<br>ATIGA NOF<br>GSP NOF<br>ATIGA NOF<br>GSP NOF                                                                                                    | Ilication Case         Application Da           MAL         11/07/2005           MAL         11/07/2005                                                                                                    | te Trader Cod<br>181070-H<br>222520-D<br>113058-H<br>120900P<br>317881-W<br>117846V<br>265122-K<br>117846V<br>265122-K<br>265122-K                                      | RESET         SEAN           e         Company Name         Status           CHUNGHWA PICT         In Process           DIAYO DIE-CASTI         Application Approved           GLOBAL TIMBERI         Application Approved           KSP MANUFACTL         Application Approved           MOI FOODS MAL         Application Approved           SIBELCO MALAY         Application Approved           YEW HOONG SO         Application Approved           YEW HOONG SO         Application Approved           YEW HOONG SO         Application Approved           YEW HOONG SO         Application Approved           YEW HOONG SO         Application Approved           YEW HOONG SO         Application Approved           YEW HOONG SO         Application Approved           YEW HOONG SO         Application Approved           | Re<br>Re<br>Ge<br>Ge<br>Ge<br>Ge<br>Ge<br>CF<br>Ge<br>CF                                |
| View Details         Application D           View         MIT0820070009651           View         MIT0820070012701           View         MIT08200700112701           View         MIT08200700112701           View         MIT08200700112701           View         MIT08200700112701           View         MIT0820070031141           View         MIT0820070054861           View         MIT0820070054861           View         MIT0820070054861           View         MIT0820070054861           View         MIT0820070054861           View         MIT0820070054861           View         MIT0820070054861           View         MIT0820070054861           View         MIT0820070054861           View         MIT0820070054861           View         MIT0820070054861           View         MIT0820070054861                                            | Application Type<br>GCN - New Cost Analysis<br>GCN - New Cost Analysis | Scheme App<br>GSP NOF<br>GSP NOF<br>GSP NOF<br>GSP NOF<br>ATIGA NOF<br>GSP NOF<br>ATIGA NOF<br>GSP NOF<br>ATIGA NOF                                                                                                    | Ilication Case         Application Da           MAL         11/07/2005           MAL         11/07/2005           MAL         12/07/2005 | te Trader Cod<br>181070-H<br>222520-D<br>113058-H<br>120900P<br>317881-W<br>265122-K<br>265122-K<br>265122-K<br>265122-K<br>265122-K<br>265122-K<br>279216-U<br>266271K | RESET         SEAN           e         Company Name         Status           CHUNGHWA PICT         In Process           DIAYO DE-CAST         Application Approved           GLOBAL TIMBER         Application Approved           KSP MANUFACTU         Application Approved           MOI FOODS MAL         Application Approved           SIBELCO MALAY         Application Approved           SIBELCO MALAY         Application Approved           SIBELCO MALAY         Application Approved           SIBELCO MALAY         Application Approved           SIBELCO MALAY         Application Approved           C & K SECURITY         Application Approved           C & K SECURITY         Application Approved           C & K SECURITY         Application Approved           C CARETEX APPAR         Application Approved | Re<br>Re<br>GE<br>GE<br>GE<br>GE<br>GE<br>GE<br>GE<br>GE<br>GE<br>GE                    |
| View Details         Application D           View Details         Application D           View         MIT0820070009651           View         MIT0820070012701           View         MIT0820070012701           View         MIT0820070012701           View         MIT0820070012701           View         MIT0820070031141           View         MIT0820070054861           View         MIT0820070054861           View         MIT0820070054861           View         MIT0820070054861           View         MIT0820070054861           View         MIT0820070054861           View         MIT0820070054861           View         MIT0820070054861           View         MIT0820070054861           View         MIT0820070054861           View         MIT0820070054861           View         MIT08200700054861           View         MIT08200700055481 | Application Type<br>GCN - New Cost Analysis<br>GCN - New Cost Analysis<br>GCN - New Cost Analysis<br>GCN - New Cost Analysis<br>GCN - New Cost Analysis<br>GCN - New Cost Analysis<br>GCN - New Cost Analysis<br>ATIGA New Cost Analysis<br>ATIGA New Cost Analysis<br>GCN - New Cost Analysis<br>GCN - New Cost Analysis<br>GCN - New Cost Analysis<br>GCN - New Cost Analysis<br>GCN - New Cost Analysis<br>GCN - New Cost Analysis                                                                                  | Scheme     App       GSP     NOF       GSP     NOF       GSP     NOF       GSP     NOF       GSP     NOF       GSP     NOF       GSP     NOF       GSP     NOF       GSP     NOF       GSP     NOF       GSP     NOF       GSP     NOF       GSP     NOF       GSP     NOF       GSP     NOF | Nication Case         Application Date           NAL         11/07/2005           NAL         11/07/2005           NAL         11/07/2005           NAL         11/07/2005           NAL         11/07/2005           NAL         11/07/2005           NAL         11/07/2005           NAL         11/07/2005           NAL         11/07/2005           NAL         11/07/2005           NAL         11/07/2005           NAL         11/07/2005           NAL         11/07/2005           NAL         12/07/2005           NAL         12/07/2005           NAL         12/07/2005                                                                  | te Trader Cod<br>181070-H<br>222520-D<br>113058-H<br>120900P<br>317881-W<br>265122-K<br>117846V<br>265122-K<br>117846V<br>265122-K<br>279216-U<br>266271K<br>266271K    | RESET         SEAN           e         Company Name         Status           CHUNGHWA PICT         In Process           DIAYO DIE-CAST         Application Approved           GLOBAL TIMBERI         Application Approved           KSP MANUFACTU         Application Approved           SIBELCO MALAY         Application Approved           SIBELCO MALAY         Application Approved           YEW HOONG SO         Application Approved           YEW HOONG SO         Application Approved           YEW HOONG SO         Application Approved           C & K SECURITY         Application Approved           CARETEX APPAR         Application Approved           CARETEX APPAR         Application Approved                                                                                                    | RCH<br>Re<br>G5<br>G5<br>G5<br>G5<br>G5<br>G5<br>G5<br>G5<br>G5<br>G5                   |
| View Details         Application D           View Details         Application D           View         MIT0820070009651           View         MIT08200700112701           View         MIT08200700112701           View         MIT08200700112701           View         MIT08200700112701           View         MIT0820070031141           View         MIT0820070037611           View         MIT08200700354861           View         MIT0820070054861           View         MIT0820070054861           View         MIT08200700054861           View         MIT08200700054861           View         MIT08200700054861           View         MIT08200700055861           View         MIT0820070005581           View         MIT0820070005581           View         MIT0820070005591                                                                          | Application Type<br>GCN - New Cost Analysis<br>GCN - New Cost Analysis                            | Scheme App<br>GSP NOF<br>GSP NOF<br>GSP NOF<br>GSP NOF<br>ATIGA NOF<br>GSP NOF<br>ATIGA NOF<br>GSP NOF<br>GSP NOF<br>GSP NOF                                                                                                    | Ilication Case         Application Da           NAL         11/07/2005           NAL         11/07/2005           NAL         11/07/2005           NAL         11/07/2005           NAL         11/07/2005           NAL         11/07/2005           NAL         11/07/2005           NAL         11/07/2005           NAL         11/07/2005           NAL         11/07/2005           NAL         12/07/2005           NAL         12/07/2005           NAL         12/07/2005                                                                                                    | te Trader Cod<br>181070-H<br>222520-D<br>113058-H<br>120900P<br>317881-W<br>177846V<br>265122-K<br>265122-K<br>279216-U<br>266271K<br>266271K                           | RESET     SEAT       e     Company Name     Status       CHUNGHWA PICT     In Process       DIAYO DIE-CAST     Application Approved       GLOBAL TIMBERI     Application Approved       KSP MANUFACTL     Application Approved       MOI FOODS MAL     Application Approved       SIBELCO MALAY     Application Approved       YEW HOONG SOI     Application Approved       YEW HOONG SOI     Application Approved       C & K SECURITY     Application Approved       CAETEX APPAR     Application Approved       CARTEX APPAR     Application Approved                                                                                                    | Re<br>Re<br>GS<br>GS<br>GS<br>GS<br>GS<br>GS<br>GS<br>GS<br>GS<br>GS<br>GS<br>GS<br>GS  |

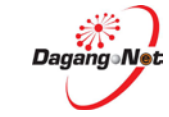

### 3.1.7. Filter By Reference No.

The Reference No. is system-generated after an application is submitted by the Trader.

| pplication Type 😮 👝           | Scheme           |         | Application      | Date (From)        | Application Date (To) |            |       |
|-------------------------------|------------------|---------|------------------|--------------------|-----------------------|------------|-------|
| Please select 🛛 🗸 🗸           | Please select    | *       |                  |                    |                       |            |       |
| eference No.                  | Endorsement No.  |         | Approved D       | ate (From)         | Approved Date (To)    |            |       |
| FMJ-FJN-W-121005-KL-000000    |                  |         |                  |                    |                       |            |       |
| tatus                         | Company Name     |         | Application      | ID                 |                       | <i>с</i>   |       |
| Please select 👻               |                  |         |                  |                    |                       | ų.         | )     |
|                               |                  |         |                  |                    |                       |            |       |
|                               |                  |         |                  |                    |                       | RESET SEAR | RCH   |
| Step 1                        | Filter I         | ov Refe | rence No         | ).                 |                       |            |       |
|                               | 1 Ent            | or the  | Deference        |                    | vthov field o and     |            | r     |
|                               | 1. 211           | 005-KL  | 2-000000         | <b>- NU.</b> at le | ALDOA HEIU, E.G. J    |            | -     |
|                               | 2. Clic          | seaf    | to di            | splay sear         | ch result as follo    | WS:        |       |
| EASE CLICK HERE TO SEARC      | H                |         |                  |                    |                       |            |       |
| pplication Type 😮             | Scheme           |         | Applicatio       | n Date (From)      | Application Date (To  | D)         |       |
| Please select 🔹               | Please select    |         | r                |                    |                       |            |       |
| eference No.                  | Endorsement No.  |         | Approved         | Date (From)        | Approved Date (To)    |            |       |
| FMJ-FJN-W-121005-KL-000000    |                  |         |                  |                    |                       |            |       |
| tatus                         | Company Name     |         | Applicatio       | n ID               |                       |            |       |
| Please select 👻               |                  |         |                  |                    |                       |            |       |
|                               |                  |         |                  |                    |                       |            |       |
|                               |                  |         |                  |                    |                       | RESET      | ARCI  |
|                               |                  |         |                  |                    |                       |            |       |
|                               |                  |         |                  |                    |                       |            |       |
| STING                         |                  |         |                  |                    |                       |            |       |
|                               |                  |         |                  | <b>.</b>           |                       |            | 1514/ |
|                               |                  |         |                  | Reference          | E NO.                 | N          | et VV |
|                               |                  |         |                  |                    |                       |            |       |
| View Details Application ID A | Application Type | Scheme  | Application Case | Application Date   | Reference No.         | Status     |       |

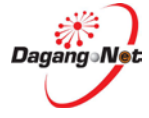

#### 3.1.8. Filter By Endorsement No.

The Endorsement No. is system-generated after an application is approved by the Approver.

| Application Type 😮 | Scheme            | Application Date (From) | Application Date (To) |
|--------------------|-------------------|-------------------------|-----------------------|
| Please select      | ▼ Please select   | •                       |                       |
| Reference No.      | Endorsement No.   | Approved Date (From)    | Approved Date (To)    |
|                    | KL-516423P-295514 |                         |                       |
| tatus              | Company Name      | Application ID          |                       |
| Please select      | ▼                 |                         | 4                     |
|                    |                   |                         | -                     |

Step 1

#### Filter by Endorsement No.

- 1. Enter the *Endorsement No.* at *By Endorsement No.* text box, e.g., **KL-516423P-295514**
- 2. Click SEARCH button to display search result as follows:

| Application Type 😮                               | Schem                          | ne                                        | Application Date (Fr           | om)                                                    | Application Date (To)                                       |            |                    |
|--------------------------------------------------|--------------------------------|-------------------------------------------|--------------------------------|--------------------------------------------------------|-------------------------------------------------------------|------------|--------------------|
| Please select                                    | ▼ Please                       | e select 🔹                                |                                |                                                        |                                                             |            |                    |
| Reference No.                                    | Endors                         | sement No.                                | Approved Date (From            | m)                                                     | Approved Date (To)                                          |            |                    |
|                                                  | KL-51                          | 6423P-295514                              |                                |                                                        |                                                             |            |                    |
| Status                                           | Compa                          | any Name                                  | Application ID                 |                                                        |                                                             |            |                    |
| Please select                                    | •                              |                                           |                                |                                                        |                                                             |            |                    |
|                                                  |                                |                                           |                                |                                                        | R                                                           | RESET      | RCH                |
| STING                                            |                                |                                           |                                | Endorsement M                                          | R<br>10.                                                    | LESET SEAT | RCH<br>W           |
| STING                                            |                                |                                           |                                | Endorsement M                                          | R<br>10.                                                    | RESET SEAT | RCH                |
| STING Scheme Application Case                    | Application Date               | Reference No.                             | Status                         | Endorsement N<br>Findorsement No.                      | R<br>Io.                                                    | RESET SEAT | RCH<br>W           |
| STING<br>Scheme Application Case<br>ATIGA NORMAL | Application Date<br>16/06/2012 | Reference No.<br>CPT-CCF-W-120616-KL-0118 | Status<br>Application Approved | Endorsement No.<br>Endorsement No.<br>KL-516423P-29551 | No.           Approved Date           14         18/06/2012 | RESET SEAT | W<br>Expin<br>18/0 |

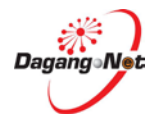

| Application Pare     Application Date (TOIN)     Application Date (TO)       Please select     AANZETA     5     1       Reference No.     Endorsement No.     Approved Date (From)     Approved Date (To)       Status     Company Name     Application ID     SEPTEMBER 2012       Please select     Image: Company Name     Application ID     Image: Company Name |        |
|----------------------------------------------------------------------------------------------------|--------|
| Reference No.     Endorsement No.     Approved Date (From)     Appro3 Date (To)       Status     Company Name     Application ID     SEPTEMBER 2012       Please select     TODAY     >>                                                                                                    | J      |
| Status     Company Name     Application ID     SEPTEMBER 2012       Please select     Image: Company Name     Image: Company Name                                                                                                    |        |
| Please select  TODAY                                                                                                    | _      |
| mon tue wed thu fri sat sun                                                                                                    | 6      |
| <b>4 5 6 7 8 9</b> <sup>ET</sup>                                                                                                    | SEARCH |
| 10 11 12 13 14 15 16                                                                                                    |        |
| ISTING 17 18 September 04, 2012 23                                                                                                    |        |

Step 1

#### Filter by Approved Date

- 1. Click icon 🔟 to display the Calendar.
- 2. Click  $\checkmark$  or  $\triangleright$  to navigate to the previous or next month.
- 3. Click  $\leq$  or  $\geq$  to navigate to the previous or next month.
- Pick any date that you required. Ensure Application Date (To) field is later than Application Date (From) field.
- 5. Alternatively, manually enter the required dates. The format is dd/MM/yyyy.
- 6. Click search button to view the result.

| lication Type                           | 6                                                    | Scheme                                                     | App                                                                                                    | lication Date (From)                                                                | Application                                                                                                    | 1 Date (To)                                             |                                                         |
|-----------------------------------------|------------------------------------------------------|------------------------------------------------------------|----------------------------------------------------------------------------------------------------|-------------------------------------------------------------------------------------|----------------------------------------------------------------------------------------------------|---------------------------------------------------------|---------------------------------------------------------|
| ease select                             | Ψ                                                    | AANZFTA                                                    | × -                                                                                                    |                                                                                     |                                                                                                    |                                                         | ] 🗐                                                     |
| erence No.                              |                                                      | Endorsemer                                                 | nt No. App<br>08-                                                                                                    | oroved Date (From)<br>-05-2012                                                      | Approved [                                                                                                    | Date (To)<br>2                                          |                                                         |
| us                                      |                                                      | Company Na                                                 | ime App                                                                                                    | lication ID                                                                         |                                                                                                    |                                                         | ,                                                       |
| ease select                             | -                                                    |                                                            |                                                                                                    |                                                                                     |                                                                                                    |                                                         |                                                         |
| ING                                     |                                                      |                                                            |                                                                                                    |                                                                                     |                                                                                                    | RESET                                                   | SEARCH                                                  |
| ING                                     | Filter Schem                                         | e                                                          |                                                                                                    | ٩                                                                                   | Filter Approved Date                                                                                            | RESET                                                   | SEARCH                                                  |
| ING<br>Scheme                           | Filter Schem                                         | B<br>Application Date                                      | Reference No.                                                                                                    | F                                                                                   | ilter Approved Date                                                                                             | RESET                                                   | SEARCH                                                  |
| ING<br>Scheme<br>AANZFTA                | Filter Schem                                         | Application Date 28/05/2012                                | Reference No.<br>FAU-FAF-W-120528-KL-000022                                                                                  | Status<br>Application Approved                                                      | Filter Approved Date<br>Endorsement No.<br>KL-2012-AANZ-22-00197                                                | Approved Date 29/05/2012                                | SEARCH<br>NEW [<br>Effective Dat<br>29/05/2012          |
| ING<br>Scheme<br>AANZFTA<br>AANZFTA     | Filter Schem                                         | Application Date<br>28/05/2012<br>13/06/2012               | Reference No.<br>FAU-FAF-W-120528-KL-000022<br>FAU-FAF-W-120613-KL-000003                                                    | Status<br>Application Approved<br>Application Approved                              | Endorsement No.<br>KL-2012-AANZ-22-00197<br>KL-2012-AANZ-22-00222                                               | Approved Date<br>29/05/2012<br>14/06/2012               | Effective Dat<br>29/05/2012<br>14/06/2012               |
| Scheme<br>AANZFTA<br>AANZFTA<br>AANZFTA | Filter Schem<br>Application Case<br>NORMAL<br>NORMAL | Application Date<br>28/05/2012<br>13/06/2012<br>29/05/2012 | Reference No.           FAU-FAF-W-120528-KL-000022           FAU-FAF-W-120613-KL-000003           FAU-FAF-W-120529-KL-000024 | F<br>Status<br>Application Approved<br>Application Approved<br>Application Approved | Endorsement No.           KL-2012-AANZ-22-00197           KL-2012-AANZ-22-00222           KL-2012-AANZ-22-00195 | Approved Date<br>29/05/2012<br>14/06/2012<br>30/05/2012 | Effective Dat<br>29/05/2012<br>14/06/2012<br>30/05/2012 |

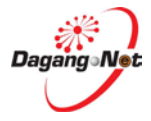

## 3.1.9. By Approved Date

| 3.1.10. | To Reset Search | Data |
|---------|-----------------|------|
|---------|-----------------|------|

| pplication Type 😮 | Scheme          |     | Application Date (From) | Application Date (To) |  |
|-------------------|-----------------|-----|-------------------------|-----------------------|--|
| Cost Analysis 🗙 🤻 | AIFTA           | × • | 22-10-2012              | 22-10-2012            |  |
| eference No.      | Endorsement No. |     | Approved Date (From)    | Approved Date (To)    |  |
|                   |                 |     |                         |                       |  |
| tatus             | Company Name    |     | Application ID          |                       |  |
| MY TASK 🗙 🦷       |                 |     |                         |                       |  |

Step 1

#### **Reset Data**

- 1. Click **RESET** button to reset all the data in search panel.
- 2. Automatically all the data have been cleared.

| Application Type 😮 | Scheme          | Application Date (From) | Application Date (To) |
|--------------------|-----------------|-------------------------|-----------------------|
| Please select      | ▼ Please select | ▼                       |                       |
| Reference No.      | Endorsement No. | Approved Date (From)    | Approved Date (To)    |
| Status             | Company Name    | Application ID          |                       |
| Please select      | •               |                         |                       |

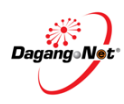

## 3.2. Additional Features

There are 5 additional features in View CA / CO Transactions screen:

| Isting       |                 |                  |              |                  |                  |                          |                        | 1  |
|--------------|-----------------|------------------|--------------|------------------|------------------|--------------------------|------------------------|----|
|              |                 |                  |              |                  |                  |                          | NEW                    | ٦  |
| View Details | Application ID  | Application Type | Scheme       | Application Case | Application Date | Reference No.            | Status                 | En |
|              | MIT052012682486 | FKF- Form AK     | AKFTA        | NORMAL           | 21/05/2012       | FAK-FKF-W-120521-KL-0028 | Apply for Cancellation | KL |
| < 📊          |                 |                  | 1            |                  |                  |                          |                        | Þ  |
| 10 -         | Page 1          | of1 🕨 🎽 🤔        | Displaying 1 | to 10 of 1 items |                  |                          |                        |    |
| 20           |                 |                  |              |                  |                  |                          |                        |    |
| 50           |                 |                  |              | ТОР              |                  |                          |                        |    |

3.2.1. Number of transaction display

#### Step 1

#### Number of Transaction display

- 1. Select a number from the 20 rd drop down list box. The above transactions are searched with the following criteria:
  - Click Filter Scheme drop down list and select AKFTA
  - Click Filter Status drop down list and select My Tasks
- 2. Select Number of transaction display
- 3. Click Show to display search result as follows:

|                                                                                                    | Туре 🕜                                                                                                    | Scheme                                                                                                    |                                                                                | Applicatio                                                                                                   | on Date (From)   |       | Application Date ( | (To)                                                                                             |        |
|----------------------------------------------------------------------------------------------------|----------------------------------------------------------------------------------------------------|----------------------------------------------------------------------------------------------------|--------------------------------------------------------------------------------|----------------------------------------------------------------------------------------------------|------------------|-------|--------------------|--------------------------------------------------------------------------------------------------|--------|
| Please selec                                                                                         | a -                                                                                                    | * ATIGA                                                                                                    | ×                                                                              | -                                                                                                    |                  | 1111  |                    |                                                                                                  |        |
| teference N                                                                                          | lo.                                                                                                    | Endorsement No.                                                                                                    |                                                                                | Approved                                                                                                    | Date (From)      |       | Approved Date (To  | o)                                                                                               |        |
|                                                                                                    |                                                                                                    |                                                                                                    |                                                                                |                                                                                                    |                  |       |                    | 1                                                                                                |        |
| itatus                                                                                               |                                                                                                    | Company Name                                                                                                    |                                                                                | Applicatio                                                                                                   | on ID            |       |                    |                                                                                                  |        |
| MY TASK                                                                                              | ×                                                                                                    | *                                                                                                    |                                                                                |                                                                                                    |                  |       |                    |                                                                                                  |        |
|                                                                                                    |                                                                                                    |                                                                                                    |                                                                                |                                                                                                    |                  |       |                    |                                                                                                  |        |
|                                                                                                    |                                                                                                    |                                                                                                    |                                                                                |                                                                                                    |                  |       |                    | RESET                                                                                            | SEARCH |
|                                                                                                    |                                                                                                    |                                                                                                    |                                                                                |                                                                                                    |                  |       |                    | NESET                                                                                            | JEAKCH |
|                                                                                                    |                                                                                                    |                                                                                                    |                                                                                |                                                                                                    |                  |       |                    |                                                                                                  |        |
| TINC                                                                                                 |                                                                                                    |                                                                                                    |                                                                                | ust a mo                                                                                                    | oment            |       |                    |                                                                                                  |        |
| STING                                                                                                |                                                                                                    |                                                                                                    |                                                                                | ase a me                                                                                                    |                  |       |                    |                                                                                                  |        |
|                                                                                                    |                                                                                                    |                                                                                                    |                                                                                |                                                                                                    |                  |       |                    |                                                                                                  |        |
|                                                                                                    |                                                                                                    |                                                                                                    |                                                                                |                                                                                                    |                  |       |                    |                                                                                                  | NEW C  |
|                                                                                                    |                                                                                                    |                                                                                                    |                                                                                |                                                                                                    |                  |       |                    |                                                                                                  |        |
|                                                                                                    |                                                                                                    |                                                                                                    |                                                                                |                                                                                                    |                  |       |                    |                                                                                                  |        |
|                                                                                                    |                                                                                                    |                                                                                                    |                                                                                |                                                                                                    |                  |       |                    |                                                                                                  |        |
| View Details                                                                                         | Application ID                                                                                                    | Application Type                                                                                                    | Scheme                                                                         | Application Case                                                                                             | Application Date | Reter | rence No.          | Status                                                                                           |        |
| View Details                                                                                         | Application ID<br>MIT102012000601                                                                                                    | Application Type<br>ATIGA New Cost Analysis                                                                                                    | Scheme<br>ATIGA                                                                | Application Case                                                                                             | Application Date | Refer | rence No.          | Status.<br>Draft                                                                                 |        |
| View Details                                                                                         | Application ID<br>MIT102012000601                                                                                                    | Application Type<br>ATIGA New Cost Analysis                                                                                                    | Scheme<br>ATIGA                                                                | Application Case                                                                                             | Application Date | Refer | rence No.          | Status<br>Draft                                                                                  |        |
| View Details<br>View<br>View                                                                         | Application ID<br>MIT102012000601<br>MIT102012000600                                                                                                    | Application Type<br>ATIGA New Cost Analysis<br>ATIGA New Cost Analysis                                                                                                    | Scheme<br>ATIGA<br>ATIGA                                                       | Application Case<br>NORMAL<br>NORMAL                                                                         | Application Date | Refer | rence No.          | Status<br>Draft<br>Draft                                                                         |        |
| View Details<br>View<br>View<br>View                                                                 | Application ID<br>MIT102012000601<br>MIT102012000600<br>MIT102012000599                                                                                                | Application Type<br>ATIGA New Cost Analysis<br>ATIGA New Cost Analysis<br>ATIGA New Cost Analysis                                                                                                    | Scheme<br>ATIGA<br>ATIGA<br>ATIGA                                              | Application Case<br>NORMAL<br>NORMAL<br>NORMAL                                                               | Application Date | Refer | rence No.          | Status<br>Draft<br>Draft<br>Draft                                                                |        |
| View Details<br>View<br>View<br>View                                                                 | Application ID<br>MIT102012000601<br>MIT102012000600<br>MIT102012000599<br>MIT102012000596                                                                             | Application Type<br>ATIGA New Cost Analysis<br>ATIGA New Cost Analysis<br>ATIGA New Cost Analysis<br>ATIGA New Cost Analysis                                                                                                    | Scheme<br>ATIGA<br>ATIGA<br>ATIGA                                              | Application Case<br>NORMAL<br>NORMAL<br>NORMAL                                                               | Application Date | Refer | rence No.          | Status<br>Draft<br>Draft<br>Draft<br>Draft                                                       |        |
| View Details<br>View<br>View<br>View<br>View                                                         | Application ID<br>MiT102012000601<br>MiT102012000600<br>MiT102012000599<br>MiT102012000595                                                                             | Application Type<br>ATIGA New Cost Analysis<br>ATIGA New Cost Analysis<br>ATIGA New Cost Analysis<br>ATIGA New Cost Analysis<br>ATIGA New Cost Analysis                                                                                                    | Scheme<br>ATIGA<br>ATIGA<br>ATIGA                                              | Application Case<br>NORMAL<br>NORMAL<br>NORMAL<br>NORMAL                                                     | Application Date | Refer | rence No.          | Status<br>Draft<br>Draft<br>Draft<br>Draft                                                       |        |
| View Detailis<br>View<br>View<br>View<br>View                                                        | Application ID<br>MIT102012000601<br>MIT102012000600<br>MIT102012000599<br>MIT102012000595<br>MIT102012000595                                                          | Application Type<br>ATIGA New Cost Analysis<br>ATIGA New Cost Analysis<br>ATIGA New Cost Analysis<br>ATIGA New Cost Analysis<br>ATIGA New Cost Analysis<br>ATIGA New Cost Analysis                                                                                                    | Scheme<br>ATIGA<br>ATIGA<br>ATIGA<br>ATIGA                                     | Application Case<br>NORMAL<br>NORMAL<br>NORMAL<br>NORMAL<br>NORMAL                                           | Application Date | Refer | rence No.          | Status<br>Draft<br>Draft<br>Draft<br>Draft<br>Draft                                              |        |
| View Details<br>View<br>View<br>View<br>View<br>View<br>View                                         | Application ID<br>MIT102012000601<br>MIT102012000600<br>MIT102012000599<br>MIT102012000595<br>MIT102012000597<br>MIT102012000592                                       | Application Type<br>ATIGA New Cost Analysis<br>ATIGA New Cost Analysis<br>ATIGA New Cost Analysis<br>ATIGA New Cost Analysis<br>ATIGA New Cost Analysis<br>ATIGA Additional Cost Analysis                                                                                                  | Scheme<br>ATIGA<br>ATIGA<br>ATIGA<br>ATIGA<br>ATIGA                            | Application Case<br>NORMAL<br>NORMAL<br>NORMAL<br>NORMAL<br>NORMAL                                           | Application Date | Refer | rence No.          | Status<br>Draft<br>Draft<br>Draft<br>Draft<br>Draft<br>Draft                                     |        |
| View Details<br>View<br>View<br>View<br>View<br>View<br>View<br>View                                 | Application ID<br>MIT102012000601<br>MIT102012000600<br>MIT102012000599<br>MIT102012000595<br>MIT102012000597<br>MIT102012000592<br>MIT10201200055                     | Application Type<br>ATIGA New Cost Analysis<br>ATIGA New Cost Analysis<br>ATIGA New Cost Analysis<br>ATIGA New Cost Analysis<br>ATIGA New Cost Analysis<br>ATIGA Additional Cost Analysis<br>ATIGA New Cost Analysis                                                                       | Scheme<br>ATIGA<br>ATIGA<br>ATIGA<br>ATIGA<br>ATIGA<br>ATIGA                   | Application Case<br>NORMAL<br>NORMAL<br>NORMAL<br>NORMAL<br>NORMAL<br>NORMAL                                 | Application Date | Refer | rence No.          | Status<br>Draft<br>Draft<br>Draft<br>Draft<br>Draft<br>Draft<br>Draft                            |        |
| View Details<br>View<br>View<br>View<br>View<br>View<br>View<br>View<br>View                         | Application ID<br>MIT102012000601<br>MIT102012000600<br>MIT102012000599<br>MIT102012000595<br>MIT102012000597<br>MIT102012000592<br>MIT102012000555<br>MIT102012000584 | Application Type<br>ATIGA New Cost Analysis<br>ATIGA New Cost Analysis<br>ATIGA New Cost Analysis<br>ATIGA New Cost Analysis<br>ATIGA New Cost Analysis<br>ATIGA Additional Cost Analysis<br>ATIGA New Cost Analysis<br>ATIGA New Cost Analysis<br>ATIGA - Form D                          | Scheme<br>ATIGA<br>ATIGA<br>ATIGA<br>ATIGA<br>ATIGA<br>ATIGA<br>ATIGA          | Application Case<br>NORMAL<br>NORMAL<br>NORMAL<br>NORMAL<br>NORMAL<br>NORMAL<br>BACK-TO-BACK                 | Application Date | Refer | rence No.          | Status<br>Draft<br>Draft<br>Draft<br>Draft<br>Draft<br>Draft<br>Draft<br>Draft                   |        |
| View Details<br>View<br>View<br>View<br>View<br>View<br>View<br>View<br>View                         | Application ID<br>MIT102012000601<br>MIT102012000600<br>MIT102012000599<br>MIT102012000593<br>MIT102012000593<br>MIT102012000593<br>MIT102012000585<br>MIT102012000584 | Application Type<br>ATIGA New Cost Analysis<br>ATIGA New Cost Analysis<br>ATIGA New Cost Analysis<br>ATIGA New Cost Analysis<br>ATIGA New Cost Analysis<br>ATIGA Adottional Cost Analysis<br>ATIGA New Cost Analysis<br>ATIGA - Form D<br>ATIGA - Form D                                   | Scheme<br>ATIGA<br>ATIGA<br>ATIGA<br>ATIGA<br>ATIGA<br>ATIGA<br>ATIGA          | Application Case<br>NORMAL<br>NORMAL<br>NORMAL<br>NORMAL<br>NORMAL<br>NORMAL<br>BACK-TO-BACK<br>BACK-TO-BACK | Application Date | Refer | rence No.          | Status<br>Draft<br>Draft<br>Draft<br>Draft<br>Draft<br>Draft<br>Draft<br>Draft<br>Draft          |        |
| View Details<br>View<br>View<br>View<br>View<br>View<br>View<br>View<br>View<br>View<br>View<br>View | Application ID<br>MIT102012000601<br>MIT102012000600<br>MIT102012000599<br>MIT102012000593<br>MIT102012000593<br>MIT102012000583<br>MIT102012000584<br>MIT102012000584 | Application Type<br>ATIGA New Cost Analysis<br>ATIGA New Cost Analysis<br>ATIGA New Cost Analysis<br>ATIGA New Cost Analysis<br>ATIGA New Cost Analysis<br>ATIGA Additional Cost Analysis<br>ATIGA Additional Cost Analysis<br>ATIGA - Form D<br>ATIGA - Form D<br>ATIGA New Cost Analysis | Soneme<br>ATIGA<br>ATIGA<br>ATIGA<br>ATIGA<br>ATIGA<br>ATIGA<br>ATIGA<br>ATIGA | Application Case<br>NORMAL<br>NORMAL<br>NORMAL<br>NORMAL<br>NORMAL<br>BACK-TO-BACK<br>BACK-TO-BACK<br>NORMAL | Application Date | Refer | rence No.          | Status<br>Draft<br>Draft<br>Draft<br>Draft<br>Draft<br>Draft<br>Draft<br>Draft<br>Draft<br>Draft |        |

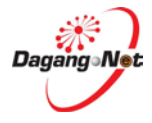

| STING        |                   |                         |        |                  |                  |                            |                     |     |
|--------------|-------------------|-------------------------|--------|------------------|------------------|----------------------------|---------------------|-----|
|              |                   |                         |        |                  |                  |                            | NEW                 | ı 🗔 |
| View Details | Application ID    | Application Type        | Scheme | Application Case | Application Date | Reference No.              | Status              | E   |
| View         | MIT092012000434   | ATIGA New Cost Analysis | ATIGA  | NORMAL           |                  |                            | Draft               |     |
| View         | МГТ092012000429   | FKF- Form AK            | AKFTA  | EXHIBITION       |                  |                            | Draft               |     |
| View         | MIT092012000419   | ATIGA New Cost Analysis | ATIGA  | NORMAL           |                  |                            | Draft               |     |
| View         | MIT092012000417   | ATIGA - Form D          | ATIGA  | NORMAL           |                  |                            | Draft               |     |
| View         | MIT092012000413   | ATIGA - Form D          | ATIGA  | BACK-TO-BACK     |                  |                            | Draft               |     |
| View         | MIT092012000404   | ATIGA New Cost Analysis | ATIGA  | NORMAL           |                  |                            | Draft               |     |
| View         | MIT092012000403   | ATIGA New Cost Analysis | ATIGA  | NORMAL           |                  |                            | Draft               |     |
| View         | MIT092012000400   | ATIGA - Form D          | ATIGA  |                  |                  | CPT-CCF-W-120920-KL-000001 | Application Queried |     |
| View         | мп032012000395    | ATIGA Additional 5      | ATIGA  | NORMAL           |                  |                            | Draft               |     |
| View         | (J1092012000394 ( |                         |        | NORMAL           |                  |                            | Draft               |     |
|              |                   |                         |        |                  |                  |                            |                     | 1   |

#### 3.2.2. Page Number Layout

#### Step 1

#### Page Number

- 1. The above transactions are searched with the following criteria:
  - Click Filter Scheme drop down list and select ATIGA.
  - Click Filter Status drop down list and select My Tasks.
- 2. Click dropdown to navigate to the early page number respectively.
- 3. Click dropdown to navigate to the previous number of page.
- 4. You may enter manually number of page at textbox field.
- 5. Click dropdown to navigate to the next number of page.
- 6. Click M dropdown to navigate to the last number of page.
- 7. Click 🖆 dropdown to update the displaying page number.
- 8. You may view the

Displaying 31 to 40 of 56 items record here.

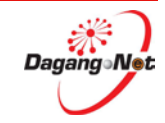

## 3.2.3. Sort transaction columns in Ascending or Descending order

| l | ISTING       |                 |                      |        |                  |                  |               |        | *     |
|---|--------------|-----------------|----------------------|--------|------------------|------------------|---------------|--------|-------|
|   |              |                 | 2                    |        |                  |                  |               |        | NEW 📮 |
|   | View Details | Application ID  | Application Type     | Scheme | Application Case | Application Date | Reference No. | Status | Er    |
|   | View         | MIT092012000404 | ATIGA New Cost 3 sis | ATIGA  | NORMAL           |                  |               | Draft  |       |

- 1. The columns available in the *View Transactions* screen are:
  - App. ID
  - Application Type
  - Application Case
  - Application Date
  - Trader Code
  - Company Name
  - Reference No.
  - Trader Reference No.
  - Status
  - Endorsement No.
- 2. Each column can be sorted in ascending or descending order.
- 3. To view transactions in ascending/increasing order (smallest to largest/earliest to latest), click ☐; click ☐ to view transactions in descending/decreasing order (smallest to largest/earliest to latest).

|              |                 |                                |         | Sorted in Asc<br>(in alphabe | ending Order<br>tical order) |                          | NEV                 | N |
|--------------|-----------------|--------------------------------|---------|------------------------------|------------------------------|--------------------------|---------------------|---|
| view Details | Application ID  | Application Type               | Scheme  | Application Case             | Application Date             | Reference No.            | Status              |   |
| View         | MIT092012000514 | ATIGA New Cost Analysis        | ATIGA   | NORMAL                       |                              |                          | Draft               |   |
| View         | MIT092012000434 | ATIGA New Cost Analysis        | ATIGA   | NORMAL                       |                              |                          | Draft               |   |
| View         | МГТ092012000419 | ATIGA New Cost Analysis        | ATIGA   | NORMAL                       |                              |                          | Draft               |   |
| View         | MIT092012000404 | ATIGA New Cost Analysis        | ATIGA   | NORMAL                       |                              |                          | Draft               |   |
| View         | MIT092012000403 | ATIGA New Cost Analysis        | ATIGA   | NORMAL                       |                              |                          | Draft               |   |
| View         | MIT102012000596 | FAA - Additional Brand / Model | AANZFTA | NORMAL                       |                              |                          | Draft               |   |
| View         | MIT102012000607 | FAN - New Cost Analysis        | AANZFTA | NORMAL                       |                              |                          | Draft               |   |
| View         | MIT042012653090 | FCF - Form E                   | ACFTA   | NORMAL                       | 24/04/2012                   |                          | Draft               |   |
| View         | MIT042012653420 | FCF - Form E                   | ACFTA   | NORMAL                       | 24/04/2012                   |                          | Draft               |   |
|              | MIT012011286938 | FCF - Form E                   | ACFTA   | NORMAL                       | 28/02/2011                   | FAC-FCF-W-110228-KL-0018 | Application Queried |   |

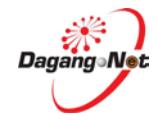

|              |                 |                         |         |                  |                  |                            | NEW                   |   |
|--------------|-----------------|-------------------------|---------|------------------|------------------|----------------------------|-----------------------|---|
| view Details | Application ID  | Application Type        | Scheme  | Application Case | Application Date | Reference No.              | Status                | E |
| View         | MIT102012000611 | FIN - New Cost Analysis | AIFTA   | NORMAL           |                  |                            | Draft                 |   |
| View         | MIT102012000608 | ATIGA New Cost Analysis | ATIGA   | NORMAL           |                  | CPT-CCN-W-121005-KL-000023 | Draft                 | ł |
| View         | MIT102012000606 | GCN - New Cost Analysis | GSP     | NORMAL           |                  |                            | Draft                 |   |
| View         | MIT102012000605 | ATIGA New Cost Analysis | ATIGA   | NORMAL           |                  |                            | Draft                 |   |
| View         | MIT102012000604 | FKN - New Cost Analysis | AKFTA   | NORMAL           |                  |                            | Draft                 |   |
| View         | MIT102012000603 | FPN - New Cost Analysis | MPCEPA  | NORMAL           |                  |                            | Draft                 |   |
| View         | MIT102012000602 | FAN - New Cost Analysis | AANZFTA |                  |                  | FAU-FAN-W-120331-JB-000001 | Draft                 | _ |
| View         | MIT102012000594 | FJN - New Cost Analysis | MJEPA   | NORMAL           | 05/10/2012       | FMJ-FJN-W-121005-KL-000001 | Application Submitted |   |
| View         | MIT102012000583 | ATIGA New Cost Anal     | ATIGA   | NORMAL           | 05/10/2012       | CPT-CCN-W-121005-KL-000023 | Application Approved  |   |
| View         | MIT102012000575 | ATIGA New Cost Analysis | ATIGA   | NORMAL           |                  |                            | Draft                 |   |
|              |                 | <b>T</b>                |         |                  |                  |                            |                       | ſ |

3.2.4. Scroll horizontally

 Click arrow to view to end of raw table transaction or click arrow to view the first line transaction.

|     |                  |                            |                       |                       |               |                |             | NEW 🔁       |
|-----|------------------|----------------------------|-----------------------|-----------------------|---------------|----------------|-------------|-------------|
| ase | Application Date | Reference No.              | Status                | Endorsement No.       | Approved Date | Effective Date | Expiry Date | Trader Ref. |
|     |                  |                            | Draft                 |                       |               |                |             |             |
|     |                  | CPT-CCN-W-121005-KL-000023 | Draft                 | KL-201210-CCN-192825A |               |                |             |             |
|     |                  |                            | Draft                 |                       |               |                |             |             |
|     |                  |                            | Draft                 |                       |               |                |             |             |
|     |                  |                            | Draft                 |                       |               |                |             |             |
|     |                  |                            | Draft                 |                       |               |                |             |             |
|     |                  | FAU-FAN-W-120331-JB-000001 | Draft                 | AANZFTA-192825A-0010  |               |                |             | 20120323-AA |
|     | 05/10/2012       | FMJ-FJN-W-121005-KL-000001 | Application Submitted |                       |               |                |             |             |
|     | 05/10/2012       | CPT-CCN-W-121005-KL-000023 | Application Approved  | KL-201210-CCN-192825A |               |                |             |             |
|     |                  |                            | Draft                 |                       |               |                |             |             |

2. You also can scroll arrow horizontally to view all the data.

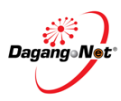

| 2012000718<br>2012000717<br>2012000716  | FCA - Additional Cost Analysis<br>FFA - Additional Brand / Model           | ACFTA                                                                                                    | NORMAL                                                                                                    |                                                                                                    |                                                                                                    | Draft                                                                                                    |                                                                                                    |
|-----------------------------------------|----------------------------------------------------------------------------|----------------------------------------------------------------------------------------------------|----------------------------------------------------------------------------------------------------|----------------------------------------------------------------------------------------------------|----------------------------------------------------------------------------------------------------|----------------------------------------------------------------------------------------------------|----------------------------------------------------------------------------------------------------|
| 2012000717                              | FFA - Additional Brand / Model                                             |                                                                                                    |                                                                                                    |                                                                                                    |                                                                                                    |                                                                                                    |                                                                                                    |
| 2012000716                              |                                                                            | AJCEP                                                                                                    | NORMAL                                                                                                    |                                                                                                    |                                                                                                    | Draft                                                                                                    |                                                                                                    |
|                                         | FCN - New Cost Analysis                                                    | ACFTA                                                                                                    | NORMAL                                                                                                    | 22/10/2012                                                                                                    | FAC-FCN-W-121022-KL-000004                                                                                                    | Application Submitted                                                                                                    |                                                                                                    |
| 2012000715                              | FCA - Additional Cost Analysis                                             | ACFTA                                                                                                    | NORMAL                                                                                                    |                                                                                                    |                                                                                                    | Draft                                                                                                    |                                                                                                    |
| 2012000713                              | GCA - Additional Cost Analysis                                             | GSP                                                                                                    | NORMAL                                                                                                    |                                                                                                    |                                                                                                    | Draft                                                                                                    |                                                                                                    |
| 2012000712                              | GCA - Additional Cost Analysis                                             | GSP                                                                                                    | NORMAL                                                                                                    |                                                                                                    |                                                                                                    | Draft                                                                                                    |                                                                                                    |
| 2012000710                              | ATIGA - Form D                                                             | ATIGA                                                                                                    | NORMAL                                                                                                    |                                                                                                    |                                                                                                    | Draft                                                                                                    |                                                                                                    |
| 2012000709                              | FAA - Additional Brand / Model                                             | AANZFTA                                                                                                    | NORMAL                                                                                                    |                                                                                                    |                                                                                                    | Draft                                                                                                    |                                                                                                    |
| 2012000708                              | GCA - Additional Cost Analysis                                             | GSP                                                                                                    | NORMAL                                                                                                    |                                                                                                    |                                                                                                    | Draft                                                                                                    |                                                                                                    |
| 2012000707                              | GCN - New Cost Analysis                                                    | GSP                                                                                                    | NORMAL                                                                                                    |                                                                                                    |                                                                                                    | Draft                                                                                                    |                                                                                                    |
|                                         |                                                                            |                                                                                                    |                                                                                                    |                                                                                                    |                                                                                                    |                                                                                                    | Þ                                                                                                    |
| 2 2 2 2 2 2 2 2 2 2 2 2 2 2 2 2 2 2 2 2 | 012000713<br>012000712<br>012000710<br>012000709<br>012000708<br>012000707 | 012000713         GCA - Additional Cost Analysis           012000712         GCA - Additional Cost Analysis           012000710         ATIGA - Form D           012000709         FAA - Additional Brand / Model           012000708         GCA - Additional Cost Analysis           012000707         GCN - New Cost Analysis | 012000713         GCA - Additional Cost Analysis         GSP           012000712         GCA - Additional Cost Analysis         GSP           012000710         ATIGA - Form D         ATIGA           012000709         FAA - Additional Brand / Model         AANZFTA           012000709         GCA - Additional Cost Analysis         GSP           012000709         FAA - Additional Brand / Model         AANZFTA           012000707         GCA - Additional Cost Analysis         GSP           012000707         GCN - New Cost Analysis         GSP | O12000713         GCA - Additional Cost Analysis         GSP         NORMAL           012000712         GCA - Additional Cost Analysis         GSP         NORMAL           012000710         ATIGA - Form D         ATIGA         NORMAL           012000709         FAA - Additional Brand / Model         AANZFTA         NORMAL           012000709         FAA - Additional Brand / Model         AANZFTA         NORMAL           012000709         GCA - Additional Cost Analysis         GSP         NORMAL           012000709         FAA - Additional Cost Analysis         GSP         NORMAL           0120007070         GCA - Additional Cost Analysis         GSP         NORMAL | 012000713     GCA - Additional Cost Analysis     GSP     NORIMAL       012000712     GCA - Additional Cost Analysis     GSP     NORIMAL       012000710     ATIGA - Form D     ATIGA     NORIMAL       012000709     FAA - Additional Brand / Model     AANZFTA     NORIMAL       012000708     GCA - Additional Cost Analysis     GSP     NORIMAL       012000709     FAA - Additional Cost Analysis     GSP     NORIMAL       012000707     GCN - New Cost Analysis     GSP     NORIMAL | O12000713         GCA - Additional Cost Analysis         GSP         NORMAL           012000712         GCA - Additional Cost Analysis         GSP         NORMAL           012000710         ATIGA - Form D         ATIGA         NORMAL           012000709         FAA - Additional Brand / Model         AANZFTA         NORMAL           012000709         FAA - Additional Cost Analysis         GSP         NORMAL           012000709         FAA - Additional Brand / Model         AANZFTA         NORMAL           012000707         GCA - Additional Cost Analysis         GSP         NORMAL | 012000713     GCA - Additional Cost Analysis     GSP     NORMAL     Draft       012000712     GCA - Additional Cost Analysis     GSP     NORMAL     Draft       012000710     ATIGA - Form D     ATIGA     NORMAL     Draft       012000709     FAA - Additional Cost Analysis     GSP     NORMAL     Draft       012000709     FAA - Additional Cost Analysis     GSP     NORMAL     Draft       012000709     FAA - Additional Cost Analysis     GSP     NORMAL     Draft       012000707     GCA - Additional Cost Analysis     GSP     NORMAL     Draft |

3.2.5. Top of Page

- 1. Click <sup>top</sup> button to go to top of page.
- 2. Automatically the page will directly go to top of page.

| CA/CAA/CO Transaction                                                                                                    | MR OF REEKVISIVLINA                                                                                                    |                         |
|----------------------------------------------------------------------------------------------------|----------------------------------------------------------------------------------------------------|-------------------------|
| PLEASE CLICK HERE TO SEARCH       Application Type        Scheme       Application Date (From)       Application Date (To)         Please select       Please select | n Tos                                                                                                    | CA/CAA/CO Transa        |
| Application Type        Scheme       Application Date (From)       Application Date (To)         Please select       Please select       Please select       Please select       Please select         Reference No.       Endorsement No.       Approved Date (From)       Approved Date (To)         Status       Company Name       Application ID         Please select       Image: Company Name       Application ID                                                                                                    | *                                                                                                    | PLEASE CLICK HERE TO SE |
| RESET                                                                                                    | Scheme     Application Date (From)     Application Date (To)       Please select     Approved Date (From)     Approved Date (To)       Endorsement No.     Approved Date (From)     Approved Date (To)       Company Name     Application ID     Implication ID       Company Name     Application ID     Implication ID | Application Type        |
| LISTING                                                                                                    | ¥                                                                                                    | LISTING                 |
| © 2012 DAGANG NET TECHNOLOGIES SDN BHD                                                                                                    | © 2012 DAGANG NET TECHNOLOGIES SDN BHD                                                                                                    |                         |

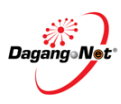

## Section 4. Certificate of Origin (CO)

MITI Clerk only can **Accept** or **Query** the CO Application after successfully received from Traders.

## 4.1. View Certificate of Origin

| ICANICO Trans                                                                                                    | acotion                                                                                                    |                                                                                                    |                                                                  |                                                                                                    |                                                                                                    |                                                                                                    |                                                                                                    |
|----------------------------------------------------------------------------------------------------|----------------------------------------------------------------------------------------------------|----------------------------------------------------------------------------------------------------|------------------------------------------------------------------|----------------------------------------------------------------------------------------------------|----------------------------------------------------------------------------------------------------|----------------------------------------------------------------------------------------------------|----------------------------------------------------------------------------------------------------|
| /CAA/CO Trans                                                                                                    | saction                                                                                                    |                                                                                                    |                                                                  |                                                                                                    |                                                                                                    |                                                                                                    |                                                                                                    |
|                                                                                                    |                                                                                                    |                                                                                                    |                                                                  |                                                                                                    |                                                                                                    |                                                                                                    |                                                                                                    |
| EASE CLICK HERE TO S                                                                                                    | EARCH                                                                                                    |                                                                                                    |                                                                  |                                                                                                    |                                                                                                    |                                                                                                    |                                                                                                    |
| pplication Type 😮                                                                                                    | Scheme                                                                                                    |                                                                                                    | Application                                                      | Date (From)                                                                                                    | Application                                                                                                    | on Date (To)                                                                                                    |                                                                                                    |
| Please select                                                                                                    | ▼ Please select                                                                                                    | ~                                                                                                    |                                                                  |                                                                                                    |                                                                                                    |                                                                                                    |                                                                                                    |
| eference No.                                                                                                    | Endorsement No.                                                                                                    |                                                                                                    | Approved [                                                       | Date (From)                                                                                                    | Approved                                                                                                    | d Date (To)                                                                                                    |                                                                                                    |
|                                                                                                    | <u> </u>                                                                                                    |                                                                                                    |                                                                  |                                                                                                    |                                                                                                    |                                                                                                    |                                                                                                    |
| atus                                                                                                    | Company Name                                                                                                    |                                                                                                    | Application                                                      | 1 ID                                                                                                    |                                                                                                    |                                                                                                    |                                                                                                    |
| My Task 🛛 🛪                                                                                                    | K -                                                                                                    |                                                                                                    |                                                                  |                                                                                                    |                                                                                                    |                                                                                                    |                                                                                                    |
|                                                                                                    |                                                                                                    |                                                                                                    |                                                                  |                                                                                                    |                                                                                                    |                                                                                                    | -                                                                                                    |
|                                                                                                    |                                                                                                    |                                                                                                    |                                                                  |                                                                                                    |                                                                                                    | RESE                                                                                                    | T SEARCH                                                                                                    |
|                                                                                                    |                                                                                                    |                                                                                                    |                                                                  |                                                                                                    |                                                                                                    |                                                                                                    |                                                                                                    |
|                                                                                                    |                                                                                                    |                                                                                                    |                                                                  |                                                                                                    |                                                                                                    |                                                                                                    |                                                                                                    |
| ITING                                                                                                    |                                                                                                    |                                                                                                    |                                                                  |                                                                                                    |                                                                                                    |                                                                                                    |                                                                                                    |
|                                                                                                    | application is currently not avai                                                                                                    | ilable, until further no                                                                                | tice. Kindly co                                                  | py your approved CA                                                                                                    | and add in details                                                                                                    | of Brand/ Model as                                                                                                    | an alternative                                                                                                    |
| dition 2 and/ Model(CAA) a                                                                                                    | application is currently not avai                                                                                                    | ilable, until further no                                                                                | tice. Kindly co                                                  | py your approved CA                                                                                                    | and add in details i                                                                                                    | of Brand/ Model, as                                                                                                    | an alternative                                                                                                    |
| dition 2 and/ Model(CAA) a<br>viution (CAA) a<br>/iew Details Application (D                                                                                                    | application is currently not avai                                                                                                    | ilable, until further no                                                                                | tice. Kindly co<br>plication Case                                | py your approved CA<br>Application Date                                                                                                    | A and add in details<br>Status                                                                                            | of Brand/ Model, as<br>Trader Code                                                                                      | an alternative<br>Company Name                                                                                               |
| dition 2 and/ Model(CAA) a<br>lution / Model(CAA) a<br>/iew Details Application ID<br>View MIT01201300040                                                                                                    | application is currently not ava<br>Application Type<br>16 FUF - Form MAFTA                                                                                               | ilable, until further no<br>Scheme App<br>MAFTA NOI                                                     | tice. Kindly co<br>Dication Case                                 | py your approved CA<br>Application Date<br>02-Jan-2013 11:23:36                                                                                                 | and add in details<br>Status                                                                                              | of Brand/ Model, as<br>Trader Code                                                                                      | an alternative<br>Company Name<br><b>n Process</b> RLSH                                                                      |
| ddition and/ Model(CAA) a<br>lution for the second second sec | application is currently not avai<br>Application Type<br>16 FUF - Form MAFTA<br>13 FUF - Form MAFTA                                                                       | ilable, until further no<br>Scheme App<br>MAFTA NOI<br>MAFTA NOI                                        | tice. Kindly co<br>plication Case<br>RMAL<br>RMAL                | py your approved CA<br>Application Date<br>02-Jan-2013 11:23:30<br>02-Jan-2013 20:01:14                                                                         | A and add in details of<br>Status<br>In Process                                                                           | of Brand/ Model, as<br>Trader Code<br>Status in<br>ed 042154-T                                                          | an alternative<br>Company Name<br><b>n Process</b> RLSH<br>PANASONIC SYS                                                     |
| ddition 2 and / Model(CAA) a<br>Jultion 4 Application 10<br>View MIT01201300040<br>View MIT01201300044<br>View MIT01201300062                                                                                                    | Application is currently not available<br>Application Type<br>6 FUF - Form MAFTA<br>43 FUF - Form MAFTA<br>29 FUF - Form MAFTA                                            | Ilable, until further no<br>Scheme App<br>MAFTA NOI<br>MAFTA NOI                                        | tice. Kindly co<br>dication Case<br>RMAL<br>RMAL                 | py your approved CA<br>Application Date<br>02-Jan-2013 11:23:30<br>02-Jan-2013 20:01:14<br>07-Jan-2013 11:32:05                                                 | A and add in details -<br>Status<br>In Process                                                                            | of Brand/ Model, as<br>Trader Code<br>• Status in<br>• od 042154-T<br>• od 192825A                                      | an alternative<br>Company Name<br>n Process<br>PANASONIC SYS<br>Application<br>PC                                            |
| ddition 2 and/ Model(CAA) a<br>lution 2 and/ Model(CAA) a<br>/iew Details Application ID<br>View MITI01201300044<br>View MITI01201300062<br>View MITI01201300062<br>View MITI01201300062                                                                                                    | Application is currently not available<br>Application Type<br>FUF - Form MAFTA<br>SUF - Form MAFTA<br>P FUF - Form MAFTA<br>FUF - Form MAFTA                              | Scheme App<br>MAFTA NOI<br>MAFTA NOI<br>MAFTA NOI<br>MAFTA NOI                                          | tice. Kindly co<br>plication Case<br>RMAL<br>RMAL<br>RMAL        | py your approved CA<br>Application Date<br>02-Jan-2013 11:23:36<br>02-Jan-2013 20:01:14<br>07-Jan-2013 11:32:09<br>08-Jan-2013 14:22:10                         | A and add in details of<br>Status<br>In Process<br>Application Submitte<br>Application Submitte                           | of Brand/ Model, as<br>Trader Code<br><b>6 Status in</b><br>ed 042154-T<br>ed 516423P                                   | an alternative<br>Company Name<br>n Process RLSH<br>PANASONIC SYS<br>Application<br>Submitted<br>AARHUSKARLSH                |
| dittion     and/ Model(CAA) and the second second sec                              | Application is currently not avail<br>Application Type<br>16 FUF - Form MAFTA<br>43 FUF - Form MAFTA<br>29 FUF - Form MAFTA<br>24 FUF - Form MAFTA<br>30 FUF - Form MAFTA | Ilable, until further no<br>Scheme App<br>MAFTA NOI<br>MAFTA NOI<br>MAFTA NOI<br>MAFTA NOI<br>MAFTA NOI | tice. Kindly co<br>Dication Case<br>RMAL<br>RMAL<br>RMAL<br>RMAL | py your approved CA<br>Application Date<br>02-Jan-2013 11:23:36<br>02-Jan-2013 20:01:14<br>07-Jan-2013 11:32:05<br>08-Jan-2013 11:45:56<br>10-Jan-2013 11:45:56 | A and add in details of<br>Status<br>In Process<br>Application Submitte<br>Application Submitte<br>Application Resubmitte | of Brand/ Model, as<br>Trader Code<br><b>5 Status in</b><br>ed 042154-T<br>192825A<br>d 516423P<br>itted <b>9</b> 2825A | an alternative<br>Company Name<br>n Process RLSH<br>PANASONIC SYS<br>Application<br>Submitted<br>AARHUSKARLSH<br>Application |

For brief features:

| No. | Features                | Description                                                         |
|-----|-------------------------|---------------------------------------------------------------------|
| 1   | My Task 🗙 👻             | All of the CO application submitted by trader will keep in MY TASK. |
| 2   | View                    | Click view button to preview any scheme in details.                 |
| 2   | In Process              | Applications have not been check by Clerk yet.                      |
| 3   | Application Submitted   | Applications have been viewed by<br>clerk but did not process yet.  |
| 4   | Application Resubmitted | Application resubmitted by traders after queries.                   |

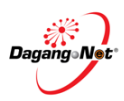

|                                                                                                    | ertificate of Origin- M                                                                                                    | AFTA [ MITI01201300                                                                  | 0629]                                                                               |                                                              |
|----------------------------------------------------------------------------------------------------|----------------------------------------------------------------------------------------------------|--------------------------------------------------------------------------------------|-------------------------------------------------------------------------------------|--------------------------------------------------------------|
|                                                                                                    | BACK TO MAIN                                                                                                    |                                                                                      |                                                                                     |                                                              |
|                                                                                                    | Company Details                                                                                                    |                                                                                      |                                                                                     |                                                              |
|                                                                                                    | SHIMANO COMPONENTS (MALA                                                                                                    | 192825A                                                                              |                                                                                     |                                                              |
|                                                                                                    | Company Address                                                                                                    |                                                                                      |                                                                                     |                                                              |
|                                                                                                    | LOT 4550, LORONG A-16                                                                                                    | PEKAN NANAS                                                                          | 0, JOHOR                                                                            |                                                              |
|                                                                                                    | Postcode                                                                                                    | City                                                                                 | State                                                                               | Country                                                      |
|                                                                                                    | Telephone No. (Mobile)                                                                                                    | Téléphone No. (Office)                                                               | Fax No.                                                                             | Email                                                        |
|                                                                                                    | 07-6896062<br>Trader Reference No.                                                                                                    | 07-6991599                                                                           | 07-6896391                                                                          | 901140@sem.shimano.com.sg                                    |
|                                                                                                    | TMA FUE W 130107 KL 000001                                                                                                    |                                                                                      |                                                                                     |                                                              |
|                                                                                                    | LC Address<br>Company Name                                                                                                    |                                                                                      |                                                                                     |                                                              |
|                                                                                                    | SHMANO COMPONENTS (F                                                                                                    |                                                                                      |                                                                                     |                                                              |
|                                                                                                    | LOT 4550, LORONG A 16, PERAN T                                                                                                    | 81500 PONTIAN, JOHOR MALAYS                                                          |                                                                                     |                                                              |
|                                                                                                    |                                                                                                    |                                                                                      |                                                                                     |                                                              |
|                                                                                                    | Finished Product                                                                                                    |                                                                                      |                                                                                     |                                                              |
|                                                                                                    |                                                                                                    |                                                                                      |                                                                                     | terrer ICAk                                                  |
| Autoreal Descention   Autoreal Descention   Autoreal Descention Autoreal Descention Autoreal Descen                                                                                                    | Finished Product Tariff Dake                                                                                                    | Tariff Cade                                                                          | Unit Brands is                                                                      | Addition Country Co Detail Addition                          |
|                                                                                                    |                                                                                                    |                                                                                      |                                                                                     |                                                              |
|                                                                                                    |                                                                                                    |                                                                                      |                                                                                     |                                                              |
|                                                                                                    | Attached Document                                                                                                    |                                                                                      |                                                                                     | VIEW DOLMMENT - #                                            |
|                                                                                                    |                                                                                                    |                                                                                      |                                                                                     |                                                              |
| Sector   Sector    Sector   Sector   Sector   Sector   Sector   Sector   Sector   Sector   Sector   Sector   Sector   Sector   Sector   Sector   Sector   Sector   Sector   Sector   Sect                                                                                                    | Action Document Name                                                                                                    | _Arway_Binpdf                                                                        |                                                                                     |                                                              |
| Control of consideration of a control of control of con                                                                                                    | University University | tion_Form_(F2).pdf                                                                   |                                                                                     |                                                              |
| Consent of Consent of                                                                                                    |                                                                                                    |                                                                                      |                                                                                     |                                                              |
| Service Name   Service Name   Service Name <td>Good Consigned To (Consigned</td> <td>'s Name,Address,Country)</td> <td></td> <td></td>                                                                                                    | Good Consigned To (Consigned                                                                                                    | 's Name,Address,Country)                                                             |                                                                                     |                                                              |
| Automa and automa and automa and automa automa                                                                                                    | Company Name<br>SHIMANO COMPONENTS (1                                                                                                    | ROC / ROB No.<br>192825A                                                             |                                                                                     |                                                              |
| International problem problem probl                                                                                                    | Company Address                                                                                                    |                                                                                      |                                                                                     |                                                              |
| Name Nor Name Support   Name Support Nord Nord   Name Support Nord Nord   Name Nord Nord Nord   Name Nord Nord Nord   Name Nor                                                                                                    | LOT 4550, LORONG A-16,                                                                                                    | PERAN NENAS                                                                          |                                                                                     |                                                              |
| Automate No. (Mathine) Ye atomate in the state in the state in                                                                                                    | Postcode                                                                                                    | City                                                                                 | Stato                                                                               | Country                                                      |
| Image: Image: Image                                                                                                    | Telephone No. (Mobile)                                                                                                    | Telephone No. (Office)                                                               | Fas No.                                                                             | Email                                                        |
| ADDATES ADDATES ADDATE                                                                                                    |                                                                                                    | 07-6896.264                                                                          | 07-6896303                                                                          |                                                              |
| Comparison       Display the display the display t                                                                                                    | Agent Profile (Agent Name,Ade                                                                                                    | Iress.Country)                                                                       | ornancor and communic a                                                             |                                                              |
| Immune Immune Immun                                                                                                    | Company Namo                                                                                                    | ROC / ROB No.                                                                        |                                                                                     |                                                              |
| Automin Fig   Particle Press Fig   Control of Control of                                                                                                    | lishinhis                                                                                                    |                                                                                      |                                                                                     |                                                              |
| Image: Circ Circ Find the find the fi                                                                                                    | Company Address                                                                                                    |                                                                                      |                                                                                     |                                                              |
| Automation No. (Making) Teigning No. (OTRICE) Formation   A transmission A transmission A                                                                                                    | Postcode                                                                                                    | City                                                                                 | State                                                                               | Country                                                      |
| Mean of Transport       Year of Transport       Year of Transport         Mean of Transport       Year of Transport       Year of Transport         Mean of T                                                                                                    | Telephone No. (Mobile)                                                                                                    | Telephone No. (Office)                                                               | Fax No.                                                                             | Email                                                        |
| Marke of Hampent and Haute (At Date Actions)     Marke of Hampent     Marke of Hampent           <                                                                                                    |                                                                                                    |                                                                                      | 1                                                                                   |                                                              |
| Inter Transmont Years in Years Part of Direction years Part of Direction years Part of Direction years   Point of Direction years Part of Direction years Part of Direction years Part of Direction years   Control Control Control Part of Direction years Part of Direction years Part of Direction years   Control Control Control Part of Direction years Part of Direction years Part of Direction years   Control Control Part of Direction years Part of Direction years Part of Direction years   Control Control Part of Direction years Part of Direction years Part of Direction years   Control Control Part of Direction years Part of Direction years Part of Direction years   Control Control Part of Direction years Part of Direction years Part of Direction years   Control Control Part of Direction years Part of Direction years Part of Direction years   Control Control Part of Direction years Part of Direction years Part of Direction years   Control Control Part of Direction years Part of Direction years Part of Direction years   Control Control Control Part of Direction years Part of Direction years Part of Direction years   Control Control Control Part of Direction years Part of Direction years Part of Direction years   Control Control Control Part of Direction years Part of Direction years Part of Direction years   Control Control Control Part of Direction years Part o                                                                                                    | Means of Transport and Route                                                                                                    | As far as known)                                                                     |                                                                                     |                                                              |
| Interface Interface   Interface Interface </td <td>Mode of Transport</td> <td>Vessel's Name / Air Craft, etc.</td> <td>Feeder Vessel's Name</td> <td>Export Date</td>                                                                                                    | Mode of Transport                                                                                                    | Vessel's Name / Air Craft, etc.                                                      | Feeder Vessel's Name                                                                | Export Date                                                  |
| Automoving Tabue   Reconstruction of Continuous of Continuous Reconstruction of Automoving Contact Person   Automoving Designation   Basing Designation   Basing Designation   B                                                                                                    | Port of Discharge                                                                                                    | Port of Discharge(For LC)                                                            | Currensa                                                                            | DEPOLYZOLS INE                                               |
| Record of Gettifficate of Origin                                                                                                    | AUAGW - AGNEW-QL                                                                                                    | Igdgdf                                                                               |                                                                                     |                                                              |
| Contact Person           Name         Designation         C / Passignation         Telephone Ris           Beautralian         Designation         C / Passignation         Telephone Ris           Description Protocol         Description         Description         Description           Description Protocol         Description         Description         Description           Description         Description         Description         Description         Description           Description         Description         Des                                                                                                    | Record of Certificate of Origin                                                                                                    |                                                                                      |                                                                                     |                                                              |
| Image:                                                                                                    | Contact Person                                                                                                    |                                                                                      |                                                                                     |                                                              |
| Image Image                                                                                                    | Name                                                                                                    | Designation                                                                          | IC / Passport No.                                                                   | Telephone No.                                                |
| Sector at the projection Details         Preferred Branch of Application Processing         Name         Details         Name         Details         Name         Name                                                                                                    | quisere                                                                                                    | manager                                                                              | 840923087851                                                                        | 0137074653                                                   |
| Performed Branch of Application Processing           Brain         Brain         Br                                                                                                    | Declaration Details                                                                                                    |                                                                                      | =                                                                                   |                                                              |
| Made Langue   Declaration Details   Made Langue   Declaration Details   Made Langue   Declaration Details   Made Langue   Pression Ref   Declaration Details   Made Langue   Pression Ref   Declaration Details   Made Langue   Pression Ref   Pression Ref                                                                                                    | Preferred Branch of Applic                                                                                                    | ation Processing                                                                     |                                                                                     |                                                              |
| Declaration         Name         Other Details         Name       Declaration         Data       Data         Data       Data <t< td=""><td>Ruala Lumpur</td><td>ation Processing</td><td></td><td></td></t<>                                                                                                    | Ruala Lumpur                                                                                                    | ation Processing                                                                     |                                                                                     |                                                              |
| Image: Description of the Devision in the Devision in the Devis                                                                                                    | Declaration Details                                                                                                    |                                                                                      |                                                                                     |                                                              |
| Transition Transition       Transition       Tr                                                                                                    | Namo                                                                                                    | Designation                                                                          | IC / Passport No.                                                                   | Telephone No.                                                |
| Interaction       10-01-2012       Image interaction         Trader interaction       10-01-2012       Image interaction         Trader interaction       10-01-2012       Image interaction         Trader interaction       Image interaction       Image interaction         Trader interaction       Image interaction       Image interaction         Trader interaction       Image interaction       Image interaction         Trader interaction       Image interaction       Image interaction         Trader interaction       Image interaction       Image interaction         Trader interaction       Image interaction       Image interaction         Image interaction       Image interaction       Image interaction         Image interaction       Image interaction       Image interaction         Image interaction       Image interaction       Image interaction         Image interaction       Image interaction       Image interaction         Image interaction       Image interaction       Image interaction         Image interaction       Image interaction       Image interaction         Image interaction       Image interaction       Image interaction         Image interaction       Image interaction       Image interactinteractintere         Image interaction                                                                                                    | Email                                                                                                    | Date                                                                                 | K2 Registration No 🚱                                                                | 0420000000                                                   |
| Type text                                                                                                    | trader Remarks                                                                                                    | 10-01-2018                                                                           |                                                                                     |                                                              |
| Understaking by Departer to Submit the bill of Loding A Airway Bill / Endoned Custom Declaration Form E2 who have been been when a log of true a form MARTA [10701/2013] [11] To Expecting Data to Submit the or compared when a log of true a form MARTA [10701/2013] [11] To Expecting Data to Submit the are compared when a log of true and true compared when a log of true and true are compared when and true compared when a log of true and true compared when a log of true and true are compared when a log of true are form MARTA [10701/2013] [11] To Expecting Data to Submit the true compared when a log of true are form true and true compared when and true compared when a log of true are form true and true are compared when a log of true are form true are compared when and true compared when a log of true are form true are compared when and true compared when and true compared when and true are compared when and true compared when and true compared when and true compared when a log of true are formed when and true compared when and true compared when and true compared when are compared when and true compared when a log of true are formed when and true compared when and true compared when a log of true are compared when are compared when and true compared when a log of true are compared when a log of true are compared when a log of true are compared when are compared when are compared w                                                                                                    | try test                                                                                                    |                                                                                      |                                                                                     |                                                              |
| Of Leading / Anway Bit / Endotried Cuttom Decention Form £1 and the copy of Endee Form Model (1970/2012)       Image: Comparison of the copy of Endee Form Model (1970/2012)         The definition of the copy of Endee Form Form £1 and the copy of Endee Form Model (1970/2012)       Image: Comparison of the copy of Endee Form Form £1 and the copy of Endee Form Form £1 and the copy of Endee Form Form £1 and the copy of Endee Form Form £1 and the copy of Endee Form Form £1 and the copy of Endee Form Form £1 and the copy of Endee Form Form £1 and the copy of Endee Form Form £1 and the copy of Endee Form Form £1 and the copy of Endee Form Form Form \$1 and the copy of Endee Form Form \$1 and \$1 and \$1 an | L.                                                                                                    |                                                                                      |                                                                                     | elle<br>Francisco Martino Paris de Calenda de Seconda des Re |
| The understands that back delates but this above delatin and alterments one correctivate all the access were produced in MAAV314 and that they comply with the origination of the second of the second of                                                                                                    | of Lading / Anway Bill / Endorced Cutto                                                                                                    | m Declaration Form K2 and the Copy of Ici                                            | ued Form MOPTAL 07/01/2013                                                          |                                                              |
| Catavaction type         Third Party Invoicing       It Accumulation         Catavaction View         Date       Asten         Party       Asten         Provide the Submittee       Reject Deck         View       It Is a star Bellow the Submittee         Provide the Submittee       It Is a star Bellow the Submittee         Provide the Submittee       It Is a star Bellow the Submittee         Image: Submittee       It Is a star Bellow the Submittee         Image: Submittee       It Is a star Bellow the Submittee         Image: Submittee       It Is a star Bellow the Submittee         Image: Submittee       It Is a star Bellow the Submittee         Image: Submittee       It Is a star Bellow the Submittee         Image: Submittee       It Is a star Bellow the Submittee         Image: Submittee       It Is a star Bellow the Submittee         Image: Submittee       It Is a star Bellow the Submittee         Image: Submittee       It Is a star Bellow the Submittee         Image: Submittee       It Is a star Bellow the Submittee         Image: Submittee       It Is a star Bellow the Submittee         Image: Submittee       It Is a star Bellow the Submittee         Image: Submittee       It Is a star Bellow the Submittee         Image: Submittee                                                                                                    | The undersigned hereby declares tha<br>requirements specified for those good                                                                                                    | the above details and statements are a<br>in the Generalized Preferential fants sche | correct that all the goods were produced<br>met for goods exported to importing Cou | i in MALAYSIA and that they comply with the origintry        |
| Third Party Invoicing     Accumulation     De Minimis     Itsue Refroactively                                                                                                    |                                                                                                    |                                                                                      |                                                                                     |                                                              |
| Third Party Invoicing     Accumulation     De Minimus     Item Retroactively                                                                                                    | ransaction Type                                                                                                    |                                                                                      |                                                                                     |                                                              |
| TABLE TIME Addan Resonance Desc. Reject Desc. User True.<br>7/21/2013 11:32:05 Application Submitted                                                                                                    | Third Party Involcing                                                                                                    | Sel Accumulation                                                                     | E De Minimis                                                                        | E Insue Retreactively                                        |
| Date     Time     Addon     Resonance Desite       07201/2013     11132.05     Application Submitted                                                                                                    | ransaction View                                                                                                    |                                                                                      |                                                                                     |                                                              |
|                                                                                                    | Date Time Ar                                                                                                    | tion Reaponae Deac.                                                                  |                                                                                     | Reject Desc. User Type                                       |
| Type of Update<br>Choose Stope<br>Remarks / Query<br>UPDATE                                                                                                    | 11:32:06 A                                                                                                    | pication Submitted                                                                   |                                                                                     | TRADER USER                                                  |
| Remarks / Query                                                                                                    | *1                                                                                                    |                                                                                      |                                                                                     |                                                              |
| Accommendation Type of Update Choose States                                                                                                    |                                                                                                    |                                                                                      |                                                                                     |                                                              |
| Type of Update  Choose Capes  Remarks / Query  Greats  Stolus                                                                                                    | Recommendation                                                                                                    |                                                                                      |                                                                                     |                                                              |
| Remarks / Query                                                                                                    | Type of Update<br>Choose fype                                                                                                    |                                                                                      |                                                                                     |                                                              |
| UPDATE                                                                                                    | Remarka / Query                                                                                                    |                                                                                      |                                                                                     |                                                              |
| Status                                                                                                    |                                                                                                    |                                                                                      |                                                                                     |                                                              |
| Status                                                                                                    | UPDATE                                                                                                    |                                                                                      |                                                                                     |                                                              |
| Status                                                                                                    |                                                                                                    |                                                                                      |                                                                                     |                                                              |
| Application Submitted                                                                                                    |                                                                                                    |                                                                                      |                                                                                     | Application Submitted                                        |

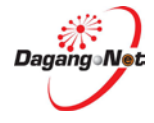

#### Step 2 View Finished Product

|            |                       |             |      |        |                  |           | New [  |
|------------|-----------------------|-------------|------|--------|------------------|-----------|--------|
|            |                       |             |      | (I)    |                  |           | (      |
| ID ID      | Tariff Desc           | Tariff Code | Unit | Brands | Issuance Country | CO Detail | Action |
| FMA-FUN-FF | Pure-bred breeding ar | 010121000   | UNIT | View   | SHIMANO COMPONEN | View      | View   |

1. Click View button to view Brands details.

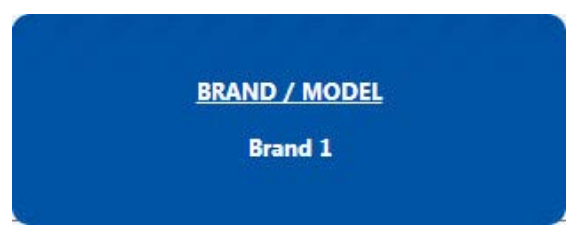

- 2. As you can see the pop up result will appear at center of page.
- 3. Click View button at CO Details to view Raw Material.

#### a. Finish Product Screen

| BACK TO MAIN                                         | MAFTA [ MITI01201300                       | 0629]             |                         |
|------------------------------------------------------|--------------------------------------------|-------------------|-------------------------|
| Finished Product - FMA-FUN-<br>Back Binished Product | FP-121231-000085<br>Raw Material           |                   |                         |
| Tariff Code<br>010121000                             | Tariff DescPure-bred breeding animals assf | Tariff UOM<br>UNT | Finished Product Ref ID |
| Origin Criteria<br>WO                                |                                            |                   |                         |
| Brand / Model Brand 1                                |                                            |                   |                         |
| Approved Importing Country           AUSTRALIA       |                                            |                   |                         |
| Applied Importing Country AUSTRALIA                  |                                            |                   |                         |
| Importing Country - HS Code                          | Unit of Measurement (UOM)                  | FOB Value (MYR)   |                         |
| 122<br>Other FOB Value                               | ANN - YEAR<br>Other FOB (Foreign Currency) | 676               |                         |
| 123                                                  | AUD - AUDOLLAR                             |                   |                         |
| Manufacturer ROB / ROC No.                           | Manufacturer                               |                   |                         |
| 192825A                                              | SHIMANO COMPONENTS (M) SDI                 |                   |                         |

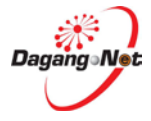

#### b. **Raw Material**

| 🕃 Back  | Finished Produc                | t Raw Material    | )          |             |             |                           |             |         |
|---------|--------------------------------|-------------------|------------|-------------|-------------|---------------------------|-------------|---------|
| уре     | Description of Raw<br>Material | Country of Origin | HS Code    | Supplier    | Invoice No. | Country of Origin (Group) | Value (MYR) | %       |
| FA      | NGLE                           | CHINA             | 392690990  | NANJING SPA | OIIN121018  | IMPORTED                  | 10.1860     | 28.4732 |
| FA      | NGLE COUPLER FE/I              | CHINA             | 740200000  | NANJING SPA | OIIN121018  | IMPORTED                  | 10.1860     | 28.4732 |
| FC      | HANNEL 55 X 36.5 R             | VIETNAM           | 0101900000 | NANJING SPA | OIIN121018  | ASEAN                     | 12.4910     | 34.9164 |
| FC      | HANNEL COVER CL.               | AUSTRALIA         | 392690990  | NANJING SPA | OIIN121018  | AUSTRALIA                 | 2.5570      | 7.1476  |
| FC      | LIP RUNG SMARTLC               | MALAYSIA          | 4001101100 | SOLAR MOUL  | SM-1371     | LOCAL                     | 0.3540      | 0.9895  |
|         |                                |                   |            |             |             | Value                     | %           |         |
| Total I | Naterial Cost (Local.          | ASEAN & Imported) |            |             |             | 35 7740                   | 99 9999     |         |
| Labou   | r Cost                         | •                 |            |             |             | 23.0000                   | 2.5562      |         |
| Overh   | ead Cost (Direct + In          | direct)           |            |             |             | 34.0000                   | 3.7787      |         |
| Others  | s Cost (If Available)          |                   |            |             |             | 464.0000                  | 51.5685     |         |
| Total F | Product Cost                   |                   |            |             |             | 556.7740                  | 157.9033    |         |
| Profit  |                                |                   |            |             |             | 343.0000                  | 38.1207     |         |
| FOB P   | rice                           |                   |            |             |             | 899.7740                  | 196.0240    |         |
| FOB P   | rice                           |                   |            |             |             | 899.7740                  | 196.0240    |         |

a) Click Back to go back to Main Screen.

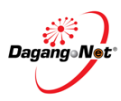

|                       |                    |                |                   |        |                  | New              |
|-----------------------|--------------------|----------------|-------------------|--------|------------------|------------------|
| inished Product<br>ID | Tariff Desc        | Tariff Code    | e Unit            | Brands | Issuance Country | CO Detail Action |
| FMA-FUN-FF            | Pure-bred breeding | ar 010121000   | UNIT              | View   | SHIMANO COMPONEN | View View        |
| Origin C              | riteria Or         | gin Criteria % | Importing Country |        | Status           | Remarks          |
| WO                    | 97.74              |                | AUSTRALIA         |        |                  |                  |

- 4. Click View button to view Action.
- 5. The new table appear to show the data and you only can view this action.

Step 3

#### Attachment

| Ą | Attached Document |                                   |                 |  |  |  |  |  |  |
|---|-------------------|-----------------------------------|-----------------|--|--|--|--|--|--|
|   |                   |                                   | VIEW DOCUMENT 🥔 |  |  |  |  |  |  |
| G | )                 |                                   |                 |  |  |  |  |  |  |
| ľ | Action            | Document Name                     |                 |  |  |  |  |  |  |
|   | View              | Bill_of_Lading_or_Airway_Bill.pdf |                 |  |  |  |  |  |  |
|   | View              | Customs_Declaration_Form_(K2).pdf |                 |  |  |  |  |  |  |
|   | View              | Invoice.pdf                       |                 |  |  |  |  |  |  |
|   |                   | 1                                 |                 |  |  |  |  |  |  |

- 1. Click View button to view the document.
- 2. New tab screens appear to preview the attachment.

#### Step 4 Transaction View

| ransaction \ | /iew     |                       |                |              |             |
|--------------|----------|-----------------------|----------------|--------------|-------------|
| Date         | Time     | Action                | Response Desc. | Reject Desc. | User Type   |
| 07/01/2013   | 11:32:05 | Application Submitted |                |              | TRADER USER |
| •            |          |                       | ····           |              | ÷.          |
|              |          |                       |                |              |             |

1. You may view transaction of application.

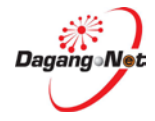

## Accept Certificate of Origin (CO)

| Step 1  | To accept CO Application |
|---------|--------------------------|
| ~···r = |                          |

|                                                                                |                                                                                                    | 2001                                                                                                    |                                                                          |                                                                    |                                                                                                    |                                                                                                    |                                                                                       |                                                                                                    |
|--------------------------------------------------------------------------------|----------------------------------------------------------------------------------------------------|----------------------------------------------------------------------------------------------------|--------------------------------------------------------------------------|--------------------------------------------------------------------|----------------------------------------------------------------------------------------------------|----------------------------------------------------------------------------------------------------|---------------------------------------------------------------------------------------|----------------------------------------------------------------------------------------------------|
| ease clic                                                                      | K HERE TO SEAF                                                                                                    | КСН                                                                                                    |                                                                          |                                                                    |                                                                                                    |                                                                                                    |                                                                                       |                                                                                                    |
| p <b>plication T</b><br>Certificate o                                          | ype 😮 🕴                                                                                                    | Scheme<br>MAFTA                                                                                                    | ×                                                                        | Application                                                        | n Date (From)                                                                                                    | Application Da                                                                                                    | ate (To)                                                                              |                                                                                                    |
| eference No                                                                    | ».                                                                                                    | Endorsement No.                                                                                                    |                                                                          | Approved                                                           | Date (From)                                                                                                    | Approved Date                                                                                                    | e (To)                                                                                |                                                                                                    |
| tatus                                                                          | (2                                                                                                    | Company Name                                                                                                    |                                                                          | Application                                                        | n ID                                                                                                    |                                                                                                    |                                                                                       |                                                                                                    |
|                                                                                |                                                                                                    |                                                                                                    |                                                                          |                                                                    |                                                                                                    |                                                                                                    | RESE                                                                                  | T SEARCH                                                                                                    |
| STING                                                                          |                                                                                                    |                                                                                                    |                                                                          |                                                                    |                                                                                                    |                                                                                                    |                                                                                       |                                                                                                    |
| Jditional Bra                                                                  | ind/ Model(CAA) appli                                                                                                    | cation is currently not avail                                                                                                    | able, until furth                                                        | er notice. Kindly co                                               | opy your approved CA                                                                                                    | and add in details of Bra                                                                                                    | and/ Model, as                                                                        | an alternative                                                                                                    |
| TING<br>Iditional Bra<br>Il 5<br>View Details<br>View                          | ind/ Model(CAA) appli<br>Application ID<br>MIT012013000406                                                                                 | cation is currently not avail<br>Application Type<br>FUF - Form MAFTA                                                                                 | able, until furth<br>Scheme<br>MAFTA                                     | er notice. Kindly co<br>Application Case<br>NORMAL                 | opy your approved CA<br>Application Date<br>02-Jan-2013 11:23:36                                                                                                 | and add in details of Bra<br>6<br>Status<br>In Process                                                                                       | and/ Model, as<br>Trader Code<br>516423P                                              | an alternative<br>Company Name<br>AARHUSKARLSH                                                                    |
| TING<br>Iditional Bra<br>I 5<br>View Details<br>View                           | ind/ Model(CAA) appli<br>Application ID<br>MIT012013000406<br>MITT012013000443                                                             | cation is currently not avail<br>Application Type<br>FUF - Form MAFTA<br>FUF - Form MAFTA                                                             | able, until furth<br>Scheme<br>MAFTA<br>MAFTA                            | Application Case<br>NORMAL<br>NORMAL                               | opy your approved CA<br>Application Date<br>02-Jan-2013 11:23:36<br>02-Jan-2013 20:01:14                                                                         | and add in details of Bra<br>6<br>Status<br>In Process<br>Application Submitted                                                              | and/ Model, as<br>Trader Code<br>516423P<br>042154-T                                  | an alternative<br>Company Name<br>AARHUSKARLSH<br>PANASONIC SYS                                                   |
| Iditional Bra<br>Il 5<br>/iew Details<br>View<br>View<br>View                  | ind/ Model(CAA) appli<br>Application ID<br>МГТ012013000406<br>МГТ012013000443<br>МГТ012013000629                                           | cation is currently not avail<br>Application Type<br>FUF - Form MAFTA<br>FUF - Form MAFTA<br>FUF - Form MAFTA                                         | able, until furth<br>Scheme<br>MAFTA<br>MAFTA<br>MAFTA                   | Application Case<br>NORMAL<br>NORMAL<br>NORMAL                     | Dpy your approved CA<br>Application Date<br>02-Jan-2013 11:23:36<br>02-Jan-2013 20:01:14<br>07-Jan-2013 11:32:05                                                 | and add in details of Bra<br>6<br>States<br>In Process<br>Application Submitted<br>Application Submitted                                     | and/ Model, as<br>Trader Code<br>516423P<br>042154-T<br>192825A                       | an alternative<br>Company Name<br>AARHUSKARLSH<br>PANASONIC SYS<br>SHIMANO COMPC                                  |
| TING<br>Iditional Bra<br>View Details<br>View<br>View<br>View<br>View          | ind/ Model(CAA) appli<br>Application ID<br>MIT012013000406<br>MITI012013000629<br>MITI012013000629<br>MITI012013000624                     | cation is currently not avail<br>Application Type<br>FUF - Form MAFTA<br>FUF - Form MAFTA<br>FUF - Form MAFTA<br>FUF - Form MAFTA                     | able, until furth<br>Scheme<br>MAFTA<br>MAFTA<br>MAFTA                   | Application Case<br>NORMAL<br>NORMAL<br>NORMAL<br>NORMAL           | Application Date<br>02-Jan-2013 11:23:36<br>02-Jan-2013 20:01:14<br>07-Jan-2013 11:32:05<br>08-Jan-2013 14:22:10                                                 | and add in details of Bra<br>6<br>Status<br>In Process<br>Application Submitted<br>Application Submitted<br>In Process                       | Trader Code<br>516423P<br>042154-T<br>192825A<br>516423P                              | an alternative<br>Company Name<br>AARHUSKARLSH<br>PANASONIC SYS<br>SHIMANO COMPC<br>AARHUSKARLSH                  |
| dditional Bra<br>lit 5<br>View Details<br>View<br>View<br>View<br>View<br>View | ind/ Model(CAA) appli<br>Application ID<br>MIT012013000406<br>MITI012013000443<br>MITI012013000629<br>MITI012013000624<br>MITI012013000630 | cation is currently not avail<br>Application Type<br>FUF - Form MAFTA<br>FUF - Form MAFTA<br>FUF - Form MAFTA<br>FUF - Form MAFTA<br>FUF - Form MAFTA | able, until furth<br>Scheme<br>MAFTA<br>MAFTA<br>MAFTA<br>MAFTA<br>MAFTA | Application Case<br>NORMAL<br>NORMAL<br>NORMAL<br>NORMAL<br>NORMAL | opy your approved CA<br>Application Date<br>02-Jan-2013 11:23:36<br>02-Jan-2013 20:01:14<br>07-Jan-2013 11:32:05<br>08-Jan-2013 11:22:10<br>10-Jan-2013 11:45:58 | and add in details of Bra<br>Status<br>In Process<br>Application Submitted<br>Application Submitted<br>In Process<br>Application Resubmitted | and/ Model, as<br>Trader Code<br>516423P<br>042154-T<br>192825A<br>516423P<br>192825A | an alternative<br>Company Name<br>AARHUSKARLSH<br>PANASONIC SYS<br>SHIMANO COMPC<br>AARHUSKARLSH<br>SHIMANO COMPC |

- 1. Click filter Application Type rdropdown to select **Certificate of Origin.**
- 2. Click filter Status dropdown to select **My Task**.
- 3. Click filter Scheme 🔽 dropdown to select MAFTA.
- 4. Click **SEARCH** button to view results.
- 5. Click View button to view the application.
- 6. You may check new application by "*In process*" Status.

4.2.

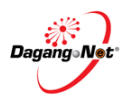

### Step 2Views the Certificate Of Origin.

| BACK TO MAIN                                                                                                    |                                                                                                    |                                            |                    |             |                                         |                                         |
|----------------------------------------------------------------------------------------------------|----------------------------------------------------------------------------------------------------|--------------------------------------------|--------------------|-------------|-----------------------------------------|-----------------------------------------|
|                                                                                                    |                                                                                                    |                                            |                    |             |                                         |                                         |
| mpany Details                                                                                                    |                                                                                                    |                                            |                    |             |                                         |                                         |
| ompany Name                                                                                                    | ROC / ROB No.                                                                                                    |                                            |                    |             |                                         |                                         |
| ARHUSKARLSHAMN ASIA-PA                                                                                                    | 516423P                                                                                                    |                                            |                    |             |                                         |                                         |
| man                                                                                                    | Mun Mun Marken                                                                                                    | man                                        | ~~~~               | m           | ~~~~~~                                  | MAM                                     |
| ~~~~~~~~~~~~~~~~~~~~~~~~~~~~~~~~~~~~~~~                                                                                                    | $\sim\sim\sim\sim\sim\sim\sim\sim\sim\sim\sim\sim\sim\sim\sim\sim\sim\sim\sim\sim\sim\sim\sim\sim\sim\sim\sim\sim\sim\sim\sim\sim\sim\sim\sim\sim$ | ~~~~~~~~~~~~~~~~~~~~~~~~~~~~~~~~~~~~~~     | $\sim\sim\sim\sim$ | $\sim$      | ~~~~~~~~~~~~~~~~~~~~~~~~~~~~~~~~~~~~~~~ | ~~~~~~~~~~~~~~~~~~~~~~~~~~~~~~~~~~~~~~~ |
| ished Product                                                                                                    |                                                                                                    |                                            |                    |             |                                         |                                         |
|                                                                                                    |                                                                                                    | Click                                      | here to            |             |                                         | Oliak ta ulaw                           |
| ished Product                                                                                                    |                                                                                                    | view                                       | Brand              |             |                                         | CIICK TO VIEW                           |
| ID Tariff De                                                                                                    | esc Tariff Code                                                                                                    | Unit                                       | Brands             | Issuance Co | untry CO                                | Detail Action                           |
| MA-FUN-FF Horses                                                                                                    | 010110100                                                                                                    | UNIT                                       | View               | cikmatnor   |                                         | View                                    |
|                                                                                                    |                                                                                                    |                                            |                    |             | *                                       | _                                       |
|                                                                                                    |                                                                                                    |                                            |                    | Click her   | e to view finisl                        | 1                                       |
| ached Document                                                                                                    |                                                                                                    |                                            |                    | producta    | ind raw materia                         |                                         |
| Click here to view doo                                                                                                    | cument                                                                                                    |                                            |                    |             |                                         | VIEW DOCUMENT                           |
|                                                                                                    |                                                                                                    |                                            |                    |             |                                         |                                         |
| Action Document                                                                                                    | Name                                                                                                    |                                            |                    |             |                                         |                                         |
| View Bill_of_Lac                                                                                                    | ding/Airway_Bill.JPG                                                                                                    |                                            |                    |             |                                         |                                         |
| View Customs_                                                                                                    | Declaration_Form_(K2).JPG                                                                                                    |                                            |                    |             |                                         |                                         |
| View Invoice.JP                                                                                                    | G                                                                                                    |                                            |                    |             |                                         |                                         |
| ~~~~~~~~~~~~~~~~~~~~~~~~~~~~~~~~~~~~~~~                                                                                                    | ~~~~~~~~~~~~~~~~~~~~~~~~~~~~~~~~~~~~~~                                                                                                    | ~~~~~~~~~~~~~~~~~~~~~~~~~~~~~~~~~~~~~~~    | ~~~~~~             | ~~~~~~      | $\sim \sim \sim$                        | ×~~~~                                   |
| nsaction Type                                                                                                    | ~~~~~~~~~~~~~~~~~~~~~~~~~~~~~~~~~~~~~~~                                                                                                    | ~~~~~~~~~~~~~~~~~~~~~~~~~~~~~~~~~~~~~~~    | ~~~~~              | ~~~~~       | ~~~~~~~~~~~~~~~~~~~~~~~~~~~~~~~~~~~~~~~ |                                         |
| nsaction Type Third Party Invoicing                                                                                                    | Accumulation                                                                                                    | De Minim                                   | is                 |             | Sue Retroactive                         | y                                       |
| nsaction Type Third Party Invoicing Insaction View                                                                                                    | Accumulation                                                                                                    | De Minim                                   | is                 |             | sue Retroactivel                        | y                                       |
| nsaction Type Third Party Invoicing Insaction View                                                                                                    | Accumulation                                                                                                    | De Minim                                   | is                 |             | sue Retroactive                         | y                                       |
| nsaction Type Third Party Invoicing Insaction View ate Time                                                                                                    | Accumulation      Action Response                                                                                                    | Desc.                                      | is                 |             | sue Retroactive!<br>Reject Desc.        | y<br>User Type                          |
| nsaction Type<br>Third Party Invoicing<br>Insaction View<br>ate Time<br>2/01/2013 11:23:36                                                                                                    | Action Response<br>Application Submitted                                                                                                    | De Minim                                   | is                 |             | sue Retroactive!<br>Reject Desc.        | y<br>User Type<br>TRADER USER           |
| Ansaction Type<br>Third Party Invoicing<br>Insaction View<br>ate Time<br>2001/2013 11:23:36                                                                                                    | Action Response Application Submitted                                                                                                    | De Minim                                   | is                 |             | Reject Desc.                            | y<br>User Type<br>TRADER USER           |
| nsaction Type Third Party Invoicing nsaction View ate Time 2001/2013 11:23:36                                                                                                    | Action Response Application Submitted                                                                                                    | De Minim                                   | is                 |             | sue Retroactive                         | y<br>User Type<br>TRADER USER           |
| nsaction Type Third Party Invoicing Insaction View ate Time 2001/2013 11:23:36                                                                                                    | Action Response Application Submitted                                                                                                    | De Minim                                   | is                 |             | Reject Desc.                            | y<br>User Type<br>TRADER USER           |
| nsaction Type Third Party Invoicing Insaction View ate Time 2/01/2013 11:23:36                                                                                                    | Action Response Application Submitted                                                                                                    | De Minim                                   | is                 |             | Reject Desc.                            | y<br>User Type<br>TRADER USER           |
| nsaction Type Third Party Invoicing nsaction View ate Time 2001/2013 11:23:36                                                                                                    | Action Response Application Submitted                                                                                                    | De Minim                                   | is                 |             | Reject Desc.                            | y<br>User Type<br>TRADER USER           |
| nsaction Type Third Party Invoicing Insaction View ate Time 2001/2013 11:23:36 Insection Dee of Update                                                                                                    | Action Response Application Submitted                                                                                                    | De Minim                                   | is                 |             | Reject Desc.                            | y<br>User Type<br>TRADER USER           |
| nsaction Type<br>Third Party Invoicing<br>Insaction View<br>ate Time<br>2001/2013 11:23:36<br>ive of Update<br>ive of Update<br>ive ose Type                                                                                                    | Action Response                                                                                                    | Desc.                                      | is                 |             | sue Retroactivel                        | y<br>User Type<br>TRADER USER           |
| nsaction Type Third Party Invoicing nsaction View ate Time 2/01/2013 11:23:36 commendation pe of Update ihoose Type marks / Query                                                                                                    | Action Response Application Submitted                                                                                                    | De Minim                                   | is                 |             | Reject Desc.                            | y<br>User Type<br>TRADER USER           |
| nsaction Type<br>Third Party Invoicing<br>Insaction View<br>ate Time<br>2/01/2013 11:23:36<br>commendation<br>pe of Update<br>choose Type<br>marks / Query                                                                                                    | Action     Application Submitted                                                                                                    | De Minin<br>De Minin                       | is                 |             | Reject Desc.                            | y<br>User Type<br>TRADER USER           |
| nsaction Type Third Party Invoicing Insaction View ate Time 2/01/2013 11:23:36 Commendation pe of Update Choose Type marks / Query                                                                                                    | Action     Application Submitted                                                                                                    | De Minim                                   | is                 |             | sue Retroactivel                        | y<br>User Type<br>TRADER USER           |
| nsaction Type Third Party Invoicing nsaction View ate Time 201/2013 11:23:36 Commendation pe of Update hoose Type marks / Query UPDATE                                                                                                    | Accumulation     Action Response     Application Submitted                                                                                         | De Minim Desc. Update to Accept or Queried | is                 |             | Reject Desc.                            | y<br>User Type<br>TRADER USER           |
| nsaction Type Third Party Invoicing Insaction View ate Time 2/01/2013 11:23:36 I I I I I I I I I I I I I I I I I I I                                                                                                    | Action     Application                                                                                                    | De Minin<br>De Minin                       | is                 |             | sue Retroactive!                        | y<br>User Type<br>TRADER USER           |
| Ansaction Type Third Party Invoicing Third Party Invoicing Insaction View Ite Vol/2013 I1:23:36 III:23:36 III:23:36 | Action     Application Submitted                                                                                                    | De Minim Desc. Update to Accept or Queried | is                 |             | sue Retroactivel                        | y<br>User Type<br>TRADER USER           |
| Isaction Type Third Party Invoicing Isaction View te Time 101/2013 I1:23:36 Ommendation e of Update noose Type narks / Query                                                                                                    | Action     Application Submitted                                                                                                    | De Minim                                   | is                 |             | sue Retroactivel                        | y<br>User Type<br>TRADER USER           |

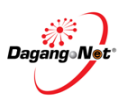

#### Step 3 Finish Product

|                |             |             |      |        |                  |           | New    |
|----------------|-------------|-------------|------|--------|------------------|-----------|--------|
| ninhad Product |             |             |      |        |                  |           | (1)    |
| ID             | Tariff Desc | Tariff Code | Unit | Brands | Issuance Country | CO Detail | Action |
| FMA-FUN-FF     | Horses      | 010110100   | UNIT | View   | cikmatnor        | View      | View   |

- 1. Click View button to view the action
- 2. Automatically Origin criteria section is appear below of the action table;

|                       |         |         |             |                   |        |                  | New              |
|-----------------------|---------|---------|-------------|-------------------|--------|------------------|------------------|
| inished Product<br>ID | Tari    | ff Desc | Tariff Code | Unit              | Brands | Issuance Country | CO Detail Action |
| FMA-FUN-FF            | Horses  |         | 010110100   | UNIT              | View   | cikmatnor        | View View        |
| Origin C              | riteria | Origin  | Criteria %  | Importing Country |        | Status           | Remarks          |
| СТН                   |         | 0       |             | AUSTRALIA         |        |                  |                  |

- 1. You may view this section only.
- Step 4

#### Recommendation

| Recommendation                |     |   | * |
|-------------------------------|-----|---|---|
| Type of Update<br>Choose Type | - 1 |   |   |
| Remarks / Query               |     |   |   |
|                               |     | 2 |   |
| UPDATE                        |     |   |   |

1. Click dropdown to select Application Accept.

| Choose Type         |   |
|---------------------|---|
| 1                   | Q |
| Application Queried |   |
| Application Accept  |   |

2. Once click Application Accept, the screen will automatically change to accept.

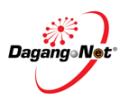

| Recommendation                    | ×  |
|-----------------------------------|----|
| Type of Update Application Accept |    |
| Remarks / Query                   | -3 |
| АССЕРТ 4                          |    |

- 3. It's Compulsory to enter Remarks / Query field.
- 4. Click ACCEPT button to update application
- 5. Pop up screen automatically appear.

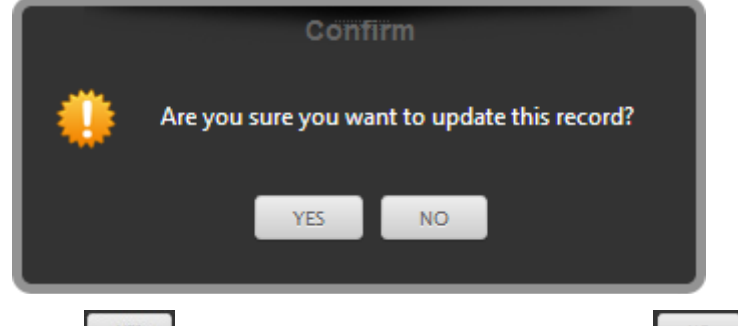

- 6. Click ves button to update this record or click button to cancel.
- 7. Pop up screen automatically appear.

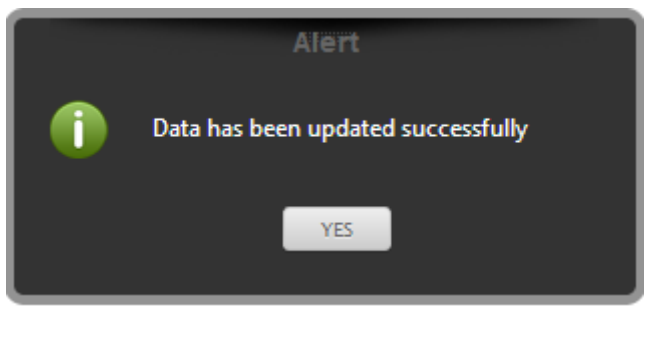

8. Click button to proceed.

#### Step 5 Check Status of application

The CO application status has been updated from 'Application Submitted' to 'Application Checked'.

| ASE CLI                                                                                     |                                                                                                    |                                                                                                    |                                                                                     |                                                                                     |                                                                                                    |                                                                                                    |                                                                                                    |                                                                                                    |
|---------------------------------------------------------------------------------------------|----------------------------------------------------------------------------------------------------|----------------------------------------------------------------------------------------------------|-------------------------------------------------------------------------------------|-------------------------------------------------------------------------------------|----------------------------------------------------------------------------------------------------|----------------------------------------------------------------------------------------------------|----------------------------------------------------------------------------------------------------|----------------------------------------------------------------------------------------------------|
|                                                                                             | (                                                                                                    | 1)                                                                                                    |                                                                                     |                                                                                     |                                                                                                    |                                                                                                    |                                                                                                    |                                                                                                    |
| plication T                                                                                 | Гуре 😮                                                                                                    | Scheme                                                                                                    |                                                                                     | Application                                                                         | Date (From)                                                                                                    | Application I                                                                                                    | Date (To)                                                                                                    |                                                                                                    |
| Certificate o                                                                               | of Origin 🛛 🗙                                                                                                    | MAFTA                                                                                                    | ×                                                                                   | -                                                                                   |                                                                                                    |                                                                                                    |                                                                                                    |                                                                                                    |
| eference N                                                                                  | 0.                                                                                                    | Endorsement No.                                                                                                    |                                                                                     | Approved                                                                            | Date (From)                                                                                                    | Approved Da                                                                                                    | ite (To)                                                                                                    |                                                                                                    |
|                                                                                             | (                                                                                                    | 2                                                                                                    |                                                                                     |                                                                                     | 3                                                                                                    |                                                                                                    |                                                                                                    |                                                                                                    |
| atus                                                                                        |                                                                                                    | Company Name                                                                                                    |                                                                                     | Application                                                                         | n ID 🔰                                                                                                    |                                                                                                    |                                                                                                    |                                                                                                    |
| Application                                                                                 | Checked X                                                                                                    | •                                                                                                    |                                                                                     | MIT01201                                                                            | 3000406                                                                                                    |                                                                                                    |                                                                                                    |                                                                                                    |
|                                                                                             |                                                                                                    |                                                                                                    |                                                                                     |                                                                                     |                                                                                                    |                                                                                                    |                                                                                                    | Ý                                                                                                    |
|                                                                                             |                                                                                                    |                                                                                                    |                                                                                     |                                                                                     |                                                                                                    |                                                                                                    |                                                                                                    |                                                                                                    |
|                                                                                             |                                                                                                    |                                                                                                    |                                                                                     |                                                                                     |                                                                                                    |                                                                                                    | DECE                                                                                                    | T FEADOL                                                                                                    |
|                                                                                             |                                                                                                    |                                                                                                    |                                                                                     |                                                                                     |                                                                                                    |                                                                                                    | RESE                                                                                                    | T SEARCH                                                                                                    |
|                                                                                             |                                                                                                    |                                                                                                    |                                                                                     |                                                                                     |                                                                                                    |                                                                                                    | RESE                                                                                                    | T SEARCH                                                                                                    |
| TINC                                                                                        |                                                                                                    |                                                                                                    |                                                                                     |                                                                                     |                                                                                                    |                                                                                                    | RESE                                                                                                    | SEARCH                                                                                                    |
| TING                                                                                        |                                                                                                    |                                                                                                    |                                                                                     |                                                                                     |                                                                                                    |                                                                                                    | RESE                                                                                                    | SEARCH                                                                                                    |
| TING                                                                                        |                                                                                                    |                                                                                                    |                                                                                     | ee eekine Vinelle e                                                                 |                                                                                                    | and add in datalla of B                                                                                                    | RESE                                                                                                    | T SEARCH                                                                                                    |
| TING                                                                                        | and/ Model(CAA) app                                                                                                    | lication is currently not ava                                                                                                    | ilable, until furth                                                                 | ner notice. Kindly co                                                               | opy your approved CA                                                                                                    | and add in details of B                                                                                                    | RESE                                                                                                    | an alternative                                                                                                    |
| TING                                                                                        | and/ Model(CAA) app                                                                                                    | lication is currently not ava                                                                                                    | ilable, until furti<br>Scheme                                                       | her notice. Kindly of                                                               | opy your approved CA<br>Application Date                                                                                                    | and add in details of B<br>Status                                                                                                    | RESE<br>rand/ Model, as<br>Trader Code                                                                                                    | an alternative<br>Company Name                                                                                                    |
| TING<br>ditional Bra<br>lut 6<br>liewpetails<br>View                                        | and/ Model(CAA) app<br>Application ID<br>MIT012013000406                                                                                                    | lication is currently not ava<br>Application Type<br>FUF - Form MAFTA                                                                                        | ilable, until furth<br>Scheme<br>MAFTA                                              | ner notice. Kindly co<br>Application Case<br>NORMAL                                 | py your approved CA<br>Application Date<br>02-Jan-2013 11:23:36                                                                                                  | and add in details of B<br>Status<br>Application Checked                                                                                             | RESE<br>rand/ Model, as<br>Trader Code<br>516423P                                                                                                    | an alternative<br>Company Name<br>AARHUSKARLSH                                                                                    |
| ditional Bra<br>lut 5<br>'iew betails<br>View<br>View                                       | and/ Model(CAA) app<br>Application ID<br>MIT012013000406<br>MITT012013000449                                                                                 | lication is currently not ava<br>Application Type<br>FUF - Form MAFTA<br>FUF - Form MAFTA                                                                    | Ilable, until furth<br>Scheme<br>MAFTA<br>MAFTA                                     | Application Case<br>NORMAL<br>NORMAL                                                | ppy your approved CA<br>Application Date<br>02-Jan-2013 11:23:36<br>02-Jan-2013 21:06:07                                                                         | and add in details of B<br>Status<br>Application Checked<br>Application Checked                                                                      | RESE<br>rand/ Model, as<br>Trader Code<br>516423P<br>192825A                                                                                                    | an alternative<br>Company Name<br>AARHUSKARLSH<br>SHIMANO COMPC                                                                   |
| TING<br>ditional Bra<br>lut 5<br>fiew petails<br>View<br>View<br>View                       | and/ Model(CAA) app<br>Application ID<br>MIT012013000406<br>MITI012013000449<br>MITI012013000502                                                             | Application is currently not ava<br>Application Type<br>FUF - Form MAFTA<br>FUF - Form MAFTA<br>FUF - Form MAFTA                                             | Ilable, until furth<br>Scheme<br>MAFTA<br>MAFTA<br>MAFTA                            | Application Case<br>NORMAL<br>NORMAL<br>NORMAL                                      | py your approved CA<br>Application Date<br>02-Jan-2013 11:23:36<br>02-Jan-2013 21:06:07<br>03-Jan-2013 17:50:42                                                  | and add in details of B<br>Status<br>Application Checked<br>Application Checked<br>Application Checked                                               | RESE<br>rand/ Model, as<br>Trader Code<br>516423P<br>192825A<br>042154-T                                                                                          | an alternative<br>Company Name<br>AARHUSKARLSH<br>SHIMANO COMPC<br>PANASONIC SYS                                                  |
| TING<br>ditional Bra<br>lut 5<br>liew betails<br>View<br>View<br>View<br>View               | and/ Model(CAA) app<br>Application ID<br>MIT012013000406<br>MITI012013000449<br>MITI012013000502<br>MITI012013000507                                         | Iication is currently not ava<br>Application Type<br>FUF - Form MAFTA<br>FUF - Form MAFTA<br>FUF - Form MAFTA<br>FUF - Form MAFTA                            | Ilable, until furth<br>Scheme<br>MAFTA<br>MAFTA<br>MAFTA<br>MAFTA                   | Application Case<br>NORMAL<br>NORMAL<br>NORMAL<br>NORMAL                            | pp your approved CA<br>Application Date<br>02-Jan-2013 11:23:36<br>02-Jan-2013 21:06:07<br>03-Jan-2013 17:50:42<br>03-Jan-2013 18:30:19                          | and add in details of B<br>Status<br>Application Checked<br>Application Checked<br>Application Checked                                               | RESE           rand/ Model, as           Trader Code           516423P           192825A           042154-T           516423P                                     | an alternative<br>Company Name<br>AARHUSKARLSH<br>SHIMANO COMPC<br>PANASONIC SYS<br>AARHUSKARLSH                                  |
| TING<br>ditional Bra<br>tit 5<br>fiews etails<br>View<br>View<br>View<br>View               | and/ Model(CAA) app<br>Application ID<br>MIT012013000406<br>MITI012013000449<br>MITI012013000502<br>MITI012013000507<br>MITI012013000508                     | Ication is currently not ava<br>Application Type<br>FUF - Form MAFTA<br>FUF - Form MAFTA<br>FUF - Form MAFTA<br>FUF - Form MAFTA<br>FUF - Form MAFTA         | Ilable, until furth<br>Scheme<br>MAFTA<br>MAFTA<br>MAFTA<br>MAFTA<br>MAFTA          | Application Case<br>NORMAL<br>NORMAL<br>NORMAL<br>NORMAL                            | Application Date<br>02-Jan-2013 11:23:36<br>02-Jan-2013 21:06:07<br>03-Jan-2013 17:50:42<br>03-Jan-2013 18:30:19<br>03-Jan-2013 18:30:19                         | and add in details of B<br>Status<br>Application Checked<br>Application Checked<br>Application Checked<br>Application Checked                        | RESE           rand/ Model, as           Trader Code           516423P           192825A           042154-T           516423P           516423P                   | an alternative<br>Company Name<br>AARHUSKARLSH<br>SHIMANO COMPC<br>PANASONIC SYS<br>AARHUSKARLSH<br>AARHUSKARLSH                  |
| TING<br>ditional Bra<br>fiewbetails<br>View<br>View<br>View<br>View<br>View                 | and/ Model(CAA) app<br>Application ID<br>MIT012013000406<br>MITI012013000449<br>MITI012013000502<br>MITI012013000507<br>MITI012013000508                     | Ication is currently not ava<br>Application Type<br>FUF - Form MAFTA<br>FUF - Form MAFTA<br>FUF - Form MAFTA<br>FUF - Form MAFTA<br>FUF - Form MAFTA         | Ilable, until furth<br>Scheme<br>MAFTA<br>MAFTA<br>MAFTA<br>MAFTA<br>MAFTA          | Application Case<br>NORMAL<br>NORMAL<br>NORMAL<br>NORMAL<br>NORMAL                  | Application Date<br>02-Jan-2013 11:23:36<br>02-Jan-2013 21:06:07<br>03-Jan-2013 17:50:42<br>03-Jan-2013 18:30:19<br>03-Jan-2013 20:43:22                         | and add in details of B<br>Status<br>Application Checked<br>Application Checked<br>Application Checked<br>Application Checked<br>Application Checked | RESE           rand/ Model, as           Trader Code           516423P           192825A           042154-T           516423P           516423P           516423P | an alternative<br>Company Name<br>AARHUSKARLSH<br>SHIMANO COMPC<br>PANASONIC SYS<br>AARHUSKARLSH<br>AARHUSKARLSH                  |
| TING<br>ditional Bra<br>fiewbetails<br>View<br>View<br>View<br>View<br>View<br>View<br>View | and/ Model(CAA) app<br>Application ID<br>MIT012013000406<br>MITI012013000449<br>MITI012013000502<br>MITI012013000507<br>MITI012013000508<br>MITI012013000578 | Application Type<br>FUF - Form MAFTA<br>FUF - Form MAFTA<br>FUF - Form MAFTA<br>FUF - Form MAFTA<br>FUF - Form MAFTA<br>FUF - Form MAFTA<br>FUF - Form MAFTA | Ilable, until furth<br>Scheme<br>MAFTA<br>MAFTA<br>MAFTA<br>MAFTA<br>MAFTA<br>MAFTA | Application Case<br>NORMAL<br>NORMAL<br>NORMAL<br>NORMAL<br>NORMAL<br>THIRD COUNTRY | Application Date<br>02-Jan-2013 11:23:36<br>02-Jan-2013 21:06:07<br>03-Jan-2013 17:50:42<br>03-Jan-2013 18:30:19<br>03-Jan-2013 20:43:22<br>04-Jan-2013 16:44:23 | and add in details of B<br>Status<br>Application Checked<br>Application Checked<br>Application Checked<br>Application Checked<br>Application Checked | RESE           Trader Code           516423P           192825A           042154-T           516423P           516423P           516423P           204396-X        | an alternative<br>Company Name<br>AARHUSKARLSH<br>SHIMANO COMPC<br>PANASONIC SYS<br>AARHUSKARLSH<br>AARHUSKARLSH<br>WEAR SAFE (MA |

- 1. Click filter Application Type 🔽 dropdown to select **Certificate of Origin.**
- 2. Click filter Status dropdown to select Application Checked.
- 3. Click filter Application ID 🔽 dropdown to quick find the application.
- 4. Click SEARCH button to view results.
- 5. Click View button to view the application.
- 6. At *Transaction Details*, the transaction displays the actions involved as follows:

| ate       | Time     | Action                | Response Desc. | Reject Desc. | User Type   |
|-----------|----------|-----------------------|----------------|--------------|-------------|
| 2/01/2013 | 11:23:36 | Application Submitted |                |              | TRADER USER |
| 1/01/2013 | 05:15:22 | Application Checked   | try to accept  |              | MITI CLERK  |

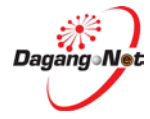

## Query Certificate of Origin (CO)

| Step 1 | To query CO Application |
|--------|-------------------------|
|--------|-------------------------|

| ASE CLIC                                                                             | K HERE TO SEAF                                                                       | КСН                                                                                                    |                                                                 |                                                          |                                                                                                    |                                                                                          |                                                                                    |                                                                                                  |
|--------------------------------------------------------------------------------------|--------------------------------------------------------------------------------------|----------------------------------------------------------------------------------------------------|-----------------------------------------------------------------|----------------------------------------------------------|----------------------------------------------------------------------------------------------------|------------------------------------------------------------------------------------------|------------------------------------------------------------------------------------|--------------------------------------------------------------------------------------------------|
| plication Ty<br>Certificate of                                                       | ype 🚱<br>f Origin 🗙 т                                                                | Scheme<br>MAFTA                                                                                                    | × (                                                             | Application                                              | n Date (From)                                                                                                    | Application Da                                                                           | ate (To)                                                                           |                                                                                                  |
| ference No                                                                           | ).                                                                                   | Endorsement No.                                                                                                    |                                                                 | Approved                                                 | Date (From)                                                                                                    | Approved Date                                                                            | e (To)                                                                             |                                                                                                  |
| atus                                                                                 | (                                                                                    | Company Name                                                                                                    |                                                                 | Application                                              | ı ID                                                                                                    |                                                                                          |                                                                                    |                                                                                                  |
|                                                                                      |                                                                                      |                                                                                                    |                                                                 |                                                          |                                                                                                    |                                                                                          |                                                                                    |                                                                                                  |
| /ly Task                                                                             | X *                                                                                  |                                                                                                    |                                                                 |                                                          |                                                                                                    |                                                                                          | RESE                                                                               | 4<br>T SEARCH                                                                                    |
| Ay Task                                                                              | x -                                                                                  | cation is currently not availa                                                                                                    | ible, until furth                                               | ner notice. Kindly co                                    | ypy your approved CA                                                                                                    | and add in details of Bra                                                                | RESE <sup>1</sup>                                                                  | T SEARCH                                                                                         |
| fling<br>ditional Bran<br>5<br>iew Details                                           | nd/ Model(CAA) appli<br>Application ID                                               | cation is currently not availa                                                                                                    | ible, until furth                                               | her notice. Kindly co                                    | opy your approved CA<br>Application Date                                                                                                  | and add in details of Bra                                                                | RESE<br>and/ Model, as<br>Trader Code                                              | T SEARCH<br>an alternative<br>Company Name                                                       |
| fy Task<br>TING<br>ditional Brar<br>5<br>5<br>View Details<br>View                   | nd/ Model(CAA) appli<br>Application ID<br>MIT012013000406                            | cation is currently not availa<br>Application Type<br>FUF - Form MAFTA                                                             | bble, until furth<br>Scheme<br>MAFTA                            | ner notice. Kindly co<br>Application Case<br>NORMAL      | ppy your approved CA<br>Application Date<br>02-Jan-2013 11:23:36                                                                          | and add in details of Bra<br>6<br>Statis<br>In Process                                   | RESE<br>and/ Model, as<br>Trader Code<br>516423P                                   | an alternative<br>Company Name<br>AARHUSKARLSH                                                   |
| IING<br>ditional Brar<br>5<br>iew Details<br>View<br>View                            | Application ID<br>MIT012013000406<br>MIT012013000443                                 | cation is currently not availa<br>Application Type<br>FUF - Form MAFTA<br>FUF - Form MAFTA                                         | ble, until furth<br>Scheme<br>MAFTA<br>MAFTA                    | Application Case<br>NORMAL<br>NORMAL                     | opy your approved CA<br>Application Date<br>02-Jan-2013 11:23:36<br>02-Jan-2013 20:01:14                                                  | and add in details of Bra<br>6<br>Statis<br>In Process<br>Application Submitted          | RESE<br>and/ Model, as<br>Trader Code<br>516423P<br>042154-T                       | an alternative<br>Company Name<br>AARHUSKARLSH<br>PANASONIC SYS                                  |
| IIING<br>ditional Brat<br>6<br>iew Details<br>View<br>View<br>View                   | x -<br>nd/ Model(CAA) appli<br>Application ID<br>MIT012013000443<br>MITI012013000629 | cation is currently not availa<br>Application Type<br>FUF - Form MAFTA<br>FUF - Form MAFTA<br>FUF - Form MAFTA                     | ble, until furth<br>Scheme<br>MAFTA<br>MAFTA                    | Application Case<br>NORMAL<br>NORMAL                     | opy your approved CA<br>Application Date<br>02-Jan-2013 20:01:14<br>07-Jan-2013 11:32:05                                                  | and add in details of Bra<br>6<br>Status<br>In Process<br>Application Submitted          | RESE<br>and/ Model, as<br>Trader Code<br>516423P<br>042154-T<br>192825A            | an alternative<br>Company Name<br>AARHUSKARLSH<br>PANASONIC SYS<br>SHIMANO COMPC                 |
| My Task<br>TING<br>ditional Bran<br>5<br>ieu Details<br>View<br>View<br>View<br>View | Application ID<br>MIT012013000406<br>MIT1012013000629<br>MIT1012013000629            | cation is currently not availa<br>Application Type<br>FUF - Form MAFTA<br>FUF - Form MAFTA<br>FUF - Form MAFTA<br>FUF - Form MAFTA | bble, until furth<br>Scheme<br>MAFTA<br>MAFTA<br>MAFTA<br>MAFTA | Application Case<br>NORMAL<br>NORMAL<br>NORMAL<br>NORMAL | 2000 your approved CA<br>Application Date<br>02-Jan-2013 11:23:36<br>02-Jan-2013 20:01:14<br>07-Jan-2013 11:32:05<br>08-Jan-2013 14:22:10 | and add in details of Bra<br>Statis<br>In Process<br>Application Submitted<br>In Process | RESE<br>and/ Model, as<br>Trader Code<br>516423P<br>042154-T<br>192825A<br>516423P | an alternative<br>Company Name<br>AARHUSKARLSH<br>PANASONIC SYS<br>SHIMANO COMPC<br>AARHUSKARLSH |

- 1. Click filter Application Type rdropdown to select **Certificate of Origin.**
- 2. Click filter Status 🔽 dropdown to select **My Task**.
- 3. Click filter Scheme 🔽 dropdown to select MAFTA.
- 4. Click search button to view results.
- 5. Click View button to view the application.
- 6. You may check new application by "*In process*" Status.

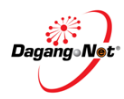

4.3.

### Step 2Views the Certificate Of Origin.

| BACK TO MAIN                                                                                                    |                                                                                                    |                                                                                                   |                    |             |                                         |                                         |
|----------------------------------------------------------------------------------------------------|----------------------------------------------------------------------------------------------------|---------------------------------------------------------------------------------------------------|--------------------|-------------|-----------------------------------------|-----------------------------------------|
|                                                                                                    |                                                                                                    |                                                                                                   |                    |             |                                         |                                         |
| mpany Details                                                                                                    |                                                                                                    |                                                                                                   |                    |             |                                         |                                         |
| ompany Name                                                                                                    | ROC / ROB No.                                                                                                    |                                                                                                   |                    |             |                                         |                                         |
| ARHUSKARLSHAMN ASIA-PA                                                                                                    | 516423P                                                                                                    |                                                                                                   |                    |             |                                         |                                         |
| man                                                                                                    | Mun Mun Marken                                                                                                    | man                                                                                               | ~~~~               | m           | AMAAA                                   | MAM                                     |
| ~~~~~~~~~~~~~~~~~~~~~~~~~~~~~~~~~~~~~~~                                                                                                    | $\sim\sim\sim\sim\sim\sim\sim\sim\sim\sim\sim\sim\sim\sim\sim\sim\sim\sim\sim\sim\sim\sim\sim\sim\sim\sim\sim\sim\sim\sim\sim\sim\sim\sim\sim\sim$ | $\sim \sim \sim \sim \sim \sim \sim \sim \sim \sim \sim \sim \sim \sim \sim \sim \sim \sim \sim $ | $\sim\sim\sim\sim$ | $\sim$      | ~~~~~~~~~~~~~~~~~~~~~~~~~~~~~~~~~~~~~~~ | ~~~~~~~~~~~~~~~~~~~~~~~~~~~~~~~~~~~~~~~ |
| ished Product                                                                                                    |                                                                                                    |                                                                                                   |                    |             |                                         |                                         |
|                                                                                                    |                                                                                                    | Click                                                                                             | here to            |             |                                         | Oliak ta ulaw                           |
| ished Product                                                                                                    |                                                                                                    | view                                                                                              | Brand              |             |                                         | CIICK TO VIEW                           |
| ID Tariff De                                                                                                    | esc Tariff Code                                                                                                    | Unit                                                                                              | Brands             | Issuance Co | untry CO                                | Detail Action                           |
| MA-FUN-FF Horses                                                                                                    | 010110100                                                                                                    | UNIT                                                                                              | View               | cikmatnor   |                                         | View                                    |
|                                                                                                    |                                                                                                    |                                                                                                   |                    |             | *                                       | _                                       |
|                                                                                                    |                                                                                                    |                                                                                                   |                    | Click her   | e to view finisl                        | 1                                       |
| ached Document                                                                                                    |                                                                                                    |                                                                                                   |                    | producta    | ind raw materia                         |                                         |
| Click here to view doo                                                                                                    | cument                                                                                                    |                                                                                                   |                    |             |                                         | VIEW DOCUMENT                           |
|                                                                                                    |                                                                                                    |                                                                                                   |                    |             |                                         |                                         |
| Action Document                                                                                                    | Name                                                                                                    |                                                                                                   |                    |             |                                         |                                         |
| View Bill_of_Lac                                                                                                    | ding/Airway_Bill.JPG                                                                                                    |                                                                                                   |                    |             |                                         |                                         |
| View Customs_                                                                                                    | Declaration_Form_(K2).JPG                                                                                                    |                                                                                                   |                    |             |                                         |                                         |
| View Invoice.JP                                                                                                    | G                                                                                                    |                                                                                                   |                    |             |                                         |                                         |
| ~~~~~~~~~~~~~~~~~~~~~~~~~~~~~~~~~~~~~~~                                                                                                    | ~~~~~~~~~~~~~~~~~~~~~~~~~~~~~~~~~~~~~~                                                                                                    | ~~~~~~~~~~~~~~~~~~~~~~~~~~~~~~~~~~~~~~~                                                           | ~~~~~~             | ~~~~~~      | $\sim \sim \sim$                        | ×~~~~                                   |
| nsaction Type                                                                                                    | ~~~~~~~~~~~~~~~~~~~~~~~~~~~~~~~~~~~~~~~                                                                                                    | ~~~~~~~~~~~~~~~~~~~~~~~~~~~~~~~~~~~~~~~                                                           | ~~~~~              | ~~~~~       | ~~~~~~~~~~~~~~~~~~~~~~~~~~~~~~~~~~~~~~~ |                                         |
| nsaction Type Third Party Invoicing                                                                                                    | Accumulation                                                                                                    | De Minim                                                                                          | is                 |             | Sue Retroactive                         | y                                       |
| nsaction Type Third Party Invoicing Insaction View                                                                                                    | Accumulation                                                                                                    | De Minim                                                                                          | is                 |             | sue Retroactivel                        | y                                       |
| nsaction Type Third Party Invoicing Insaction View                                                                                                    | Accumulation                                                                                                    | De Minim                                                                                          | is                 |             | sue Retroactive                         | y                                       |
| nsaction Type Third Party Invoicing Insaction View ate Time                                                                                                    | Accumulation      Action Response                                                                                                    | Desc.                                                                                             | is                 |             | sue Retroactive!<br>Reject Desc.        | y<br>User Type                          |
| nsaction Type<br>Third Party Invoicing<br>Insaction View<br>ate Time<br>2/01/2013 11:23:36                                                                                                    | Action Response<br>Application Submitted                                                                                                    | De Minim                                                                                          | is                 |             | sue Retroactive!<br>Reject Desc.        | y<br>User Type<br>TRADER USER           |
| Ansaction Type<br>Third Party Invoicing<br>Insaction View<br>ate Time<br>2001/2013 11:23:36                                                                                                    | Action Response Application Submitted                                                                                                    | De Minim                                                                                          | is                 |             | Reject Desc.                            | y<br>User Type<br>TRADER USER           |
| nsaction Type Third Party Invoicing nsaction View ate Time 2001/2013 11:23:36                                                                                                    | Action Response Application Submitted                                                                                                    | De Minim                                                                                          | is                 |             | sue Retroactive                         | y<br>User Type<br>TRADER USER           |
| nsaction Type Third Party Invoicing Insaction View ate Time 2001/2013 11:23:36                                                                                                    | Action Response Application Submitted                                                                                                    | De Minim                                                                                          | is                 |             | Reject Desc.                            | y<br>User Type<br>TRADER USER           |
| nsaction Type Third Party Invoicing Insaction View ate Time 2/01/2013 11:23:36                                                                                                    | Action Response Application Submitted                                                                                                    | De Minim                                                                                          | is                 |             | Reject Desc.                            | y<br>User Type<br>TRADER USER           |
| nsaction Type Third Party Invoicing nsaction View ate Time 2001/2013 11:23:36                                                                                                    | Action Response Application Submitted                                                                                                    | De Minim                                                                                          | is                 |             | Reject Desc.                            | y<br>User Type<br>TRADER USER           |
| nsaction Type Third Party Invoicing Insaction View ate Time 2001/2013 11:23:36 Insection Dee of Update                                                                                                    | Action Response Application Submitted                                                                                                    | De Minim                                                                                          | is                 |             | Reject Desc.                            | y<br>User Type<br>TRADER USER           |
| nsaction Type<br>Third Party Invoicing<br>Insaction View<br>ate Time<br>2001/2013 11:23:36<br>ive of Update<br>ive of Update<br>ive ose Type                                                                                                    | Action Response                                                                                                    | Desc.                                                                                             | is                 |             | sue Retroactivel                        | y<br>User Type<br>TRADER USER           |
| nsaction Type Third Party Invoicing nsaction View ate Time 2/01/2013 11:23:36 commendation pe of Update ihoose Type marks / Query                                                                                                    | Action Response Application Submitted                                                                                                    | De Minim                                                                                          | is                 |             | Reject Desc.                            | y<br>User Type<br>TRADER USER           |
| nsaction Type<br>Third Party Invoicing<br>Insaction View<br>ate Time<br>2/01/2013 11:23:36<br>commendation<br>pe of Update<br>choose Type<br>marks / Query                                                                                                    | Action     Application Submitted                                                                                                    | De Minin<br>De Minin                                                                              | is                 |             | Reject Desc.                            | y<br>User Type<br>TRADER USER           |
| nsaction Type Third Party Invoicing Insaction View ate Time 2/01/2013 11:23:36 Commendation pe of Update Choose Type marks / Query                                                                                                    | Action     Application Submitted                                                                                                    | De Minim                                                                                          | is                 |             | sue Retroactivel                        | y<br>User Type<br>TRADER USER           |
| nsaction Type Third Party Invoicing nsaction View ate Time 201/2013 11:23:36 Commendation pe of Update hoose Type marks / Query UPDATE                                                                                                    | Accumulation     Action Response     Application Submitted                                                                                         | De Minim Desc. Update to Accept or Queried                                                        | is                 |             | Reject Desc.                            | y<br>User Type<br>TRADER USER           |
| nsaction Type Third Party Invoicing Insaction View ate Time 2/01/2013 11:23:36 I I I I I I I I I I I I I I I I I I I                                                                                                    | Action     Application                                                                                                    | De Minin<br>De Minin                                                                              | is                 |             | sue Retroactive!                        | y<br>User Type<br>TRADER USER           |
| Ansaction Type Third Party Invoicing Third Party Invoicing Insaction View Ite Vol/2013 I1:23:36 III:23:36 III:23:36 | Action     Application Submitted                                                                                                    | De Minim Desc. Update to Accept or Queried                                                        | is                 |             | sue Retroactivel                        | y<br>User Type<br>TRADER USER           |
| Isaction Type Third Party Invoicing Isaction View te Time 101/2013 I1:23:36 Ommendation e of Update noose Type narks / Query                                                                                                    | Accumulation     Action     Application Submitted                                                                                                  | De Minim                                                                                          | is                 |             | sue Retroactivel                        | y<br>User Type<br>TRADER USER           |

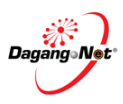

#### Step 3 Finish Product

|                |             |             |      |        |                  |           | New _  |
|----------------|-------------|-------------|------|--------|------------------|-----------|--------|
| nished Product |             |             |      |        |                  |           | 1      |
| ID             | Tariff Desc | Tariff Code | Unit | Brands | Issuance Country | CO Detail | Action |
| FMA-FUN-FF     | Horses      | 010110100   | UNIT | View   | cikmatnor        | View      | View   |

- 1. Click View button to view the action
- 2. Automatically Origin criteria section is appear below of the action table;

|                       |         |         |             |                   |        |                  | New              |
|-----------------------|---------|---------|-------------|-------------------|--------|------------------|------------------|
| inished Product<br>ID | Tari    | ff Desc | Tariff Code | Unit              | Brands | Issuance Country | CO Detail Action |
| FMA-FUN-FF            | Horses  |         | 010110100   | UNIT              | View   | cikmatnor        | View View        |
| Origin C              | riteria | Origin  | Criteria %  | Importing Country |        | Status           | Remarks          |
| СТН                   |         | 0       |             | AUSTRALIA         |        |                  |                  |

- 3. You may view this section only.
- Step 4

#### Recommendation

| Recommendation                | * |
|-------------------------------|---|
| Type of Update<br>Choose Type |   |
| Remarks / Query               |   |
|                               |   |
|                               |   |
| OPDATE                        |   |
|                               |   |

1. Click dropdown to select **Application Accept**.

| Application Queried |   |
|---------------------|---|
|                     | Q |
| Application Queried |   |
| Application Accept  |   |

2. Once click Application Accept, the screen will automatically change to accept.

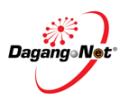

| Recommendation                                     | *  |
|----------------------------------------------------|----|
| Type of Update Application Queried Remarks / Query |    |
|                                                    | -3 |
| QUERY                                              |    |

- 3. It's Compulsory to enter Remarks / Query field.
- 4. Click QUERY button to update application
- 5. Pop up screen automatically appear.

|   | Confirm                                      |
|---|----------------------------------------------|
| ۲ | Are you sure you want to update this record? |
|   | YES NO                                       |
|   |                                              |
|   |                                              |

- 6. Click button to update this record or click button to cancel.
- 7. Pop up screen automatically appear.

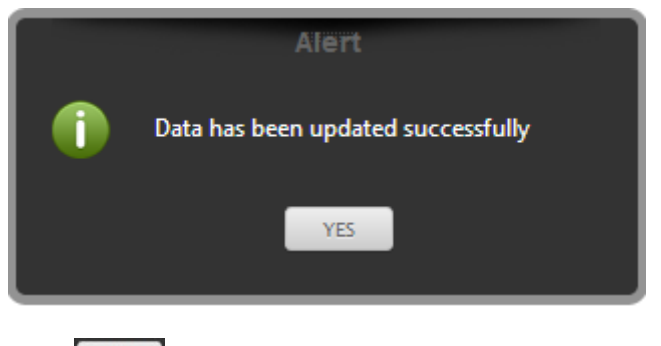

8. Click ves button to proceed.

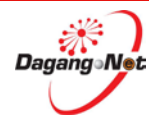

#### Step 5 Check Status of application

The CO application status has been updated from 'Application Submitted' to 'Application Checked'.

| A/CAA/CO Transa                   | ction                           |                  |                      |                      |                         |                 |                |     |
|-----------------------------------|---------------------------------|------------------|----------------------|----------------------|-------------------------|-----------------|----------------|-----|
| PLEASE CLICK HERE TO SEA          | сн                              |                  |                      |                      |                         |                 |                | *   |
| Application Type 🚱                | Scheme                          |                  | Application          | ı Date (From)        | Application [           | Date (To)       |                |     |
| Certificate of Origin 🛛 🗙 🤜       | r MAFTA                         | х т              |                      |                      |                         |                 |                |     |
| Reference No.                     | Endorsement No.                 |                  | Approved [           | Date (From)          | Approved Da             | ite (To)        |                |     |
| Status                            | Company Name                    |                  | Application          | ID                   |                         |                 |                |     |
| Application Queried 🗙 🦷           | r                               |                  | MITI01201            | 3000629              |                         |                 |                |     |
|                                   |                                 |                  |                      |                      |                         | RESE            | T SEARCH       | I   |
| LISTING                           |                                 |                  |                      |                      |                         |                 |                | "   |
| Additional Brand/ Model(CAA) appl | ication is currently not availa | ble, until furth | er notice. Kindly cc | py your approved CA  | and add in details of B | rand/ Model, as | an alternative |     |
| View Details Application ID       | Application Type                | Scheme           | Application Case     | Application Date     | Status                  | Trader Code     | Company Name   | En  |
| View MITI012013000629             | FUF - Form MAFTA                | MAFTA            | NORMAL               | 07-Jan-2013 11:32:05 | Application Queried     | 192825A         | SHIMANO COMPO  | Π   |
| •                                 |                                 |                  |                      |                      |                         |                 |                | ۱Þ. |
| 10 💌 🚺 🖣 Page 1                   | of 1 🕨 🔰 🤹                      | Displaying 1 to  | 10 of 1 items        |                      |                         |                 |                |     |

- 1. Click filter Application Type 🔽 dropdown to select **Certificate of Origin.**
- 2. Click filter Status dropdown to select Application Checked.
- 3. Click filter Application ID dropdown to quick find the application.
- 4. Click SEARCH button to view results.
- 5. Click View button to view the application.
- 6. At *Transaction view*, the transaction displays the actions involved as follows:

| late      | Time     | Action                | Response Desc. | Reject Desc. | User Type   |
|-----------|----------|-----------------------|----------------|--------------|-------------|
| 7/01/2013 | 11:32:05 | Application Submitted |                |              | TRADER USER |
| 4/01/2013 | 10:21:50 | Application Queried   | submit again   |              | MITI CLERK  |

## 4.4. Resubmitted Certificate of Origin (CO)

Resubmitted application occurs after Trader resubmitted a queried CO application.

| CA/CAA/CO Transacti                    | on                             |                  |                   |                      |                           |                |                 |
|----------------------------------------|--------------------------------|------------------|-------------------|----------------------|---------------------------|----------------|-----------------|
|                                        |                                |                  |                   |                      |                           |                |                 |
| PLEASE CLICK HERE TO SEARCH            | ł                              | 3                |                   |                      |                           |                | *               |
| Application Type 🚱 🕴                   | Scheme<br>MAFTA                | × •              | Application       | Date (From)          | Application Da            | ate (To)       |                 |
| Reference No.                          | Endorsement No.                |                  | Approved [        | Date (From)          | Approved Dat              | e (To)         |                 |
| Status<br>Application Resubmitted 🗙 👻  | Company Name                   |                  | Application       | ID                   |                           |                | 4               |
|                                        |                                |                  |                   |                      |                           | RESE           | T SEARCH        |
| LISTING                                |                                |                  |                   |                      |                           |                | *               |
| Additional Brand/ Model(CAA) applicati | on is currently not available, | until further    | notice. Kindly co | py your approved CA  | and add in details of Bra | and/ Model, as | an alternative  |
| View vetails Application ID Ap         | plication Type                 | Scheme A         | Application Case  | Application Date     | Status                    | Trader Code    | Company Name En |
| View MITI012013000630 FU               | F - Form MAFTA                 | MAFTA N          | IORMAL            | 10-Jan-2013 11:45:58 | Application Resubmitted   | 192825A        | SHIMANO COMPC   |
| •                                      |                                |                  |                   |                      | 1                         |                | P.              |
| 10 💌 🚺 4 Page 1                        | of 1 🕨 🔰 🤹 Dis                 | splaying 1 to 10 | 0 of 1 items      |                      |                           |                |                 |

### Step 1 To Resubmitted CO Application

- 1. Click filter Application Type red dropdown to select **Certificate of Origin.**
- 2. Click filter Status dropdown to select Application Resubmitted.
- 3. Click filter Scheme 🔽 dropdown to select MAFTA.
- 4. Click SEARCH button to view results.
- 5. Click View button to view the application.

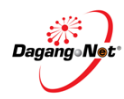

| rtificate      | of Origi                                | n- MAFTA [ M                            | ITI012013000   | 630]                                    |                                         |              |                                         |
|----------------|-----------------------------------------|-----------------------------------------|----------------|-----------------------------------------|-----------------------------------------|--------------|-----------------------------------------|
| ВАСК ТО МА     | IN                                      |                                         |                |                                         |                                         |              |                                         |
| ompany De      | tails                                   |                                         |                |                                         |                                         |              | \$                                      |
| Company Nam    | 10                                      | ROC / ROB No                            |                |                                         |                                         |              |                                         |
|                | MPONENTS (M                             | ALA 192825A                             | manna and an   | ·····                                   | munner                                  | m            | www.                                    |
| ~~~~~          | ~~~~~~~~~~~~~~~~~~~~~~~~~~~~~~~~~~~~~~~ | ~~~~~~~~~~~~~~~~~~~~~~~~~~~~~~~~~~~~~~~ |                | ~~~~~~~~~~~~~~~~~~~~~~~~~~~~~~~~~~~~~~~ | ~~~~~~~~~~~~~~~~~~~~~~~~~~~~~~~~~~~~~~~ | ~~~~~~       | ~~~~~~~~~~~~~~~~~~~~~~~~~~~~~~~~~~~~~~~ |
| ransaction \   | /iew                                    |                                         | _              |                                         |                                         |              | -                                       |
|                |                                         |                                         | 6              |                                         |                                         |              |                                         |
| Date           | Time                                    | Action                                  | Response Desc. |                                         |                                         | Reject Desc. | User Type                               |
| 07/01/2013     | 06:21:09                                | Application Submitted                   |                |                                         |                                         |              | TRADER USER                             |
| 07/01/2013     | 06:59:34                                | Application Queried                     | test           |                                         |                                         |              | MITI CLERK                              |
| 10/01/2013     | 11:45:58                                | Application Resubmitte                  |                |                                         |                                         |              | TRADER USER                             |
| ecommend       | ation                                   |                                         |                |                                         |                                         |              |                                         |
| Type of Update | e                                       |                                         |                |                                         |                                         |              |                                         |
| Remarks / Qu   | ery                                     | •                                       |                |                                         |                                         |              |                                         |
| UPDATE         |                                         |                                         |                |                                         |                                         |              |                                         |
|                |                                         |                                         |                |                                         |                                         |              |                                         |
|                |                                         |                                         |                |                                         | Status                                  |              |                                         |

- 6. At the *Transaction view* section, the transaction displays the actions involved as above:
- 7. Click either one of these buttons below for action:
  - BACK TO MAIN to return to *main* screen.
     QUERY to query the CO application. Refer Step 4.3.
     ACCEPT to accept the CO application. Refer Step 4.2.

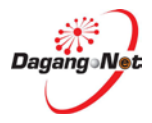